# DISHWASHER SERVICE MANUAL

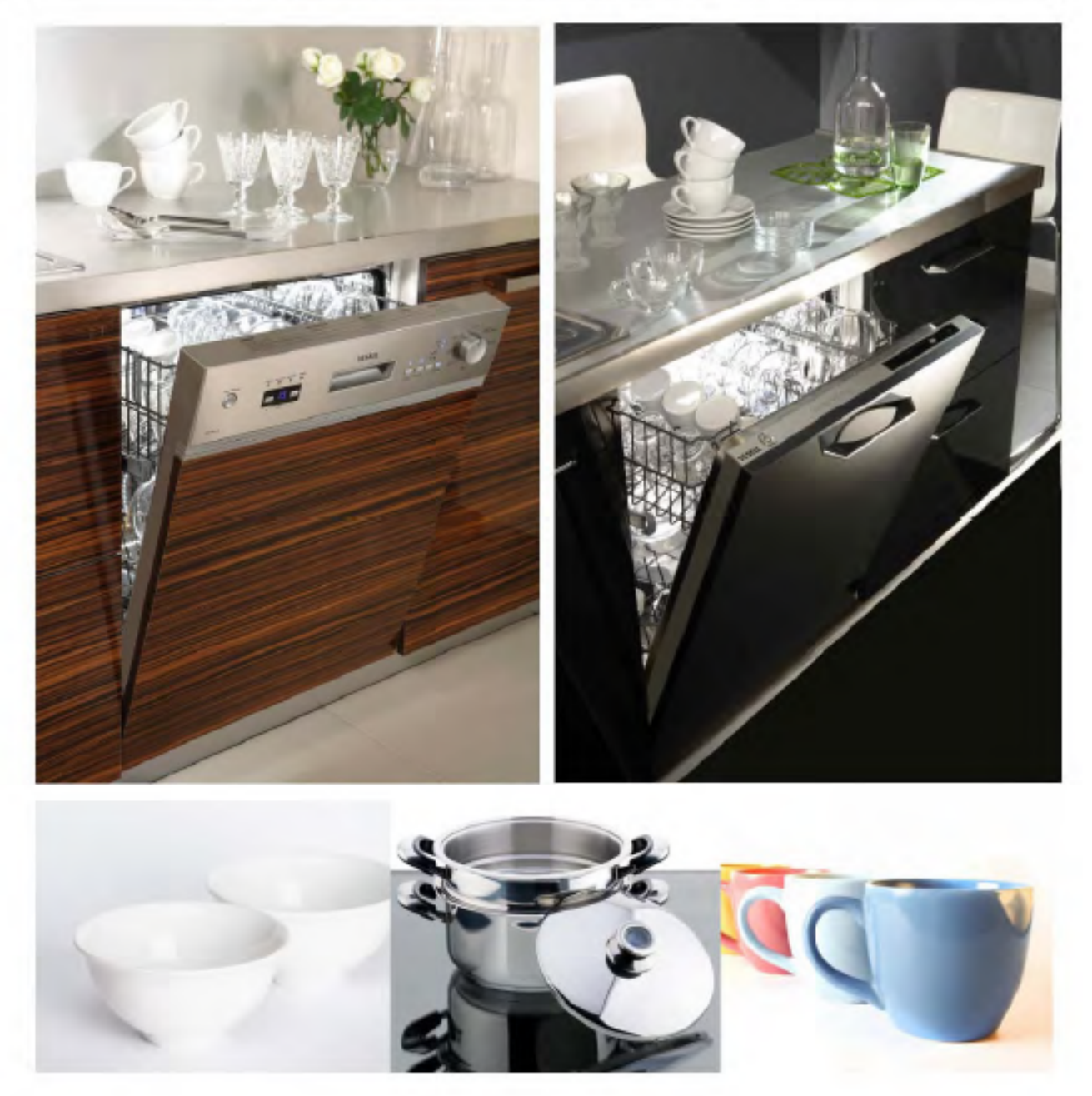

## **A SERIES**

## Contents

| 2  |
|----|
| 3  |
| 9  |
| 11 |
| 12 |
| 24 |
| 25 |
| 28 |
| 29 |
| 31 |
| 45 |
| 46 |
|    |

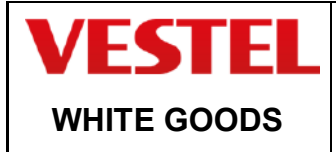

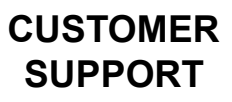

## **BARCODE STICKER CODE EXPLANATION / DISHWASHER:**

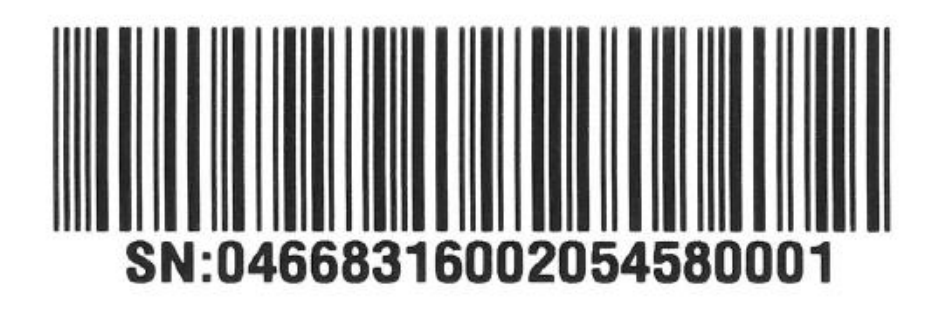

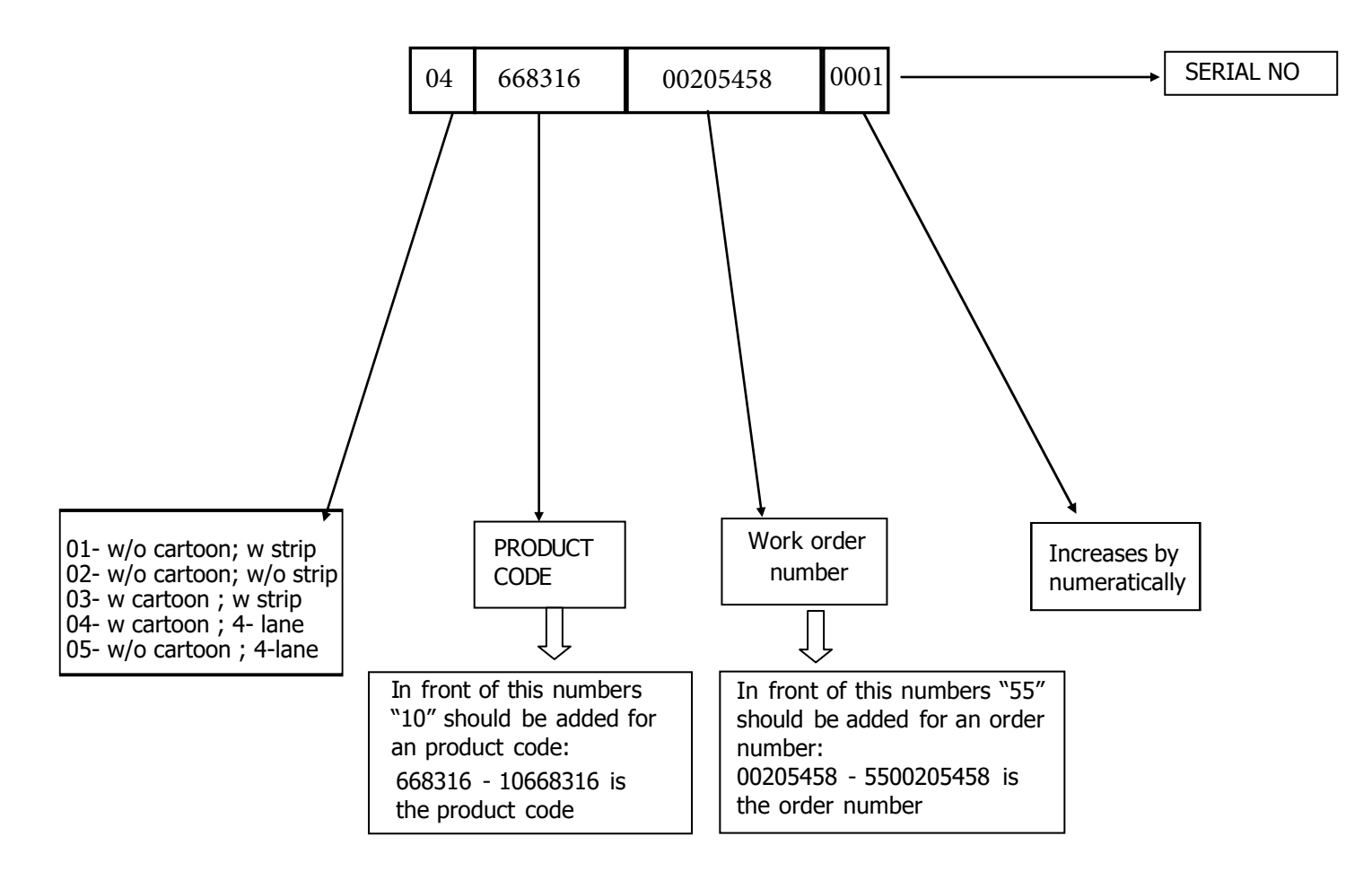

## **ELECTRICAL COMPONENTS**

## BUTTON ( ON / OFF SWITCH )

Button is assambled in the control panel unit. ON /OFF (two pole)

Voltage 250 V Currency 16 (4 ) A

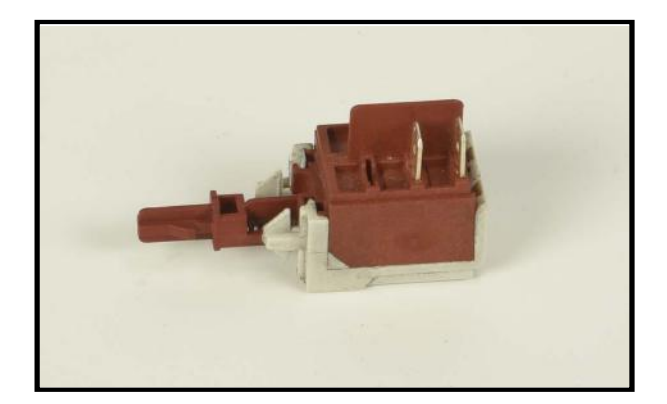

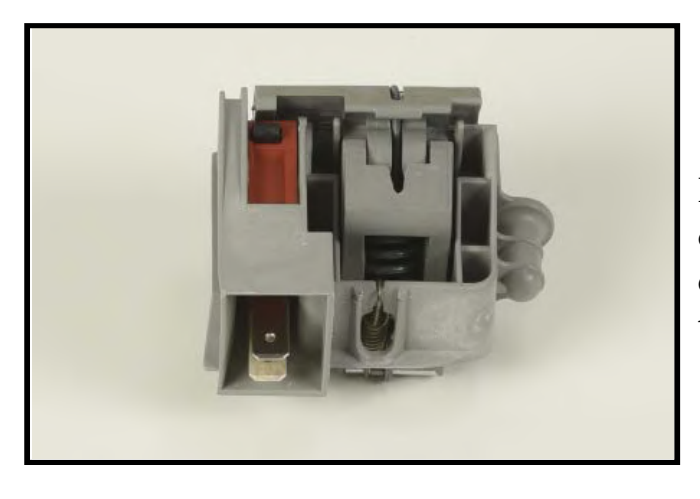

## DOOR LOCK

It is a mechanical lock/release system that is closing the door, supplying the connection of electrical parts in the machine and cutting off the connection.

Currency 16 (4 ) A

## **CIRCULATION PUMP**

| Voltage              | 220/240   |
|----------------------|-----------|
| Frequency            | 50HZ      |
| Total Power          | 90W       |
| Coil Isolation Class | F         |
| Thermal Protector    | 150°C     |
| Pump Outlet Pressure | 300mbar   |
| Pump Flowrate        | 60 lt/min |

Single direction, single phase, asynchronus and two pole.

It turns opposite clock direction.

It is assambled to the basement with rubber hangers.

## FLOATER

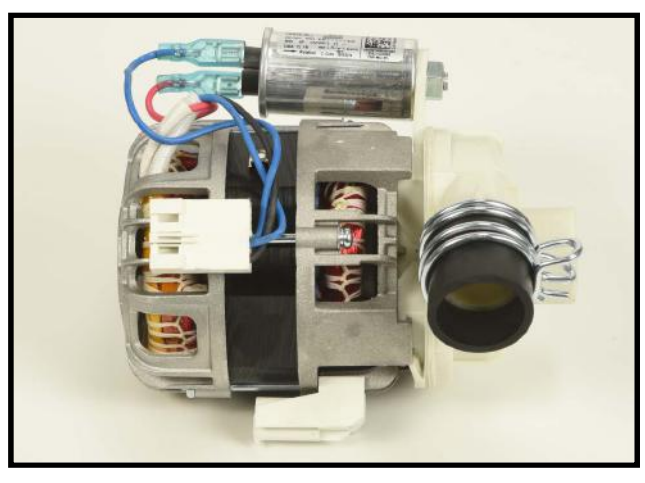

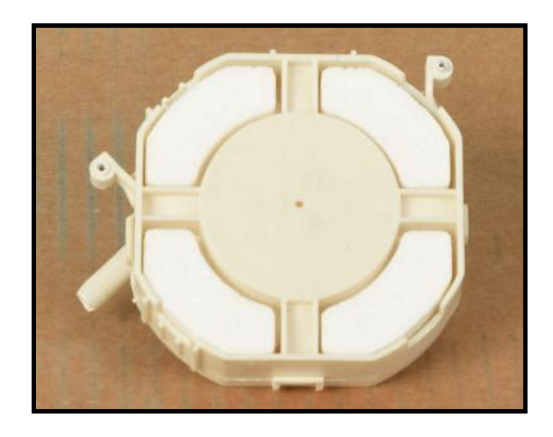

## CAPACITOR

### 2,5 µ F - 450 V class S2

Capacitor is permanently connected to the circulation pump coils.

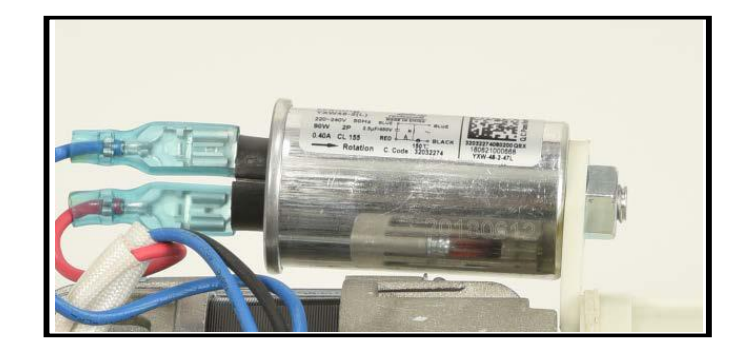

## **DRAIN PUMP**

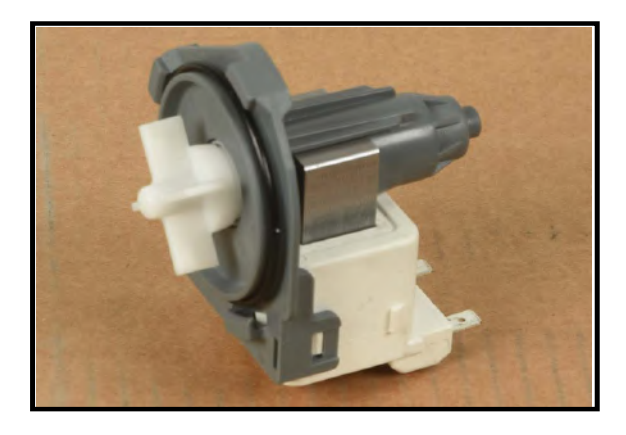

| Voltage                 | 220/240 volt |
|-------------------------|--------------|
| Frequency               | 50Hz         |
| Flowrate                | 30W          |
| Coil Resistance / Hanyu | 220Ω % ±7    |
| Coil Resistance / Leili | 141Ω % ±7    |
| Coil Isolation Class    | F            |
| Thermal Protector       | 120°C        |

## HEATER

Voltage Total power 220/240 volt 1800W

27.6-30.6 ohm

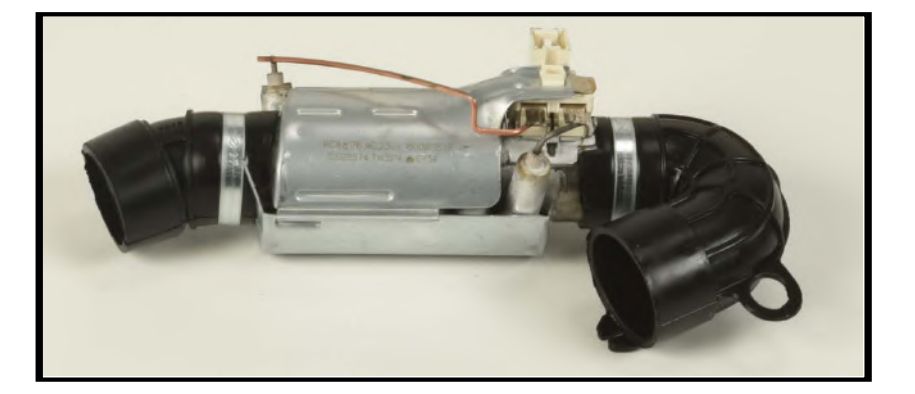

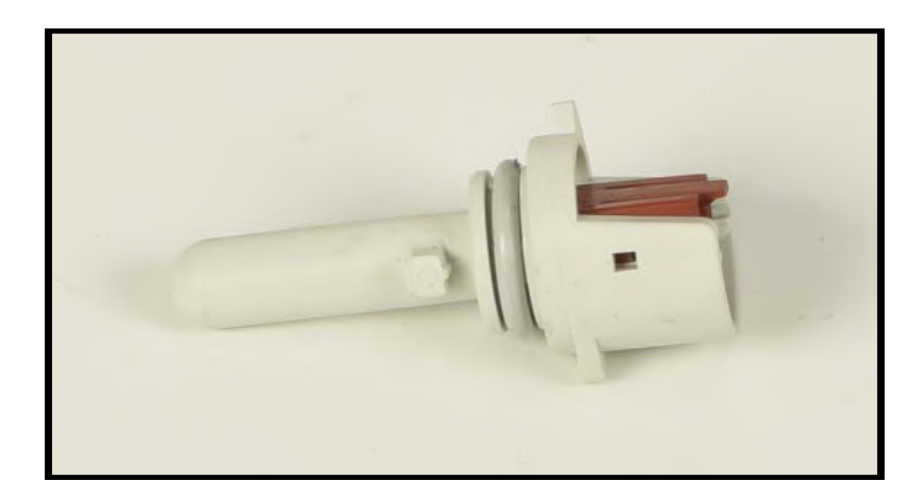

|   | 47 000 | 1                                                                              | 050                                                                                          | 12                                                   |
|---|--------|--------------------------------------------------------------------------------|----------------------------------------------------------------------------------------------|------------------------------------------------------|
| - | 47.200 | Ξ                                                                              | 820                                                                                          | Ω                                                    |
| - | 37.500 | ±                                                                              | 675                                                                                          | Ω                                                    |
| - | 24.900 | ±                                                                              | 349                                                                                          | Ω                                                    |
| + | 17.000 | ±                                                                              | 170                                                                                          | Ω                                                    |
| - | 11.700 | ±                                                                              | 117                                                                                          | Ω                                                    |
| • | 8.280  | ±                                                                              | 108                                                                                          | Ω                                                    |
| - | 5.945  | ±                                                                              | 101                                                                                          | Ω                                                    |
|   |        | - 47.200<br>- 37.500<br>- 24.900<br>- 17.000<br>- 11.700<br>- 8.280<br>- 5.945 | - 47.200 ±<br>- 37.500 ±<br>- 24.900 ±<br>- 17.000 ±<br>- 11.700 ±<br>- 8.280 ±<br>- 5.945 ± | $\begin{array}{rrrrrrrrrrrrrrrrrrrrrrrrrrrrrrrrrrrr$ |

NTC

## **PRESSURE SWITCH**

Voltage 220/240 v

Frequency 50/60 Hz

16 A - 3 Pins

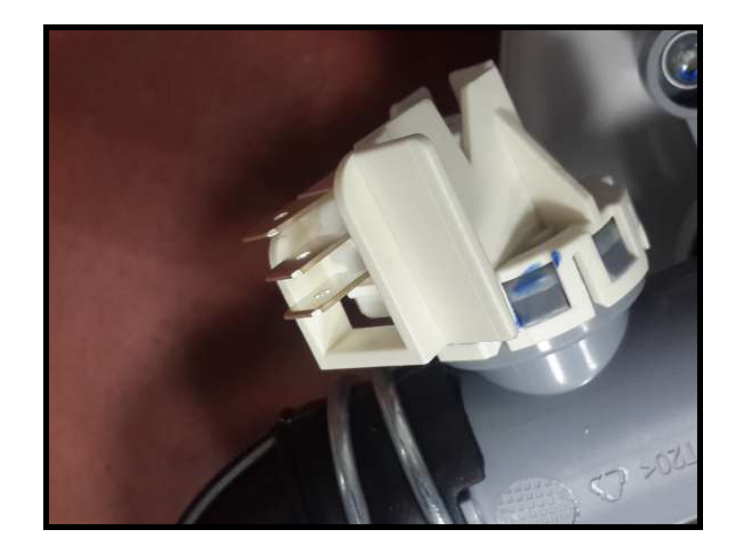

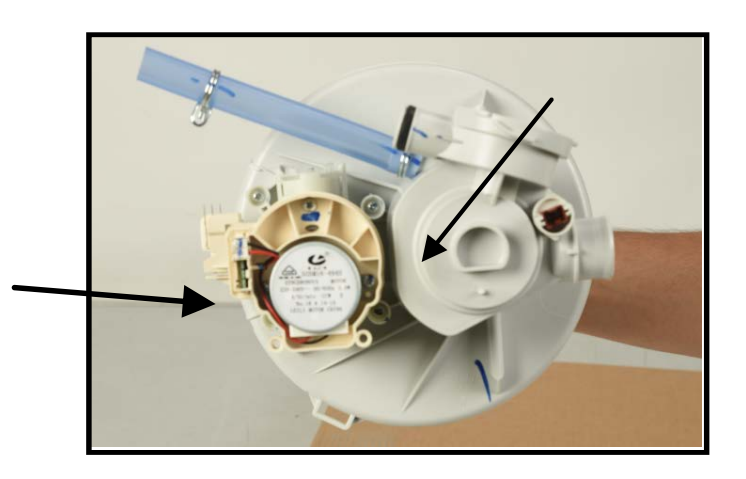

## DIVERTER

There is diverter at A15 and A23 models It is assembled to the heater Casing Group.

| Voltage    | 220/240 V    |
|------------|--------------|
| Frequency  | 50 Hz        |
| Power      | 8W           |
| Resistance | 10500 ± %5 Ω |

## WATER INLET VALVE

Single inlet and single outlet standard single coil selenoid valve.

| Voltage              | 220 - 240       |
|----------------------|-----------------|
| Total Power          | 6W              |
| Flowrate             | 2,5 ±% 15 lt/dk |
| Coil Isolation Class | Н               |
| Resistance           | 4200 ±%10       |

It is assembled to the basement and connect to the airbreak by hose.

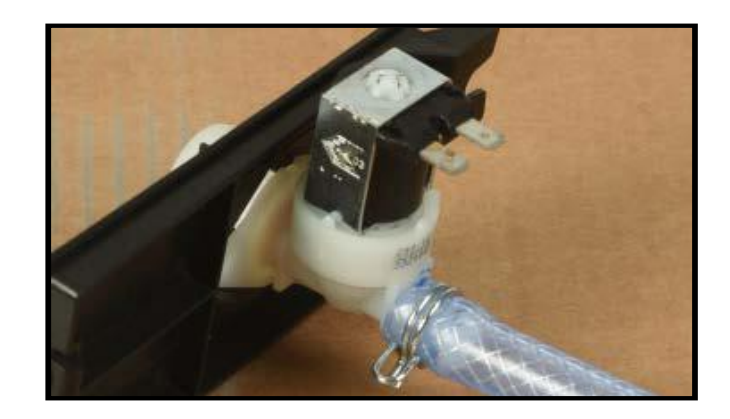

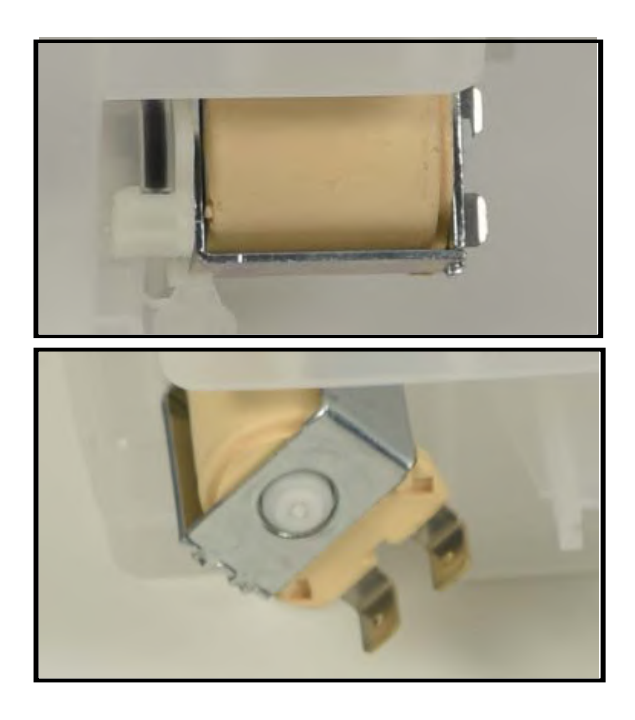

## **REGENERATION VALVE**

| Voltage     | 220/240 V              |  |  |
|-------------|------------------------|--|--|
| Frequency   | 50/60 Hz               |  |  |
| Total power | 6 W                    |  |  |
| Resistance  | 3560 <b>± % 10 Ω°C</b> |  |  |

Regeneration valve is assembled on the water softener.

## **PARASITE FILTER**

| Voltage   | 220/240  |
|-----------|----------|
| Frequency | 50/60 Hz |

0,1 uF (X1) + 2x2,2 uF (Y2) +  $1M\Omega$ 

It is used to prevent parasites from the main supply It has been assemblied to basement.

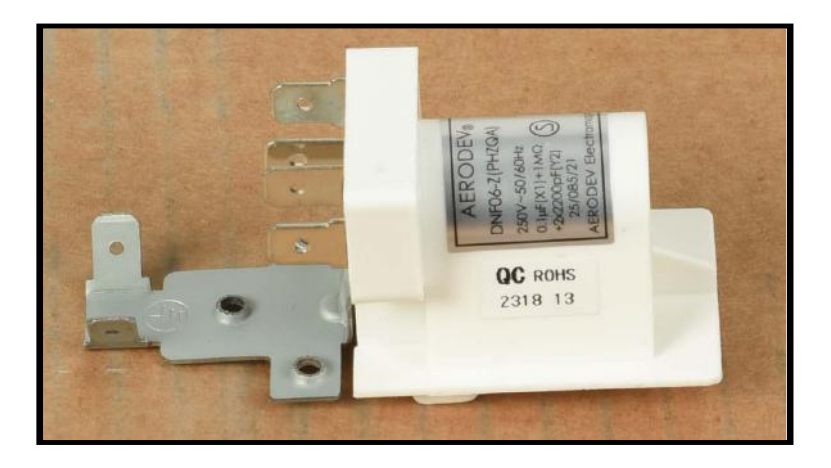

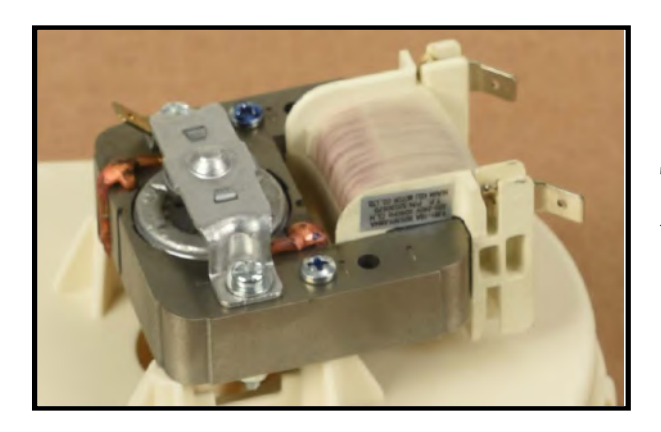

## **TURBO FAN MOTOR**

There is a thermal protector shaded pole motor, two pole temperature is between -40-150 °C

There is turbo fan motor only at A models.

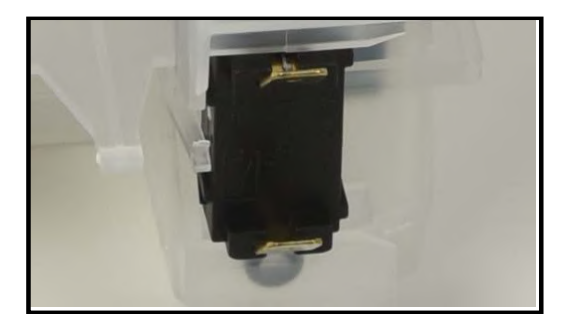

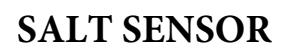

| Voltage  | 250 V |
|----------|-------|
| Currency | 50 mA |

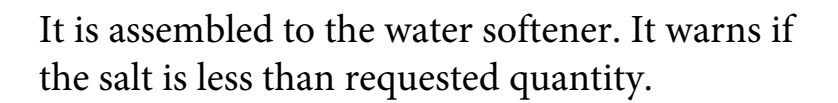

## **POWER CORD**

| Туре      | Euro 3'lü 1mm <sup>2</sup> , copper conducting |
|-----------|------------------------------------------------|
| Isolation | TS 9760 HO 5VV - F                             |
| Plug      | TS - IEC 60884 - 1 PVC injected                |
| Length    | 1650 mm                                        |

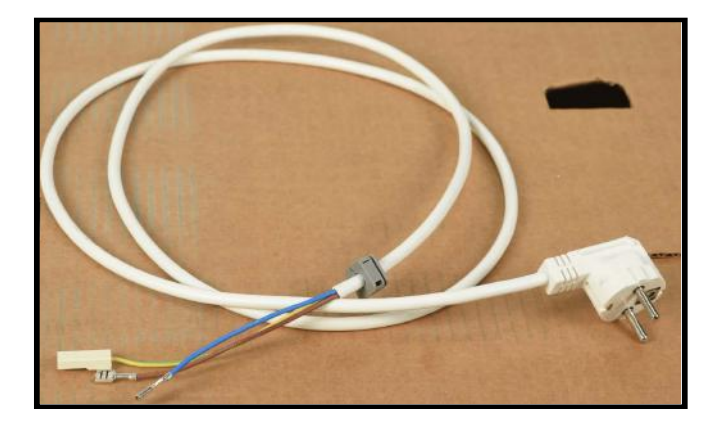

## **DRAIN HOSE**

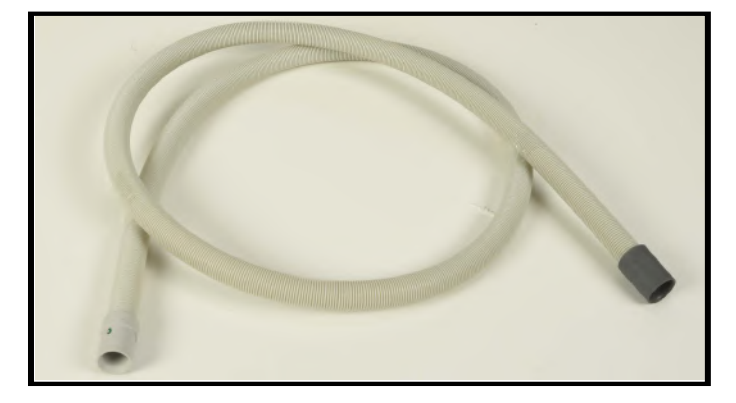

| Drain hose maximum height | 110 cm      |
|---------------------------|-------------|
| Drain hose minimum height | 50 cm       |
| Drain hose maximum lenght | 400 cm      |
| Total Power               | 15 W        |
| Voltage                   | 220/240 V   |
| Frequency                 | 50 Hz       |
| Resistance                | 238.6± %5 Ω |

## **UPPER SPRAY ARM**

It distributes water from upper spray arm to dirty dishes in the upper basket.

It provides to wash the dishes in the upper basket through turning by the holes with various angles.

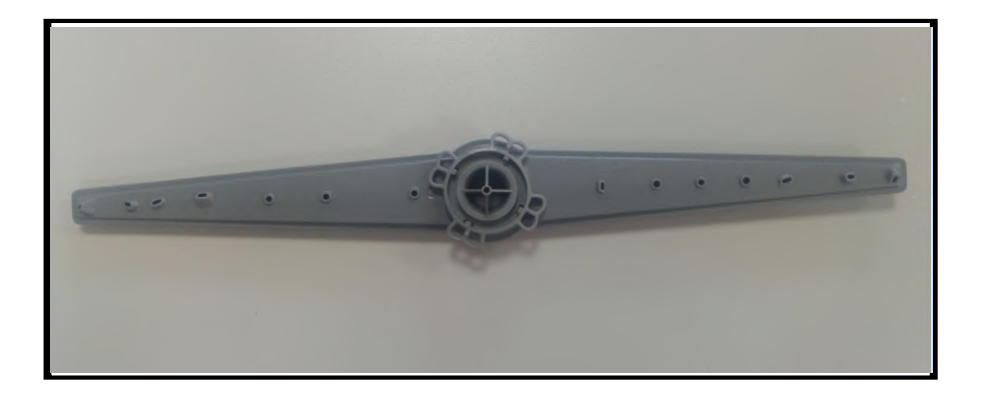

#### LOWER SPRAY ARM

It distributes water from lower spray arm to dirty dishes in the lower basket.

It provides to wash the dishes in the lower basket through turning by the holes with various angles.

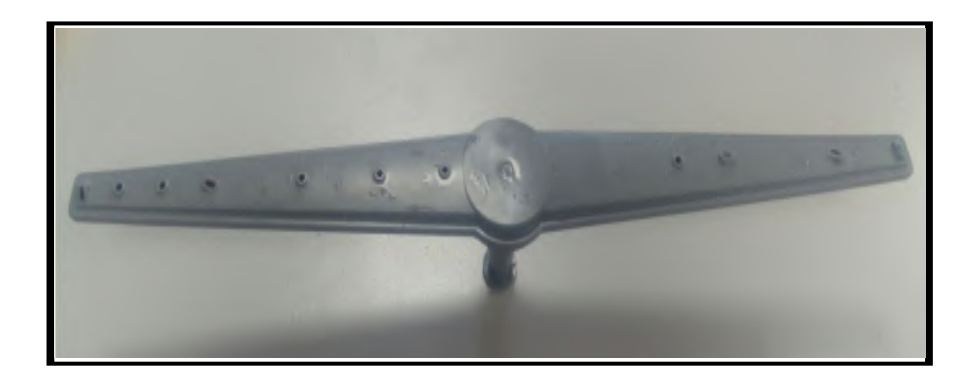

## **DETERGENT / RINSE AID DISPANSER**

Detergant dispenser consists of rinse aid and detergant compartment. It has been assemlied to the inner door by the snap fits. Only one bobbin has been used for operation the system.

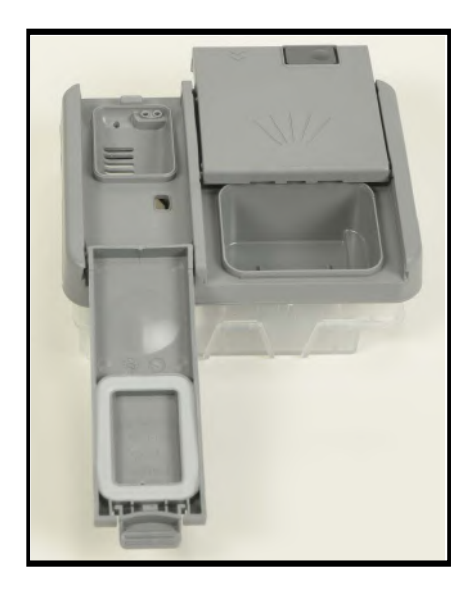

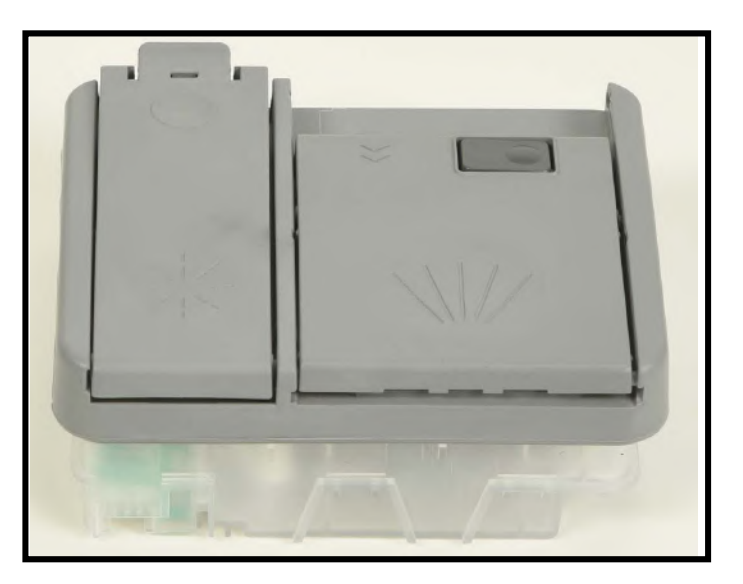

## **RINSE AID SET**

In order to enter rinse aid set, user applies below steps.

 $\rightarrow$  Power ON; press Up button at least for 5" for models without display

Power ON; press Program button at least for 5" for models with display.For A4 models, use delay button and press it for 5".

 $\rightarrow$  If "Rinse aid set" is recognized;

all leds blink twice if model is without display. If model has display, "rA" is shown.

 $\rightarrow$  Release program button. The last setting level is viewed\*.

 $\rightarrow$  Press program button to set the desired level.

At any pressure of program button rinse aid level is incremented. The level 1 returns after level 5. For models without display; rinse aid levels are the same with water hardness levels as shown in the table.

| Level    | Wash | Dry | End |
|----------|------|-----|-----|
| 1(0cc)   | FIX  | OFF | OFF |
| 2(1,5cc) | OFF  | FIX | OFF |
| 3(3cc)   | OFF  | OFF | FIX |
| 4(4,5cc) | FIX  | FIX | OFF |
| 5(6cc)   | FIX  | OFF | FIX |

## WATER HARDNESS SET

Only service can execute this procedure. This procedure erases the cycle

counter. For AU Y models, water hardness level is level 1 as default.

| Water Hardness<br>Level | German Hardness<br>°dH | French hardness<br>°dF | Bristish hardness<br>°dE | Water Liter |  |
|-------------------------|------------------------|------------------------|--------------------------|-------------|--|
| Level 1 0-5             |                        | 0-9                    | 0-6                      | -           |  |
| Level 2                 | 6-11                   | 10-20                  | 7-14                     | 160lt       |  |
| Level 3                 | 12-17                  | 21-30                  | 15-21                    | 89lt        |  |
| Level 4                 | 18-22                  | 31-40                  | 22-28                    | 59lt        |  |
| Level 5                 | 23-31                  | 41-55                  | 29-39                    | 46lt        |  |
| Level 6                 | 32-50                  | 56-90                  | 40-63                    | 16lt        |  |

#### For models w/o display;

Power ON and press Up button at least for 3".

If "Hardness set" is recognized all leds blink for 2". This means that all leds blink once. Release Up button. The last setting level is viewed\*. Press Up button to increase press down button to decrease the level.

At any pressure of up button hardness level is increased. Hardness level 1 returns after hardness level 6. At any pressure of down button hardness level is decreased. Hardness level 6 returns after hardness level 1. If it is the first hardness set, hardness level is level 3.

| Level | Wash | Dry | End |
|-------|------|-----|-----|
| 1     | FIX  | OFF | OFF |
| 2     | OFF  | FIX | OFF |
| 3     | OFF  | OFF | FIX |
| 4     | FIX  | FIX | OFF |
| 5     | FIX  | OFF | FIX |
| 6     | OFF  | FIX | FIX |

## WASHING SPECIFICATIONS AND PROGRAMS

# SELECTING AND STARTING PROGRAM AT POWER ON(BEFORE PROGRAM STARTS)

When the dishwasher is switched on,

#### For models w/o display;

| COMMANDS               | On/Off | Start/Stop | Wash | Dry | End |
|------------------------|--------|------------|------|-----|-----|
| Switch on              | ON     | ON         | OFF  | OFF | OFF |
| Select program         | ON     | ON         | OFF  | OFF | OFF |
| Pressure of Start/Stop | ON     | OFF        | ON   | OFF | OFF |
| button                 |        |            |      |     |     |

When user selects a program, related program led is ON. After pressing Start/Stop button, related program and wash led are ON. Note: When user always presses up button, first program follows last program. (ex: Program1-2-3-4-5-6-1-2-...)When user always presses down button, last program follows first program.(ex: Program 6-5-4-3-2-1-6-5-4-..)

#### SERVICE TEST

Only service can execute this procedure.

- Power OFF; press Start/Stop button.

- For all models: Power ON by pressing On/Off button and continue to press Start/Stop button at least for 6".

- When "Service test" is recognized

- For models w/o display: All leds are ON.If model has sliding dispenser, all leds blink three times and service test starts.
- For models w/ display: All leds are ON, SP is visualized on display and service test starts. During the first 6" of test, if a failure code is stored in memory, its codification blinks. Also at the end of the test if an error occurs its error code blinks.

| Step |                         | Time  | Tested Load                                                    |
|------|-------------------------|-------|----------------------------------------------------------------|
| 0    | Show code               | 6"    | Before start, the code of last error is visualized (see below) |
| 1    | Drain                   | 6"    | Drain pump.                                                    |
| 2    | Fill (3l/2,5l)*         | ~ 1'  | Flow meter; Inlet Valve;                                       |
| 3    | Fill + Wash (0,5/1lt)** | ~ 1   | Flow meter; Inlet Valve; Pressure Switch;                      |
| 4    | Turb. Sensor            | 30"   | Measure of turbidity sensor                                    |
| 5    | Wash                    | 1'    | Circulation pump; Regeneration Valve; detergent dispenser.     |
| 6    | Wash + Heat ***         | 5'    | Heater (PSW); NTC; diverter (position).                        |
| 7/8  | Reg. Valve +            | 1'    | Regeneration Valve + Turbo Fan                                 |
|      | Turbo Fan               |       |                                                                |
| 9    | Water V+Drain           | 1'20" | Water Valve; Drain pump; Pressure switch                       |
| 10   | Drain                   | 20"   | Drain pump; pressure switch.                                   |
| 11   | End                     | -     | Code error or end led                                          |

During the test, SP is shown.

\* 3lt in A1; 2,5lt in A2.

\*\* 0,5lt in A1; 1lt in A2.

\*\*\* In service test the unsuccessful heating failure routine works with reduced time of recognize (first measure at 2'20", second measure t 4'20")

If during the service test, the door is opened, Start/Stop led blinks (for models w/ display "SP" is shown).

If during the service test, the Start/Stop button is pressed, the program corresponding on the program leds(for models w/o display) or display(for models w/ display) position starts.

To reset the service test, press On/Off button or plug out and then plug in.

Also at the end of the test, if an error does not occur, any error code is not visualized. Machine will be standby position.

Note: If user did not set water hardness level before service test, "SE" is shown at the beginning and end of service test.

## **SERVICE FAILURE CODES**

| For models w/o display; |  |
|-------------------------|--|
|-------------------------|--|

| Name                            | S_P   | Wash  | Dry   | End   | display | Notes                                              |
|---------------------------------|-------|-------|-------|-------|---------|----------------------------------------------------|
| Overflow/Leakage                | -     | Blink | -     | Blink | F0/F1   | In the normal work only leakage is visualized.     |
| Drain time out                  | Blink | -     | -     | Blink | F2      |                                                    |
| Presence Flow<br>meter impulses | -     | -     | -     | Blink | F3      |                                                    |
| Absence Flow<br>meter imp.      | -     | Blink | -     | -     | F4      | In the normal work is not visualized.              |
| Empty Level                     | Blink | -     | -     | -     | F5      |                                                    |
| Re-Fill time out                | Blink | -     | -     | -     | F5      |                                                    |
| NTC ca/cc                       | Blink | Blink | -     | -     | F6      |                                                    |
| Overheating                     | Blink | -     | Blink | -     | F7      |                                                    |
| Unsuccessful<br>heating         | -     | Blink | Blink | -     | F8      | In the normal work is visualized at the end of prg |
| Parameter set salt<br>incorrect | Blink | Blink | -     | Blink | SE      | In the normal work this failure is not visualized. |
| CK Parameters                   | Blink | Blink | Blink | Blink | FE      |                                                    |
| HIGH VOLTAGE                    | Blink | Blink | Blink | -     | н       |                                                    |
| LOW VOLTAGE                     | -     | Blink | Blink | Blink | LO      |                                                    |

#### For models w/ display;

| Name                            | DISPLAY | Notes                                              |
|---------------------------------|---------|----------------------------------------------------|
| Overflow                        | F0      | In the normal work this failure is not visualized. |
| Leakage                         | F1      |                                                    |
| Draining time out               | F2      |                                                    |
| Presence of Flow meter impulses | F3      |                                                    |
| Absence of Flow meter           | F4      | In the normal work this failure is not visualized. |
| Empty Level                     | F5      |                                                    |
| Re-Fill time out                | F5      |                                                    |
| NTC ca/cc                       | F6      |                                                    |
| Overheating                     | F7      |                                                    |
| Unsuccessful heating            | F8      |                                                    |
| Diverter opened                 | F9      |                                                    |
| Turbidity Sensor                | FA      | In the normal work this failure is not visualized. |
| Parameter set salt incorrect    | SE      | In the normal work this failure is not visualized. |
| CK Parameter                    | FE      |                                                    |
| High Voltage                    | HI      | In the normal work this failure is not visualized. |
| Low Voltage                     | LO      | In the normal work this failure is not visualized. |

## WASHING SPECIFICATIONS AND PROGRAMS

#### SELECTING AND STARTING PROGRAM AT POWER ON(BEFORE PROGRAM STARTS)

When the dishwasher is switched on,

#### For models w/o display;

| COMMANDS               | On/Off | Start/Stop | Wash | Dry | End |
|------------------------|--------|------------|------|-----|-----|
| Switch on              | ON     | ON         | OFF  | OFF | OFF |
| Select program         | ON     | ON         | OFF  | OFF | OFF |
| Pressure of Start/Stop | ON     | OFF        | ON   | OFF | OFF |
| button                 |        |            |      |     |     |

When user selects a program, related program led is ON. After pressing Start/ Stop button, related program and Wash led are ON.

Note: When user always presses up button, first program follows last program. (ex: Program1-2-3-4-5-6-1- 2-...)When user always presses down button, last program follows first program.(ex: Program 6-5-4-3-2-1- 6-5-4-..)

#### For models w/ display;

- The duration of the selected cycle is shown on the display.

| COMMANDS                         | On/Off | Start/Stop | Wash | Rinse | Dry | End |
|----------------------------------|--------|------------|------|-------|-----|-----|
| Switch on                        | ON     | ON         | OFF  | OFF   | OFF | OFF |
| Select program                   | ON     | ON         | OFF  | OFF   | OFF | OFF |
| Pressure of Start/Stop<br>button | ON     | OFF        | ON   | OFF   | OFF | OFF |

- Default program is "Eco program".

- When the dishwasher is powered off and on again in selection situation, the last executed program and options are not visualized on screen anymore. Every time machine is energized, Eco program is set as default.

### **OPENING AND CLOSING DOOR(BEFORE PROGRAM STARTS)**

#### For models w/o display;

| COMMANDS    | On/Off | Start/Stop | Wash | Dry | End |
|-------------|--------|------------|------|-----|-----|
| Door open   | ON     | ON         | OFF  | OFF | OFF |
| Door closed | ON     | ON         | OFF  | OFF | OFF |

#### For models w/ display;

| COMMANDS    | On/Off | Start/Stop | Wash | Rinse | Dry | End |
|-------------|--------|------------|------|-------|-----|-----|
| Door open   | ON     | ON         | OFF  | OFF   | OFF | OFF |
| Door closed | ON     | ON         | OFF  | OFF   | OFF | OFF |

## **OPENING AND CLOSING DOOR DURING PROGRAM(NOT IN DRY STEPS)**

During the program if the door is opened and re-closed without any modifications on the program button and without the pressure of Start/Stop button, the program continues. Washing program re-starts after 8" if the measured temperature is equal or more than 45°C.

#### For models w/o display;

| COMMANDS    | On/Off | Start/Stop | Wash | Dry | End |
|-------------|--------|------------|------|-----|-----|
| Door open   | ON     | Blink      | ON   | OFF | OFF |
| Door closed | ON     | OFF        | ON   | OFF | OFF |

\* When the door is opened, Washled is ON together with the blinking Start/Stop led.

#### For models w/ display;

| COMMANDS    | On/Off | Start/Stop | Wash    | Rinse   | Dry | End |
|-------------|--------|------------|---------|---------|-----|-----|
| Door open   | ON     | Blink      | ON/OFF* | ON/OFF* | OFF | OFF |
| Door closed | ON     | OFF        | ON/OFF* | ON/OFF* | OFF | OFF |

#### \* For models w/ display;

- The duration of the selected cycle is shown on the display.

## **OPENING AND CLOSING DOOR DURING PROGRAM(IN DRY STEPS)**

During dry step: if the door is opened and re-closed, the program is ended. **For models w/o display;** 

| COMMANDS    | On/Off | Start/Stop | Wash | Dry | End |
|-------------|--------|------------|------|-----|-----|
| Door open   | ON     | Blink      | OFF  | ON  | OFF |
| Door closed | ON     | OFF        | OFF  | OFF | ON  |

\*When the door is opened, Dry led is ON together with the blinking Start/Stop led.

When the door is closed, program ends and End led is ON.

- Next, if user presses program or Start/Stop or delay button, machine is in standby position( last executed programme led and Start/Stop led are ON)
- Then, if user presses Start/Stop button, wash led is ON.

#### For models w/ display;

During dry step: if the door is opened and re-closed, the program is continued.

| COMMANDS    | On/Off | Start/Stop | Wash | Rinse | Dry | End |
|-------------|--------|------------|------|-------|-----|-----|
| Door open   | ON     | Blink      | OFF  | OFF   | ON  | OFF |
| Door closed | ON     | OFF        | OFF  | OFF   | ON  | OFF |

# **OPENING AND CLOSING DOOR DURING PROGRAM(IN REGENERATION FIRST STEP)**

During regeneration and resin washing step: if the door is opened and re-closed, the program continues.

#### For models w/o display;

| COMMANDS    | On/Off | Start/Stop | Wash | Dry | End |
|-------------|--------|------------|------|-----|-----|
| Door open   | ON     | Blink      | OFF  | ON  | OFF |
| Door closed | ON     | OFF        | OFF  | ON  | OFF |

\*When the door is opened, Dry led is ON together with the blinking Start/Stop led.

When the door is closed, Dry led is

#### ON. For models w/ display;

| COMMANDS    | On/Off | Start/Stop | Wash | Rinse | Dry | End |
|-------------|--------|------------|------|-------|-----|-----|
| Door open   | ON     | Blink      | OFF  | OFF   | ON  | OFF |
| Door closed | ON     | OFF        | OFF  | OFF   | ON  | OFF |

# **OPENING AND CLOSING DOOR DURING PROGRAM(IN REGENERATION SECOND STEP)**

During regeneration and resin washing step: if the door is opened and re-closed, the program is ended.

#### For models w/o display;

| COMMANDS    | On/Off | Start/Stop | Wash | Dry | End |
|-------------|--------|------------|------|-----|-----|
| Door open   | ON     | Blink      | OFF  | ON  | OFF |
| Door closed | ON     | OFF        | OFF  | OFF | ON  |

\*When the door is opened, Dry led is ON together with the blinking Start/Stop led.

When the door is closed, the program ends. Machine is in standby position( last executed

programme led and Start/Stop led are ON)

#### For models w/ display;

| COMMANDS    | On/Off | Start/Stop | Wash | Rinse | Dry | End |
|-------------|--------|------------|------|-------|-----|-----|
| Door open   | ON     | Blink      | OFF  | OFF   | ON  | OFF |
| Door closed | ON     | OFF        | OFF  | OFF   | OFF | ON  |

When the door is opened and re-closed, program ends and display shows 0:00".

# SELECTING AND STARTING PROGRAM WHEN DOOR IS OPENED(BEFORE PROGRAM STARTS)

#### For models w/o display;

| COMMANDS               | On/Off | Start/Stop | Wash | Dry | End |
|------------------------|--------|------------|------|-----|-----|
| Switch on              | ON     | ON         | OFF  | OFF | OFF |
| Door open              | ON     | ON         | OFF  | OFF | OFF |
| Select program         | ON     | ON         | OFF  | OFF | OFF |
| Pressure of Start/Stop | ON     | Blink*     | ON   | OFF | OFF |
| button                 |        |            |      |     |     |
| Door closed            | ON     | OFF        | ON   | OFF | OFF |

\*If user presses Start/Stop button, Start/Stop led blinks and also related program led(s) is ON.

After closing the door, Wash led is ON and selected program starts.

#### For models w/ display;

| COMMANDS               | On/Off | Start/Stop | Wash | Rinse | Dry | End |
|------------------------|--------|------------|------|-------|-----|-----|
| Switch on              | ON     | ON         | OFF  | OFF   | OFF | OFF |
| Door open              | ON     | ON         | OFF  | OFF   | OFF | OFF |
| Select program         | ON     | ON         | OFF  | OFF   | OFF | OFF |
| Pressure of Start/Stop | ON     | Blink*     | ON   | OFF   | OFF | OFF |
| button                 |        |            |      |       |     |     |
| Door closed            | ON     | OFF        | ON   | OFF   | OFF | OFF |

If user selects a program when the door is open, related program duration is seen on the display. Then, if user presses Start/Stop button, duration of the selected program led blinks. After closing the door, Wash led is ON and selected program starts.

## **TERMINATION OF A PROGRAM(END OF PROGRAM)**

#### For models w/o display;

| COMMANDS       | On/Off | Start/Stop | Wash | Dry | End |
|----------------|--------|------------|------|-----|-----|
| End of program | ON     | OFF        | OFF  | OFF | ON  |
| Door open      | ON     | OFF        | OFF  | OFF | ON  |
| Door closed    | ON     | ON         | OFF  | OFF | OFF |

When the door is closed, last executed program led and Start/stop led are ON. Namely, Machine is in standby position.

#### For models w/ display;

| COMMANDS       | On/Off | Start/Stop | Wash | Rinse | Dry | End | Digit                                                  |
|----------------|--------|------------|------|-------|-----|-----|--------------------------------------------------------|
| End of program | ON     | OFF        | OFF  | OFF   | OFF | ON  | "0:00"                                                 |
| Door open      | ON     | OFF        | OFF  | OFF   | OFF | ON  | "0:00"                                                 |
| Door closed    | ON     | ON         | OFF  | OFF   | OFF | OFF | duration<br>of last<br>executed<br>program<br>is shown |

At the end of program, display shows 0:00.

## CANCELLING OF A PROGRAM(DURING PROGRAM)

#### For models w/o display;

| COMMANDS                            | On/Off | Start/Stop | Wash | Dry | End   |
|-------------------------------------|--------|------------|------|-----|-------|
| Pressure of Start/Stop<br>button 3" | ON     | ON         | OFF  | OFF | Blink |
| End of program                      | ON     | OFF        | OFF  | OFF | ON    |

While pressing the Start/Stop button for 3", End led blinks. After cancelling is finished, "End

Led" is ON.

#### For models w/ display;

| COMMANDS                            | On/Off | Start/Stop | Wash | Rinse | Dry | End   | Digit  |
|-------------------------------------|--------|------------|------|-------|-----|-------|--------|
| Pressure of Start/Stop<br>button 3" | ON     | ON         | OFF  | OFF   | OFF | Blink | "0:01" |
| End of program                      | ON     | OFF        | OFF  | OFF   | OFF | ON    | "0:00" |

• Display shows "0:01" during cancelation process and End led blinks.

• Display shows 0:00 at the end of the cancelation process and End led is ON.

For both models with and without display:

If cancelling operation is paused, S/P led and end led blinks together.

## IF USER PRESSES ANY BUTTON(AT THE END OF PROGRAM)

#### For models w/o display;

| COMMANDS                                      | On/Off | Start/Stop | Wash | Dry | End |
|-----------------------------------------------|--------|------------|------|-----|-----|
| End of program                                | ON     | OFF        | OFF  | OFF | ON  |
| Selection of new program or<br>pressed option | ON     | ON         | OFF  | OFF | OFF |
| Pressure of Start/Stop button                 | ON     | OFF        | ON   | OFF | OFF |

-When user selects a program at the end of program, related program led and Start/ Stop led are ON. If selected, related option led(s) is ON.

After pressing Start/Stop button Wash led is ON. If selected, related option led(s) is ON.

#### For models w/ display;

| COMMANDS                                      | On/Off | Start/Stop | Wash | Rinse | Dry | End | Digit                                     |
|-----------------------------------------------|--------|------------|------|-------|-----|-----|-------------------------------------------|
| End of program                                | ON     | OFF        | OFF  | OFF   | OFF | ON  | 0:00                                      |
| Selection of new program or<br>pressed option | ON     | ON         | OFF  | OFF   | OFF | OFF | Duration<br>of new<br>program<br>is shown |
| Pressure of Start/Stop button                 | ON     | OFF        | ON   | OFF   | OFF | OFF | Duration<br>of new<br>program             |

When user selects a program at the end of program, related program duration is shown on the display. If selected, related option led is ON.

After pressing Start/Stop button, program starts and Wash led is ON. If selected, related option led(s) is ON.

## **MODIFICATION OF A PROGRAM WITHOUT RESET**

The program continues with the flow program but with the parameters (temperature, times) of the new program. In heating step: If temperature is over than the new desired temperature, cut off heating step and go on with the next step with new parameters. If temperature is lower than the new desired temperature heat up water to the desired temperature level. In washing step: If the washing duration is over than the washing duration of new program, cut off washing step and go on with next step of new program. If the washing duration is lower than the washing duration of new program, go on with washing step. When new program is selected, display duration is changed to same step of new program.

#### For models w/o display;

| COMMANDS                     | On/Off | Start/Stop | Wash   | Dry    | End |
|------------------------------|--------|------------|--------|--------|-----|
| Washing cycle is in progress | ON     | OFF        | ON/OFF | ON/OFF | OFF |

| Pressure of Start/Stop<br>button | ON | Blink | ON/OFF  | ON/OFF  | OFF |
|----------------------------------|----|-------|---------|---------|-----|
| Select new program               | ON | Blink | ON/OFF  | ON/OFF  | OFF |
| Pressure of Start/Stop<br>button | ON | OFF   | ON/OFF* | ON/OFF* | OFF |

If user selects new program, related new program led is ON.

\*Program continues with the new parameters and related washing led is ON.

#### For models w/ display;

| COMMANDS                         | On/Off | Start/Stop | Wash    | Rinse   | Dry     | End | Digit                         |
|----------------------------------|--------|------------|---------|---------|---------|-----|-------------------------------|
| Washing cycle is in<br>progress  | ON     | OFF        | ON/OFF  | ON/OFF  | ON/OFF  | OFF | Duration<br>of<br>program     |
| Pressure of Start/Stop<br>button | ON     | Blink      | ON/OFF  | ON/OFF  | ON/OFF  | OFF | Duration<br>of<br>program     |
| Select new program               | ON     | Blink      | ON/OFF  | ON/OFF  | ON/OFF  | OFF | duration<br>of new<br>program |
| Pressure of Start/Stop<br>button | ON     | OFF        | ON/OFF* | ON/OFF* | ON/OFF* | OFF | Duration<br>of new<br>program |

\*If user presses Start/Stop button, program continues with the new parameters and related washing led is ON

## **MODIFICATION OF A PROGRAM WITH RESET**

#### For models w/o display;

| COMMANDS               | On/Off | Start/Stop | Wash   | Dry    | End   |
|------------------------|--------|------------|--------|--------|-------|
| Washing cycle is in    | ON     | OFF        | ON/OFF | ON/OFF | OFF   |
| progress               |        |            |        |        |       |
| Pressure of Start/Stop | ON     | OFF        | OFF    | OFF    | Blink |
| button 3"              |        |            |        |        |       |
| Drain of water         | ON     | OFF        | OFF    | ON     | Blink |
| End of Drain           | ON     | OFF        | OFF    | OFF    | ON*   |
| Select new program     | ON     | ON         | OFF    | OFF    | OFF   |

\*During the cancellation process End led blinks. After cancelling is finished, "End Led" is ON.

After the cancellation process, if user selects new program, related program led is ON.

#### For models w/ display;

| COMMANDS                        | On/Off | Start/Stop | Wash   | Rinse  | Dry    | End | Digit                     |
|---------------------------------|--------|------------|--------|--------|--------|-----|---------------------------|
| Washing cycle is in<br>progress | ON     | OFF        | ON/OFF | ON/OFF | ON/OFF | OFF | Duration<br>of<br>program |

| Pressure of Start/Stop<br>button 3" | ON | OFF | OFF | OFF | OFF | Blinks | Duration<br>of                |
|-------------------------------------|----|-----|-----|-----|-----|--------|-------------------------------|
|                                     |    |     |     |     |     |        | program                       |
| Drain of water                      | ON | OFF | OFF | OFF | ON  | Blinks | 0:01                          |
| End of Drain                        | ON | OFF | OFF | OFF | OFF | ON     | 0:00                          |
| Select new program                  | ON | ON  | OFF | OFF | OFF | OFF    | duration<br>of new<br>program |

- Display shows "0:01" during reset process.
- Display shows "0:00" at the end of the reset process

# SWITCH OFF THE MACHINE DURING PROGRAM AND BEFORE STARTING PROGRAM

When user presses On/Off button in standby position, machine is changed to Power OFF position and all leds and display are OFF.

#### For models w/o display;

| COMMANDS                  | On/Off | Start/Stop | Wash | Dry | End |
|---------------------------|--------|------------|------|-----|-----|
| Before starting program   | ON     | ON         | OFF  | OFF | OFF |
| Pressure of On/Off button | OFF    | OFF        | OFF  | OFF | OFF |

#### For models w/ display;

| COMMANDS                  | On/Off | Start/Stop | Wash | Rinse | Dry | End | Digit                     |
|---------------------------|--------|------------|------|-------|-----|-----|---------------------------|
| Before starting program   | ON     | ON         | OFF  | OFF   | OFF | OFF | duration<br>of<br>program |
| Pressure of On/Off button | OFF    | OFF        | OFF  | OFF   | OFF | OFF | OFF                       |

# SWITCH OFF THE MACHINE DURING PROGRAM AND AFTER STARTING PROGRAM

When machine is changed to Power OFF position during program, all leds are OFF, display is OFF, Program is paused and all electrical components are stopped. After pressing On/Off button, machine is ON. Selecting any program does not affect the program flow of previously selected program. Therefore, previously selected program is resumed.

#### For models w/o display;

| COMMANDS                      | On/Off | Start/Stop | Wash   | Dry    | End |
|-------------------------------|--------|------------|--------|--------|-----|
| Washing cycle is in progress  | ON     | OFF        | ON/OFF | ON/OFF | OFF |
| Machine is "POWER OFF"        | OFF    | OFF        | OFF    | OFF    | OFF |
| Machine is "POWER ON"         | ON     | OFF        | ON/OFF | ON/OFF | OFF |
| Select new program*           | ON     | OFF        | ON/OFF | ON/OFF | OFF |
| Pressure of Start/Stop button | ON     | Blink      | ON/OFF | ON/OFF | OFF |
| Pressure of Start/Stop button | ON     | OFF        | ON/OFF | ON/OFF | OFF |
| again                         |        |            |        |        |     |

\*New program cannot be selected without pressing Start/Stop button.

#### For models w/ display;

| COMMANDS                               | On/Off | Start/Stop | Wash   | Rinse  | Dry    | End | Digit                         |
|----------------------------------------|--------|------------|--------|--------|--------|-----|-------------------------------|
| Washing cycle is in<br>progress        | ON     | OFF        | ON/OFF | ON/OFF | ON/OFF | OFF | Duration<br>of                |
|                                        |        |            |        |        |        |     | program                       |
| Machine is "POWER OFF"                 | OFF    | OFF        | OFF    | OFF    | OFF    | OFF | OFF                           |
| Machine is "POWER ON                   | ON     | OFF        | ON/OFF | ON/OFF | ON/OFF | OFF | Duration<br>of<br>program     |
| Select new program*                    | ON     | OFF        | ON/OFF | ON/OFF | ON/OFF | OFF | Duration<br>of new<br>program |
| Pressure of Start/Stop<br>button       | ON     | Blink      | ON/OFF | ON/OFF | ON/OFF | OFF | Duration<br>of new<br>program |
| Pressure of Start/Stop<br>button again | ON     | OFF        | ON/OFF | ON/OFF | ON/OFF | OFF | Duration<br>of new<br>program |

\*New program cannot be selected without pressing Start/Stop button.

Note: If the washing step is Dry before machine is powered off, program ends after machine is powered on.

## **CANCELLING OF A PROGRAM (DURING DELAY TIME)**

#### For models w/o display;

| COMMANDS                                   | On/Off | Start/Stop | Wash | Dry | End   | Selected<br>indicators<br>(delay<br>timer) | Related<br>program<br>led |
|--------------------------------------------|--------|------------|------|-----|-------|--------------------------------------------|---------------------------|
| Pressure of<br>Start/Stop button for<br>3" | ON     | ON         | OFF  | OFF | Blink | ON                                         | ON                        |
| End of program                             | ON     | OFF        | OFF  | OFF | ON*   | OFF                                        | OFF                       |

While pressing the Start/Stop button for 3", selected indicator led(3h, 6h or both 3h and 6h) is ON and related program led is ON.

\*During the cancellation process End led blinks. After cancelling is finished, "End Led" is ON.

#### For models w/ display;

| COMMANDS               | On/Off | Start/Stop | Wash | Rinse | Dry | End    | Digit    |
|------------------------|--------|------------|------|-------|-----|--------|----------|
| Pressure of Start/Stop | ON     | ON         | OFF  | OFF   | OFF | Blinks | Delay    |
| button for 3"          |        |            |      |       |     |        | duration |
| End of program         | ON     | OFF        | OFF  | OFF   | OFF | ON*    | "0:00"   |

While pressing the Start/Stop button for 3", delay duration is shown on display.

\*During the cancellation process End led blinks and digit shows "0:01". At the end of cancelling, End led is ON and digit shows "0:00".

## **MODIFICATION OF A PROGRAM DURING DELAY TIME**

After selecting new program or same program and pressing Start/Stop button, Delay time resumes, does not start again.

#### For models w/o display;

| COMMANDS                      | On/Off | Start/Stop | Selected<br>indicators(delay<br>timer) | Related<br>program led   |
|-------------------------------|--------|------------|----------------------------------------|--------------------------|
| During delay time             | ON     | ON         | ON                                     | ON                       |
| Pressure of Start/Stop button | ON     | Blink      | ON                                     | ON                       |
| Select new program            | ON     | Blink      | ON                                     | New program<br>led is ON |
| Pressure of Start/Stop button | ON     | ON         | ON                                     | New program<br>led is ON |

New program starts with delay which is selected before.

#### For models w/ display;

| COMMANDS               | On/Off | Start/Stop | Delay | Digit              |
|------------------------|--------|------------|-------|--------------------|
| During delay time      | ON     | ON         | ON    | Delay duration     |
| Pressure of Start/Stop | ON     | Blink      | ON    | 1" Delay duration, |
| button                 |        |            |       | 1" duration of     |
|                        |        |            |       | program are        |
|                        |        |            |       | shown alternately  |
| Select new program     | ON     | Blink      | ON    | 1" Delay duration, |
|                        |        |            |       | 1" duration of new |
|                        |        |            |       | program are        |
|                        |        |            |       | shown alternately  |
| Pressure of Start/Stop | ON     | ON         | ON    | Delay duration     |
| button                 |        |            |       |                    |

## SWITCH OFF THE MACHINE DURING DELAY TIME

For all models:

When only delay timer is active;

\* If Stand-by off-on is done; delay is cancelled

Namely, If user cuts the energy by On/Off button and then machine is powered ON; Machine is in standby position. Then if user selects new program and presses Start/Stop button, selected program starts without delay.

\* If Power off-on occurs; delay continues.

Namely, If mains voltage is cut, power is off and then power is on; delay continues,

Start/Stop led is ON and related delay led blinks twice

When Delay timer is active and then child lock is activated;

\* Delay timer continues for both standby off-on and power off-on.

#### For models w/o display;

| COMMANDS                      | On/Off | Start/Stop | Selected<br>indicators(delay<br>timer) |
|-------------------------------|--------|------------|----------------------------------------|
| During delay time             | ON     | ON         | ON                                     |
| Standby off                   | OFF    | OFF        | OFF                                    |
| Standby on                    | ON     | ON         | OFF                                    |
| Select new program            | ON     | ON         | OFF                                    |
| Pressure of Start/Stop button | ÓN     | OFF        | OFF                                    |

#### For models w/ display;

| COMMANDS                        | On/Off | Start/Stop | Delay icon | Digit                   |
|---------------------------------|--------|------------|------------|-------------------------|
| During delay time               | ON     | ON         | ON         | Delay duration          |
| Mains voltage is cut(Power off) | OFF    | OFF        | OFF        | OFF                     |
| Mains voltage is back(Power on) | ON     | ON         | ON         | Delay duration blinks   |
|                                 |        |            |            | twice and then resumes  |
| Select new program              | ON     | ON         | ON         | Delay duration          |
| Pressure of Start/Stop button   | ON     | OFF        | ON         | 1" Delay duration, 1"   |
|                                 |        |            |            | duration of new program |
|                                 |        |            |            | are shown alternately   |

**Note:** When user selects delay time but <u>does not presses Start/Stop button</u>: if user switch off/on the machine, delay timer is cancelled and machine is on standby position.

**Note:** When user starts a programme with delay and activates child lock: if user switch off/on the machine or mains voltage is cut; both delay and child lock is active when machine is energized.

## SETTING THE WATER HARDNESS

### TEST STRIP;

The washing effectiveness of your machine depends on the sofness of the tap water. For this reason, your machine is equipped with a system that reduces the hardness in mains water supply. The washing effectiveness will increase when the system is corrrectly set. To make the system setting, use the testing strip, if it is available, and find the hardness of the mains water supply.

| Open the<br>testing<br>strip. | Run<br>water<br>through<br>your tap<br>for 1<br>min. | Keep the<br>testing<br>strip in<br>water for 1<br>sec. | Shake the<br>testing strip<br>after taking it<br>out of water. | Wait for<br>1 min. | Make your machine's water hardness<br>setting according to the result obtained<br>through the testing strip.                                      |
|-------------------------------|------------------------------------------------------|--------------------------------------------------------|----------------------------------------------------------------|--------------------|----------------------------------------------------------------------------------------------------|
| <b>F</b> C                    | (1<br>minutes)                                       | 1<br>second                                            | A                                                              | 1 minute           | Level 1 No Lime Level 2 Very low lime content Level 3 Low lime content Level 4 Medium lime content Level 5 Lime content Level 5 High lime content |

## **FAILURE CODES (Possible Problems)**

## F1 (ALARM IS ACTIVE FOR OVERFLOW)

#### FLOATER

• Floater switch can be out order or have a problem with the cable connection.

#### TUB

• There can be a water leakage from the tub

#### **ELECTRONIC CARD**

• Electronic card can be out of order.

### F2 (THE WASTE WATER IN THE MACHINE CANNOT BE DISCHARGED)

#### Drain hose

- Water outlet hose is clogged
- Check of the water outlet hose position.

#### Drain pump

- Check the drain pump resistance and power values
- There can be a problem with cable connection of the drain

#### Pressure switch

• Pressure switch of the heater casing group can have a mechanical or cable connection problem.

### F3 (ERROR OF CONTINUOUS WATER INPUT)

#### Water inlet valve

• Water inlet valve can be out of order or cna not be closed.

#### Electronic card

• Electronic card can be out of order.

### F4 (FLOWMETER FAULTY)

#### Flowmeter

- Flowmeter can be out of order.
- Cable connection of flowmeter can be faulty.

#### Electronic card

• Electronic card can be out of order.

## F5 (INADEQUATE WATER SUPPLY)

#### Water tap

• Make sure the water input tap is totally open and that there is no water cut.

#### Water inlet hose

• Close the water input tap, seperate the water input hose from the tap and clean the filter at the connection end of the hose.

#### Water inlet valve

- Watger inlet valve filter can be clogged.
- Water inlet valve can be out of order. There can be a problem with the cable connection of water inlet valve.

#### Floater

• Floater switch can bo out of order or have a problem with the cable connection.

#### **Pressure switch**

• Pressure switch of the heater can have a mechanical or cable connection problem.

#### **Circulation pump**

• Circulation pump can be out of order or have a problem with the cable connection. External part can be blocked to the circulation pump.

## F6 (NTC FAULTY)

#### Ntc

- Ntc can be out of order.
- Ntc cable connection can be faulty. Ntc can be short or open circuit.

#### Electronic card

- Check the power and resistance value of heater.
- Check the cable connection of the heater.

## F7 (EXTREME HEATING UP FAULTY)

#### Ntc

• If the water temperature inside machine higher than 77°C, ntc can be out of order.

#### Electronic card

• Electronic card can be out of order.

## **F8 (INADEQUATE HEAT)**

#### Heater

- Check the power and resistance values.
- Check the cable connection of the heater.

#### **Electronic card**

• Check the electronic card

## **F9 (DIVERTER POSITION PROBLEM)**

#### Diverter

- Check the values of the diverter.
- Check the cable connection of the diverter.

#### **Electronic card**

• Check the electronic card

## FA (TURBIDITY SENSOR FAULTY)

#### **Turbidity sensor**

- There can be some soil around the turbidity sensor.
- Check the cable connection of the turbidity sensor.

#### Electronic card

• Check the electronic card.

## NECESSARY INFORMATION HAVE TO BE GIVEN TO USERS WHILE INSTALLATING THE DISHWASHER

Customer should be informed about following items.

- Give general information to user about the product.
- General information about washing programmes and suggest to the customer using suitable program according to the dirtiness level.
- Give information about additional functions.
- Give information to the customer about starting the machine, following the program, resetting the program and changing the program.
- Give information about activate and inactive the child lock. Customers should be informed about the child lock will not be inactive automatically at the end of the
- programme.

Models haved 1/2 half load option;

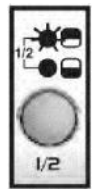

In ½ option when only upper Lamp is flashed, only upper spray Will be in operation.

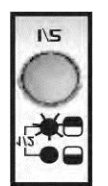

In ½ option, when only lower lamp is flashed, only lower spray will be On operation.

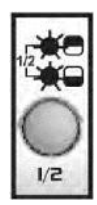

When both lamps are flashed, this Function is half load function. If the Customers have little amount of Dishes, they should use this function.

When both lamps are not flashed, It means the machine will continue normal operation. When the lamps are not flashing, does not mean spray arms are not rotating.

- The customers should be informed about looking at instruction manual at first, when they face to failure.
- After installing the machine to a suitable place, run it unloaded for the first time.

This should be recommended to the customers that they should search the instruction manual carefully when there is a possible repair.

## REPAIR TECHNIQUES COMPONENTS AND RESISTANCE VALUES

| COMPONENTS            | С                   |                     |                              | т                     | NOTES                              |
|-----------------------|---------------------|---------------------|------------------------------|-----------------------|------------------------------------|
| ON / OFF SWITCH       | 0 Ω on component    |                     | 0 Ω on                       | component             | ON/OFF button is presserd          |
| DOOR SWITCH           | CN2.9               | - CN2.2 0Ω          | KN2.8                        | - KN2.10 0 Ω          | Door is close                      |
|                       | CN2.10 - CN2.2      | 0Ω                  | KN2.9 - KN2.10               | 0Ω                    | Full fill water no water           |
| PRESSURE SWITCH       |                     | ∞Ω                  |                              | ∞Ω                    |                                    |
| DRAIN PUMP / HANYU    | CN2.2 - CN2.4       | 220 Ω % ±10         | KN2.4 - KN2.10               | 220 Ω % ±10           |                                    |
| DRAIN PUMP / LEILI    | CN2.2 - CN2.4       | 141 Ω % ±10         | KN2.4 - KN2.10               | 141 Ω % ±10           |                                    |
| WATER INLET VALVE     | CN2.6 - CN2.9       | 4200 Ω ± %10 (20°C) | KN2.6 - KN2.8 4              | 200 Ω ± %10 (20°C)    |                                    |
| REGENERATION VALVE    | CN2.2 - CN2.7       | 3560 Ω ± %10(25°C)  | KN2.2 - KN2.10               | 560 Ω ± %10(25°C)     |                                    |
| CALTSENCOD            | CN5.1 - CN5.2       | 0 Ω NO SALT         | KN50.10 - KN 50.11           | 0 Ω NO SALT           | Measure just on the electronic     |
| SALTSENSOR            |                     | ∞Ω THERE IS         |                              | ∞Ω THERE IS SALT      |                                    |
| HEATER                | 29.1 ± 1,5 Ω        |                     | 29.1 ± 1,5 Ω                 |                       | Measure just on the component      |
| DETERGENT DISPENSER   | 2300 Ω ±%10 (25 C°) |                     | 2300 Ω :                     | ±%10 (25 C°)          | Measure just on the component      |
|                       |                     |                     |                              |                       | Primary winding                    |
| CIRCULATION PUMP      | CN2                 | .3 - CN2.9          | KN2                          | .3 - KN 2.8           | Secondary winding (from the        |
|                       |                     |                     |                              |                       | component)                         |
| SET NTC SENSOR        | (                   | CN 3.2              | KN 50.1                      |                       |                                    |
| SET NTC SENSOR        | (                   | CN 3.1              | ĸ                            | N 50.2                |                                    |
| FAN MOTOR             | CN 6                | .2 - CN 2.9         | KN 6.2 - KN 2.8              |                       |                                    |
| DIVERTER              | CN 6.1 - CN 2       | 2.9 10500±%7 Ω      | KN 6.1 - KN 2.8 10500 ± %7 Ω |                       |                                    |
|                       | CN 5.3 - CN 5.2     | 0 Ω NO RİNSE AİD    | KN 50.8 - KN 50.9            | 0 Ω NO RİNSE AİD      | Rinse adı off                      |
| RINSE AID SENSOR      |                     | ∞Ω THERE IS RİNSE   |                              | ∞Ω THERE IS RINSE AID | Rinse aid on                       |
|                       |                     | 0.0                 |                              | 00                    | Microswitch is inactive (no water) |
| FLOATER (MICROSWITCH) | CN2.1 - CN 2.5      | Ω0<br>~0            | KINZ.5 - KIN 2.10            | τΩ<br>πΩ              | microswitch is active (there is    |
| , ,                   | UNZ.1 - UN Z.4      | ~17                 | KINZ.4 - KIN 2.5             | ~~~                   | water)                             |

## MEASURING THE COMPONENTS FROM THE ELECTRONICAL CARD

You might measure the components either connentors of electronic card or directly on the component.

Measuring from the connectors of electronic card gives definite result to define the repair. If you know the specialities and values of tester, you can easily determine the repair.

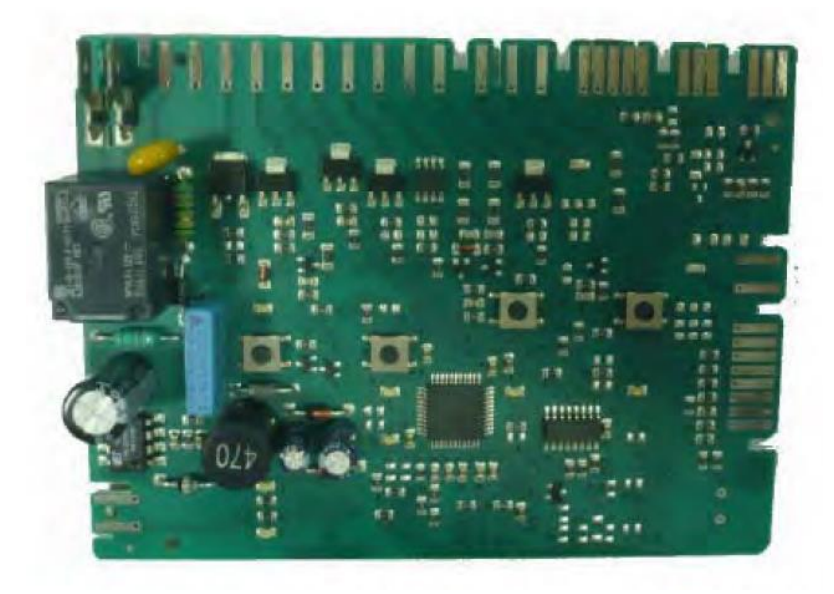

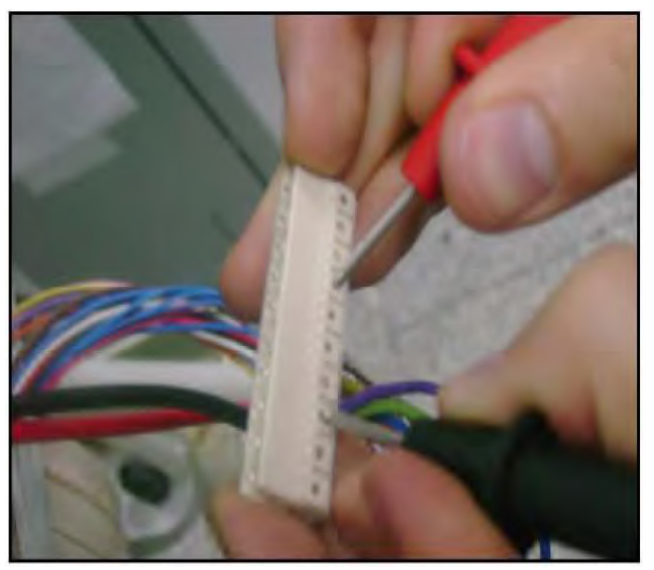

Picture (a)

#### Example electronic card

Probes of the tester should be applied on to the related connectors of the electronical card; control the values according to the resistance value table. Picture (a)

## **COMPONENT VALUES MEASUREMENT**

**Precaution: Always** remove the plug from the power socket before touching internal components.

### WASHING PUMP:

#### From the electronical card:

You can only measure the primary winding value from the electronical card. Resistance value of the primary winding must be

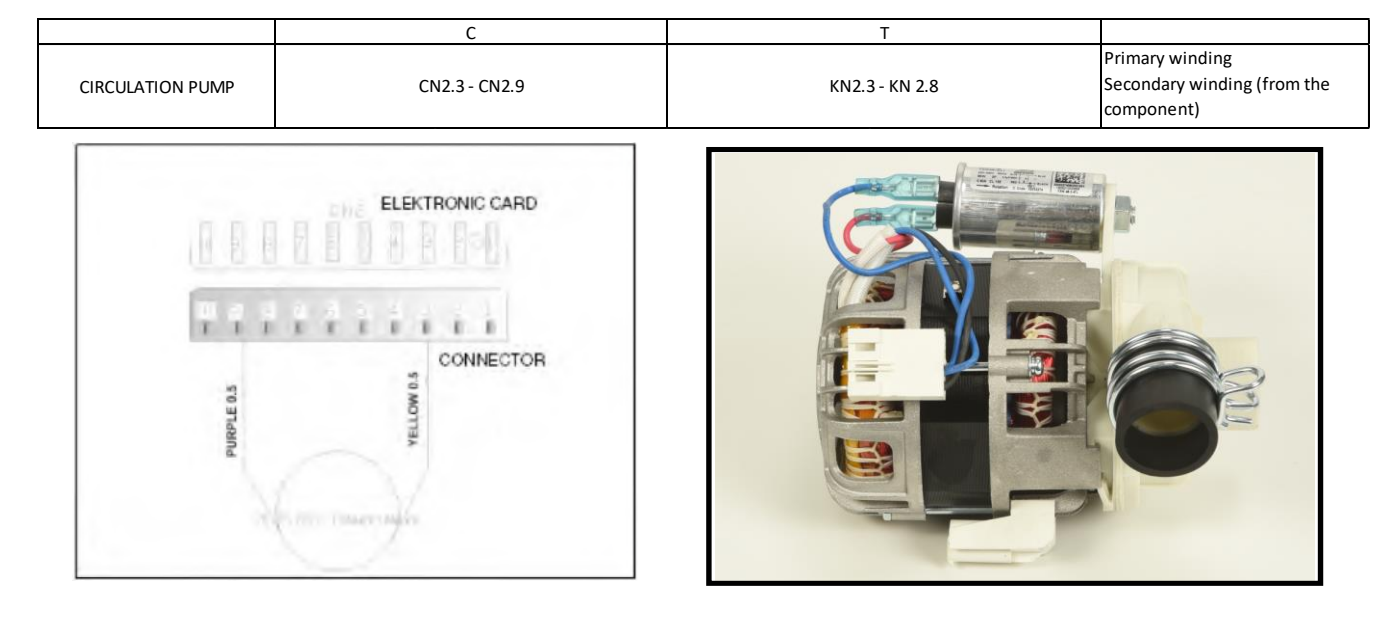

Above sketch show the connectors of the washing pump on the electronical card. Probes of the tester should be applied on to the related connectors.

#### From the component:

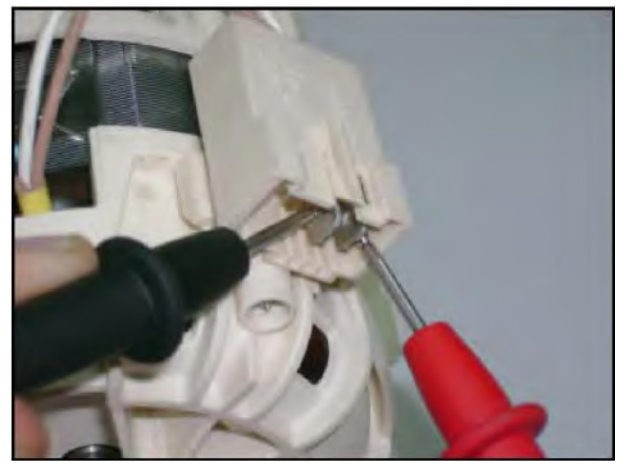

Measurement of the primary windings of the washing pump

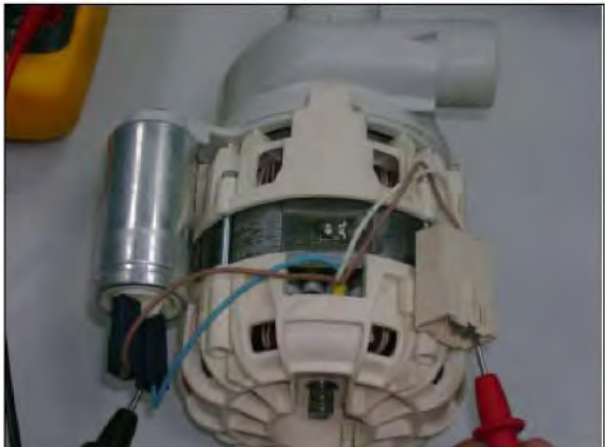

Measurement of the secondary windings of the washing pump (white cable – blue cable)

Probes of the tester should be applied on to the related connectors as shown on the pictures.

### **DRAIN PUMP**

#### From the electronical Card:

|                    |               | С           | Т            |
|--------------------|---------------|-------------|--------------|
| DRAIN PUMP / HANYU | CN2.2 - CN2.4 | 220 Ω % ±10 | KN2.4 - KN2. |
| DRAIN PUMP / LEILI | CN2.2 - CN2.4 | 141 Ω % ±10 | KN2.4 - KN2. |

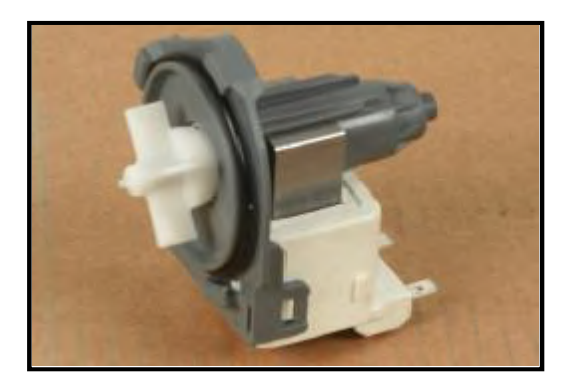

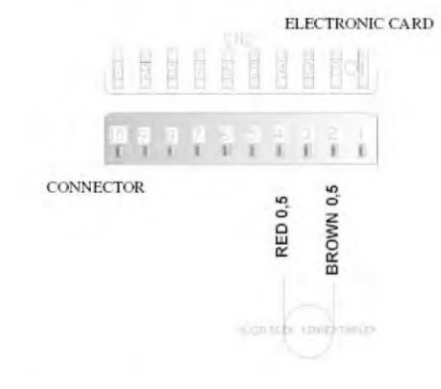

Above sketch show the connectors of the drain pump on the electronical card. Probes of the tester should be applied on to the related connectors.

#### From the component:

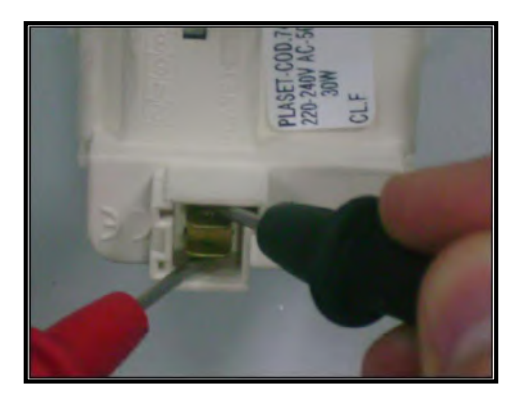

Probes of rhe tester should be applied on the related connectors as shown on the pictures.

#### WATER INLET VALVE

#### From the electronical Card:

|                   | С                                           | Т                                 |
|-------------------|---------------------------------------------|-----------------------------------|
| WATER INLET VALVE | CN2.6 - CN2.9 4200 $\Omega \pm \%10$ (20°C) | KN2.6 - KN2.8 4200 Ω ± %10 (20°C) |

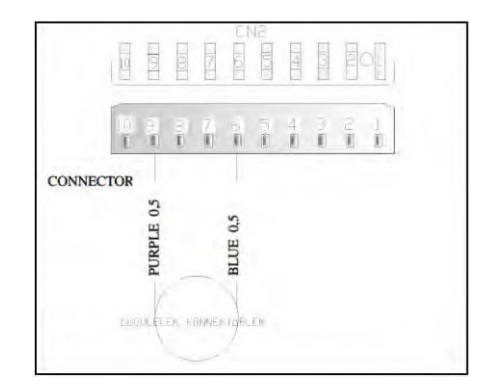

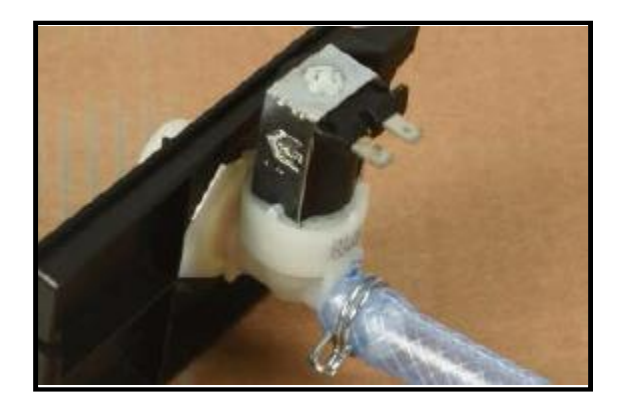

Above sketch show the connectors of the water inlet valve on the electronical card. Probes of the tester should be applies on to the related connectors.

#### From the component:

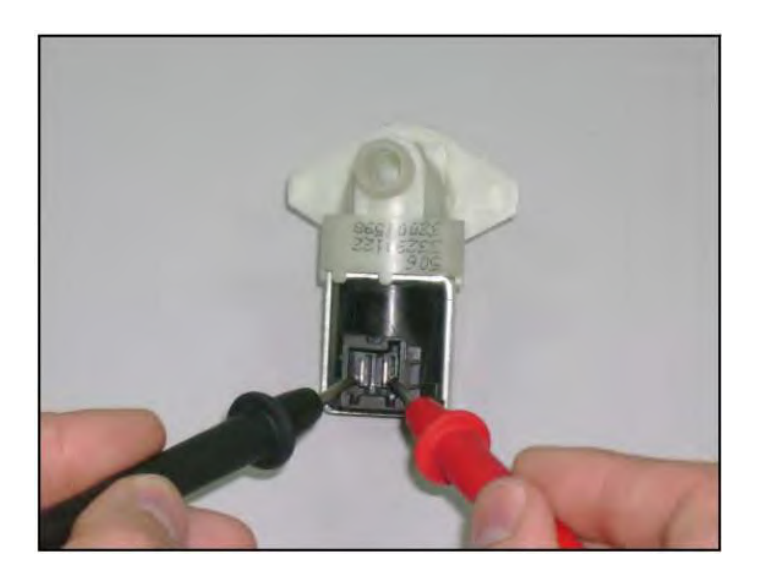

Probes of the tester should be applied on to the related connectors as shown on the pictures.

### HEATER

It can' be measured from the electronical card.

#### From the component:

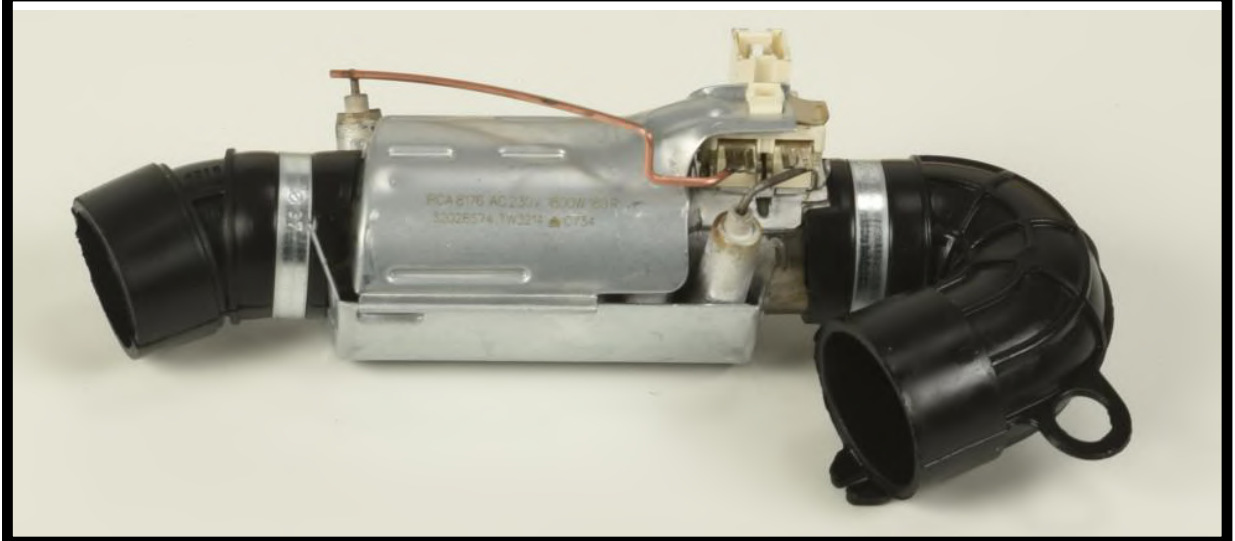

## **DETERGENT DISPENSER**

It can't be measured from the electronical card:

|                     | С                   | Т                   |
|---------------------|---------------------|---------------------|
| DETERGENT DISPENSER | 2300 Ω ±%10 (25 C°) | 2300 Ω ±%10 (25 C°) |

#### From the component:

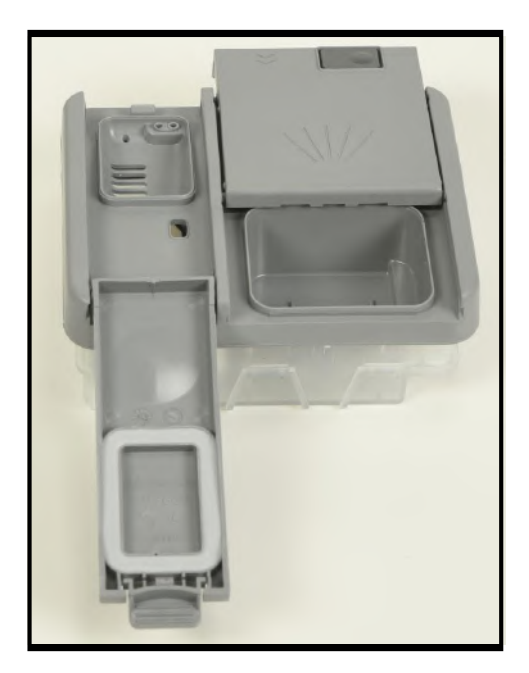

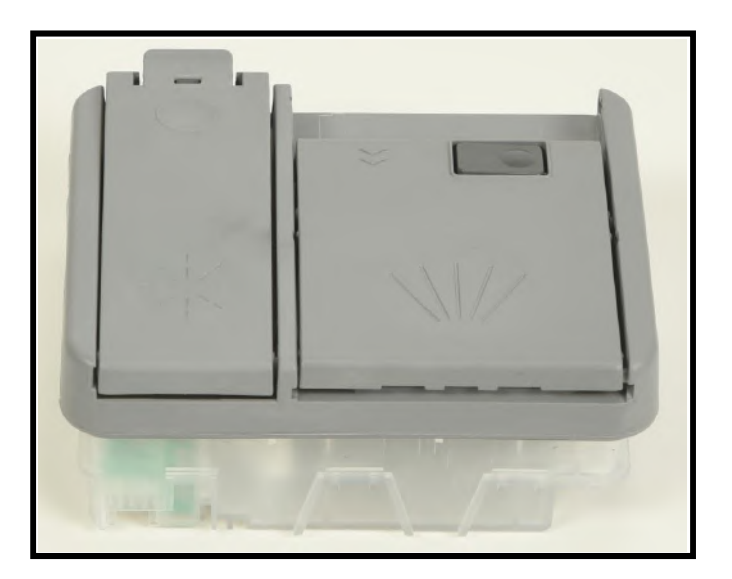

### **REGENARATION VALVE**

#### From the electronical Card:

|                    | С                              | Т                               |
|--------------------|--------------------------------|---------------------------------|
| REGENERATION VALVE | CN2.2-CN2.7 3560 Ω ± %10(25°C) | KN2.2-KN2.10 3560 Ω ± %10(25°C) |
|                    | •                              |                                 |

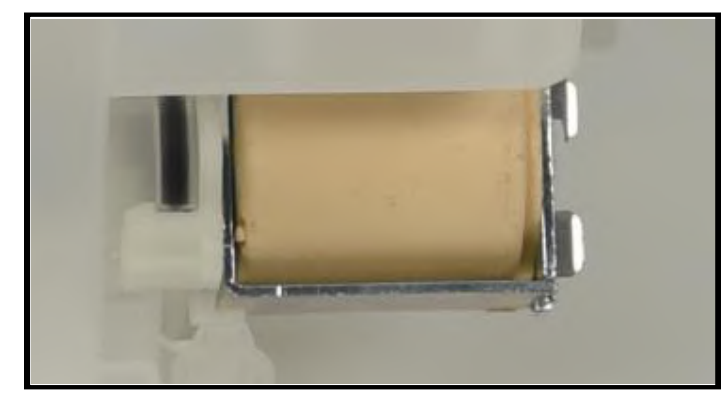

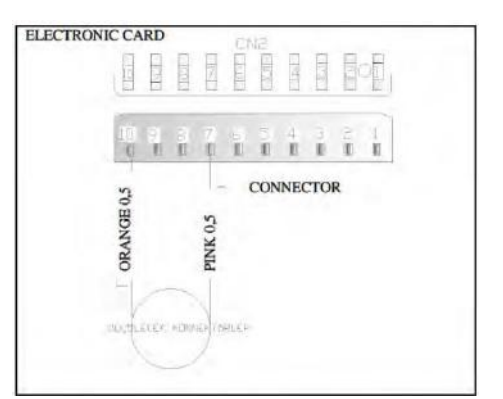

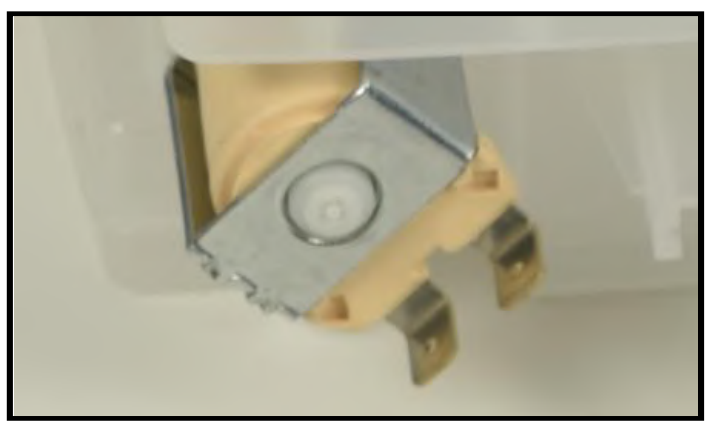

Above sketch show the connectors of rhe regenaration valve on the electronical card. Probes of the tester should be applied on to the related connectors.

From the component:

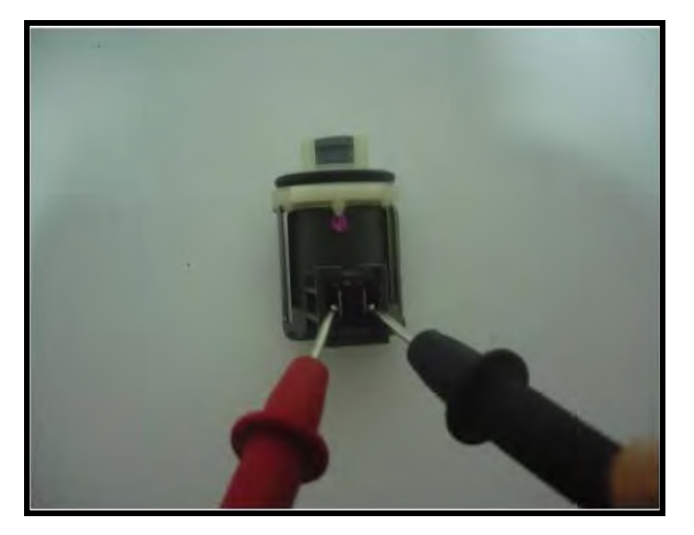

## **PRESSURE SWITCH**

#### From the electronical card:

|                 | C              |    | Т              |    |                 |
|-----------------|----------------|----|----------------|----|-----------------|
| PRESSURE SWITCH | CN2.10 - CN2.2 | 0Ω | KN2.9 - KN2.10 | 0Ω | Full fill water |
|                 |                | ∞Ω |                | ∞Ω | no water        |

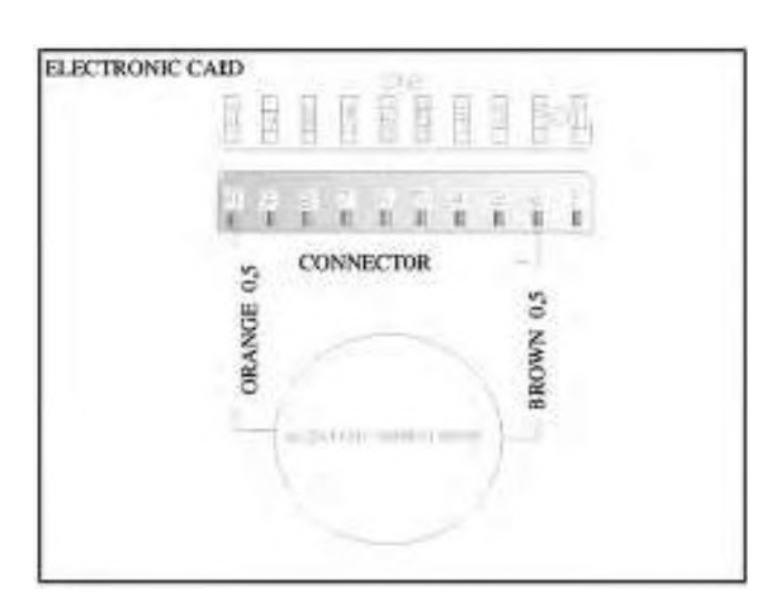

## From the component:

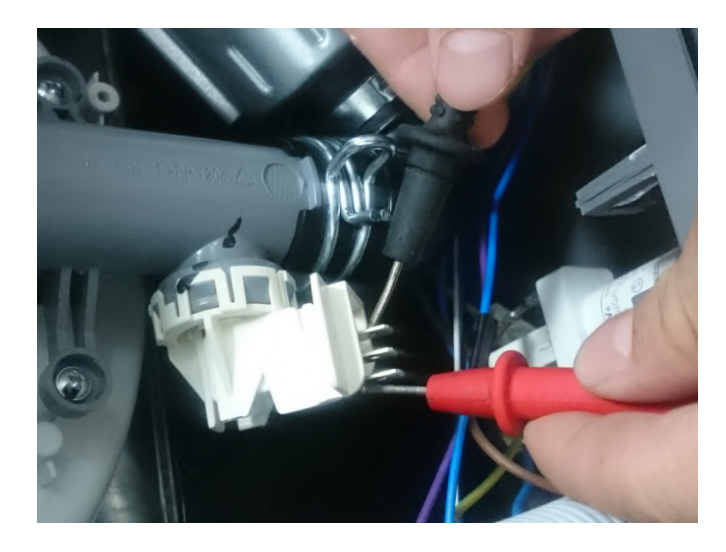

Probes of the tester should be applied on to the related connectors as shown in the picture above.
#### DIVERTER

#### From the electronical Card:

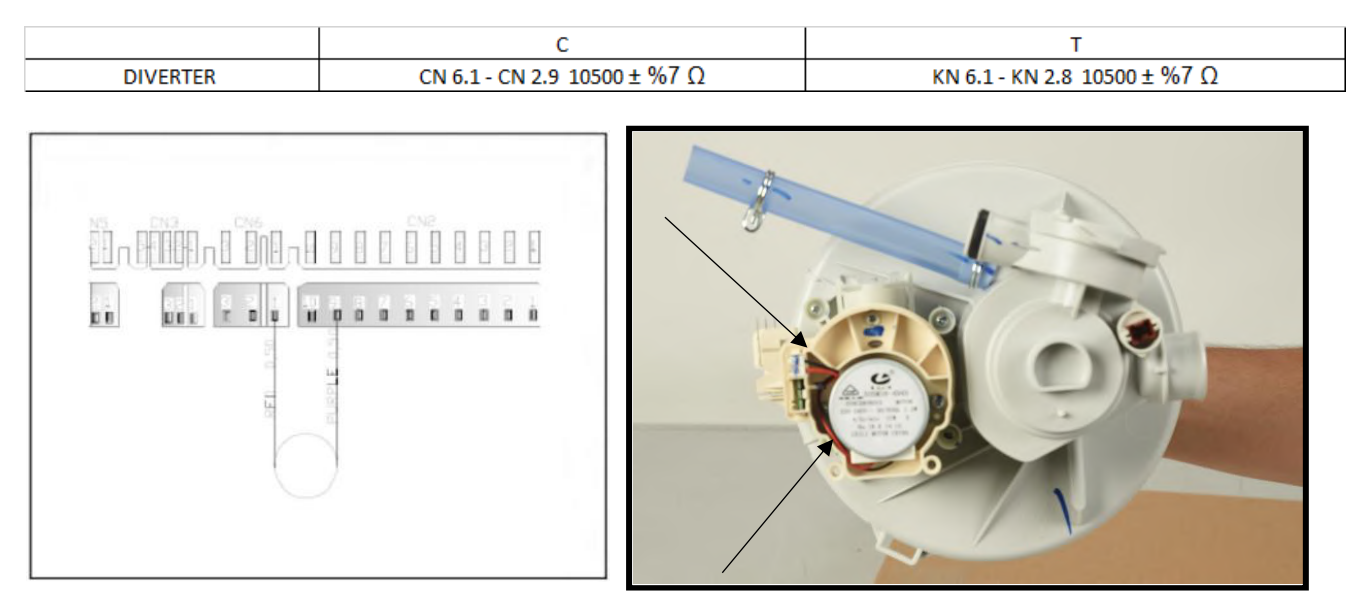

Sketch above show the connectors of the diverter on the electronical card. Probes of the tester should be applied on to the related connectors.

From the component:

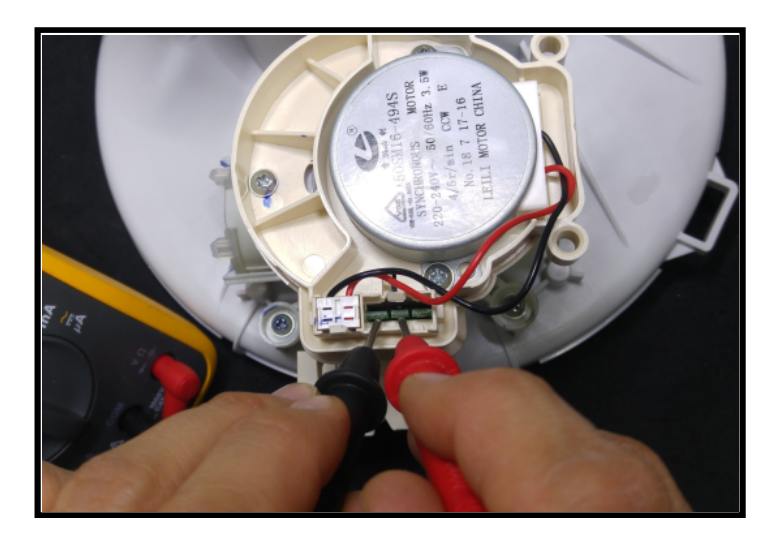

#### SALT SENSOR

#### From the electronical card:

|             |               | С                               |                    | Т                               |                                |
|-------------|---------------|---------------------------------|--------------------|---------------------------------|--------------------------------|
| SALT SENSOR | CN5.1 - CN5.2 | 0 Ω NO SALT<br>∞Ω THERE IS SALT | KN50.10 - KN 50.11 | 0 Ω NO SALT<br>∞Ω THERE IS SALT | Measure just on the electronic |

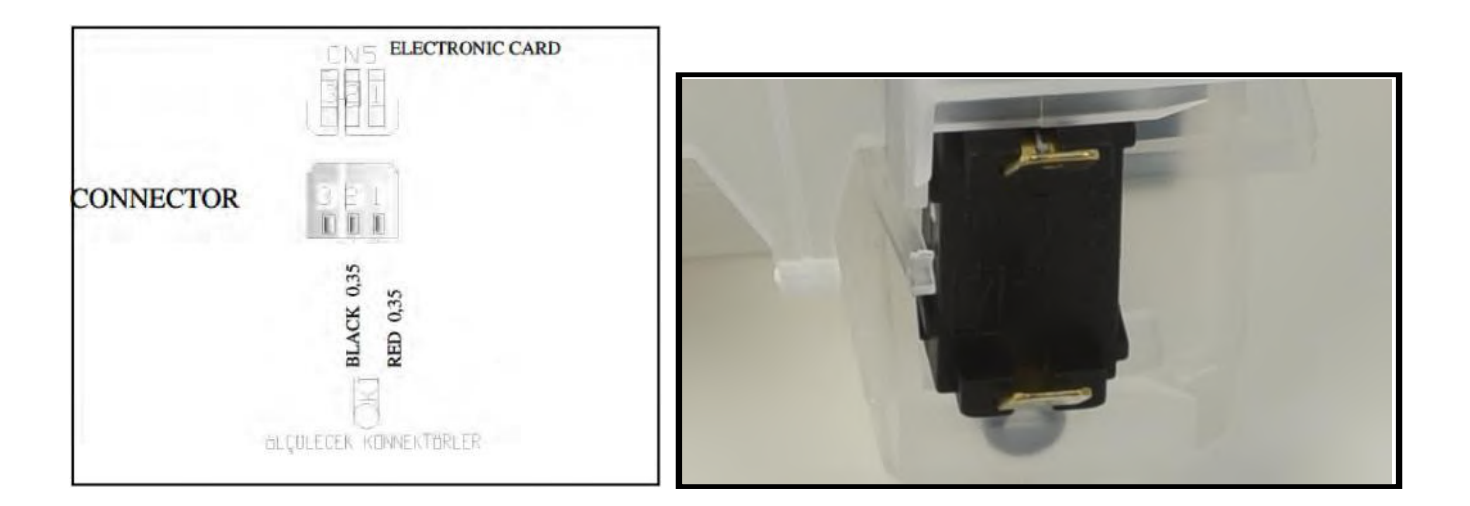

Sketch above show the connectors of the salt sensor on the electronical card. Probes of the tester should be applied on the related connectors.

#### From the component:

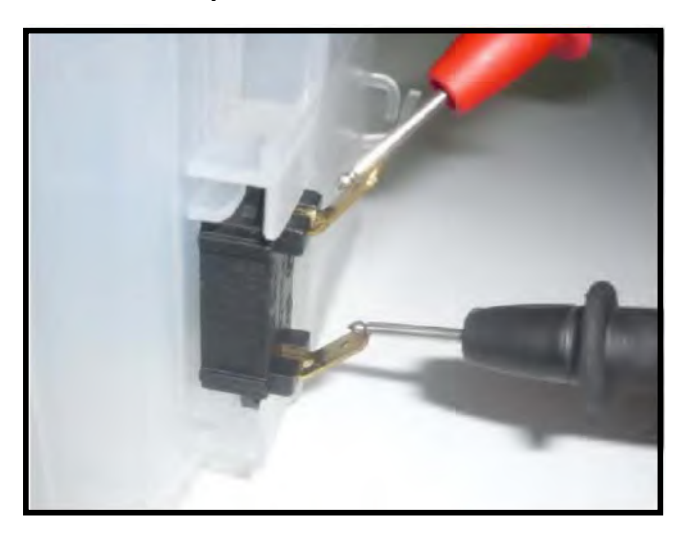

salt sensor can also be measured from the water softener when he salt sensor assemblied on the water softener.

## FLOATER

#### From the electronical card:

| ſ |                       |                                  | C        |                                   | Т        |                                                                                 |
|---|-----------------------|----------------------------------|----------|-----------------------------------|----------|---------------------------------------------------------------------------------|
|   | FLOATER (MICROSWITCH) | CN2.1 - CN 2.5<br>CN2.1 - CN 2.4 | 0Ω<br>∞Ω | KN2.5 - KN 2.10<br>KN2.4 - KN 2.5 | 0Ω<br>∞Ω | Microswitch is inactive (no water)<br>microswitch is active (there is<br>water) |

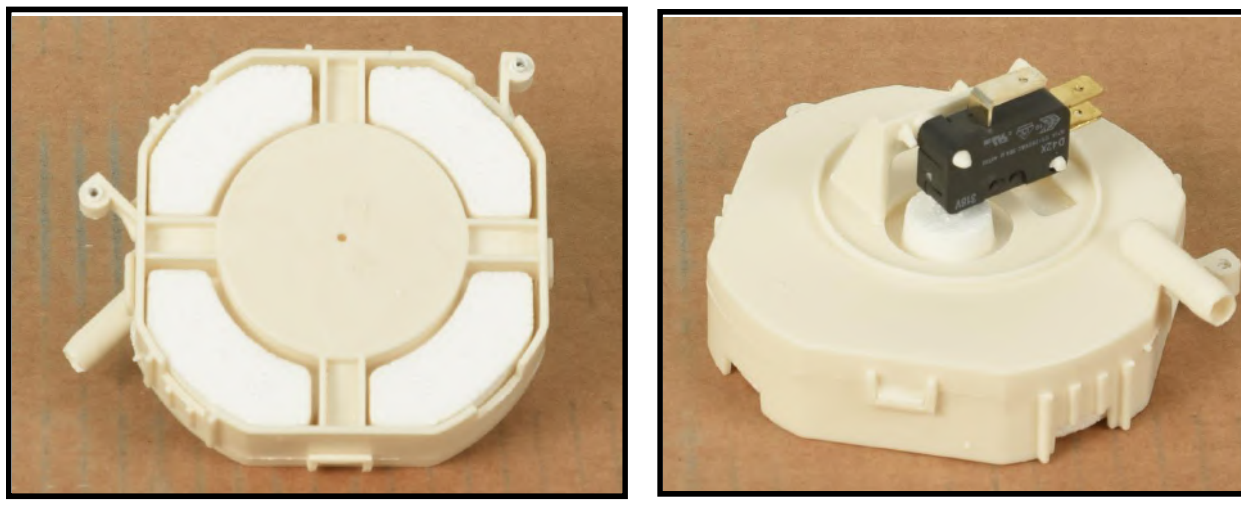

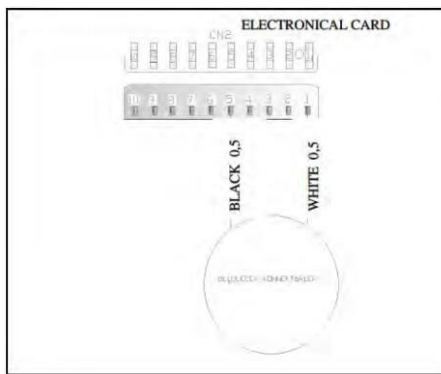

**Position 1**: Yo can check the floater by controlling the specified value intervals.

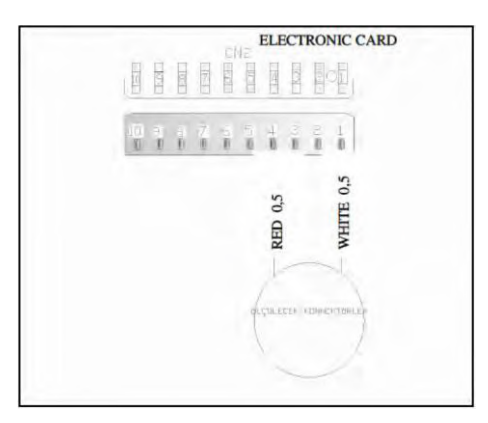

**Position 2 :** If failure code is occured related with the floater within control the above values: You can figure out whether leakage occurs or not.

#### **DOOR SWITCH**

#### From the electronical card:

|             | С                  | Т                |               |
|-------------|--------------------|------------------|---------------|
| DOOR SWITCH | CN2.9 - CN2.2 0Ω   | KN2.8 - KN2.100Ω | Door is close |
| DOOR SWITCH | CN2.9- CN2.2 0Ω    | KN2.8-KN2.100Ω   | Door is close |
| PURPLE 0    | CDCEK KOMADKTARLEP |                  |               |

Above sketch show the connectors of the door switch on the electronical card.

#### From the compoonent:

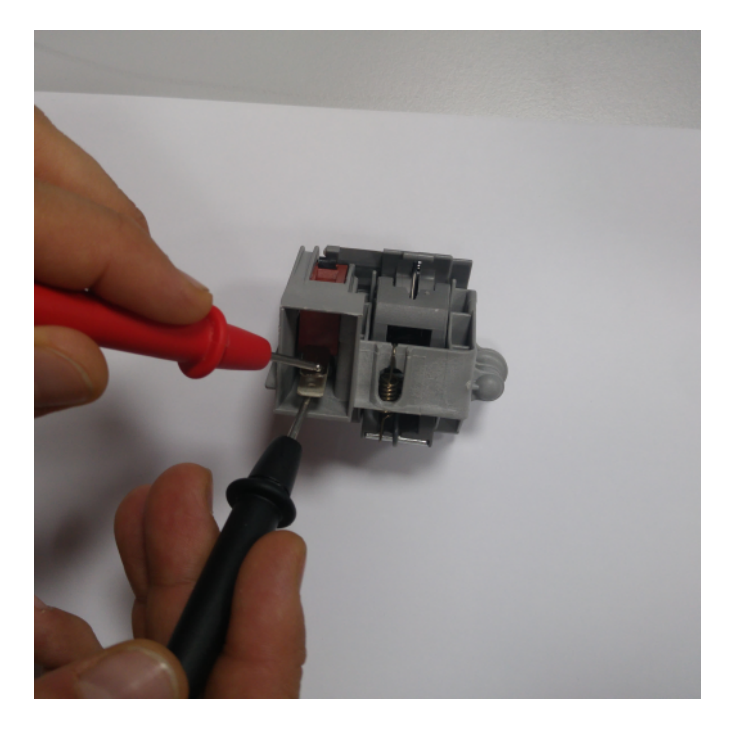

#### FAN MOTOR

#### From the electronical card:

|           | С               | Т               |
|-----------|-----------------|-----------------|
| FAN MOTOR | CN 6.2 - CN 2.9 | KN 6.2 - KN 2.8 |
|           |                 |                 |

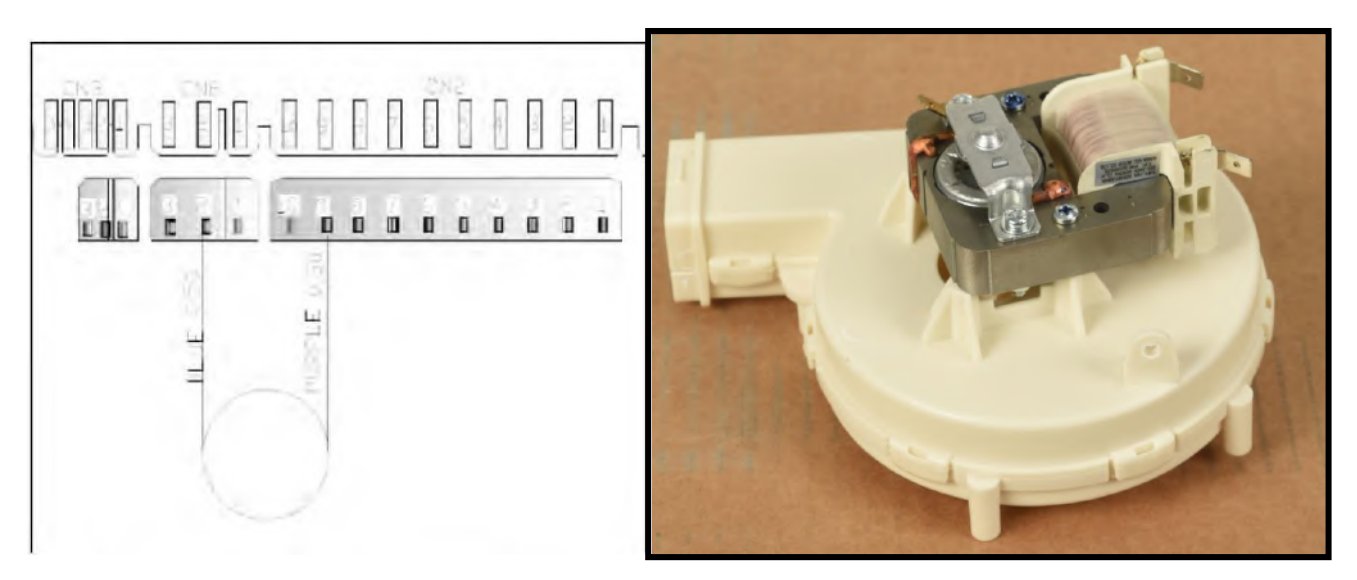

Above sketch showa-s the connectors of the fan motor on the electronical card.

#### From the comonent:

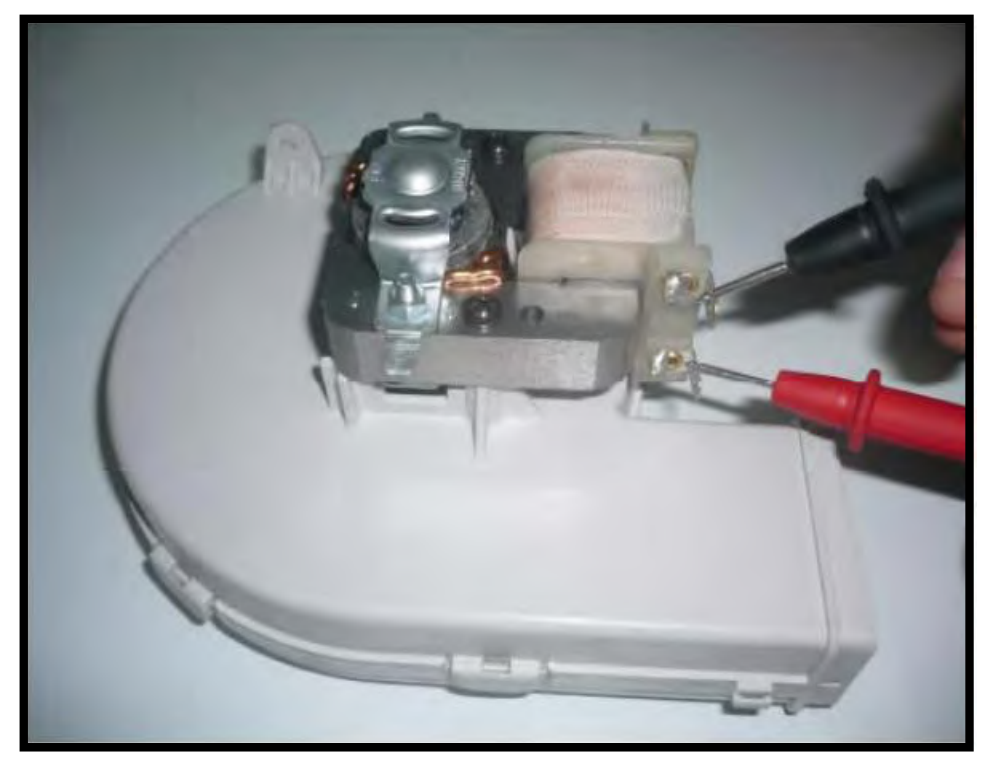

# **RINSE AID SENSOR**

#### From the electronical card:

|                  |                 | С                     |                   | Т                     |               |
|------------------|-----------------|-----------------------|-------------------|-----------------------|---------------|
| RINSE AID SENSOR | CN 5.3 - CN 5.2 | 0 Ω NO RİNSE AİD      | KN 50.8 - KN 50.9 | 0 Ω NO RINSE AID      | Rinse adı off |
|                  |                 | ∞Ω THERE IS RINSE AID |                   | ∞Ω THERE IS RİNSE AİD | Rinse aid on  |

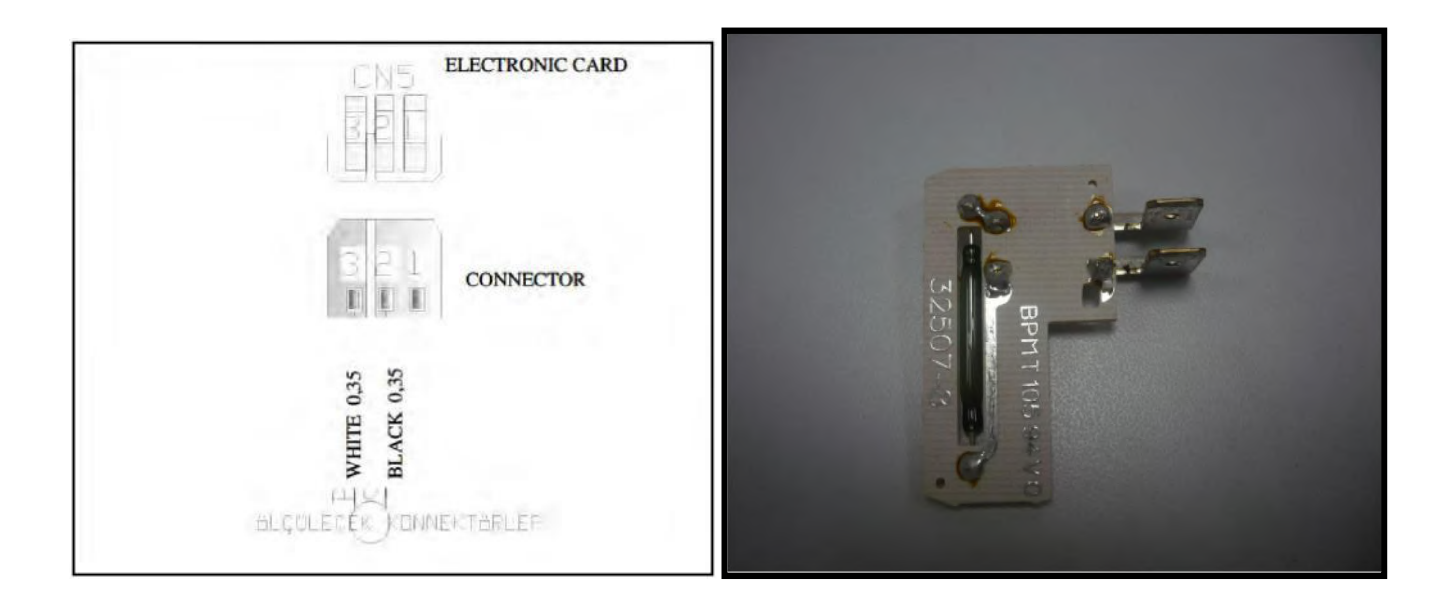

Above sketch shows the connectors of the rinse aid sensor on the electronical card.

#### From the component:

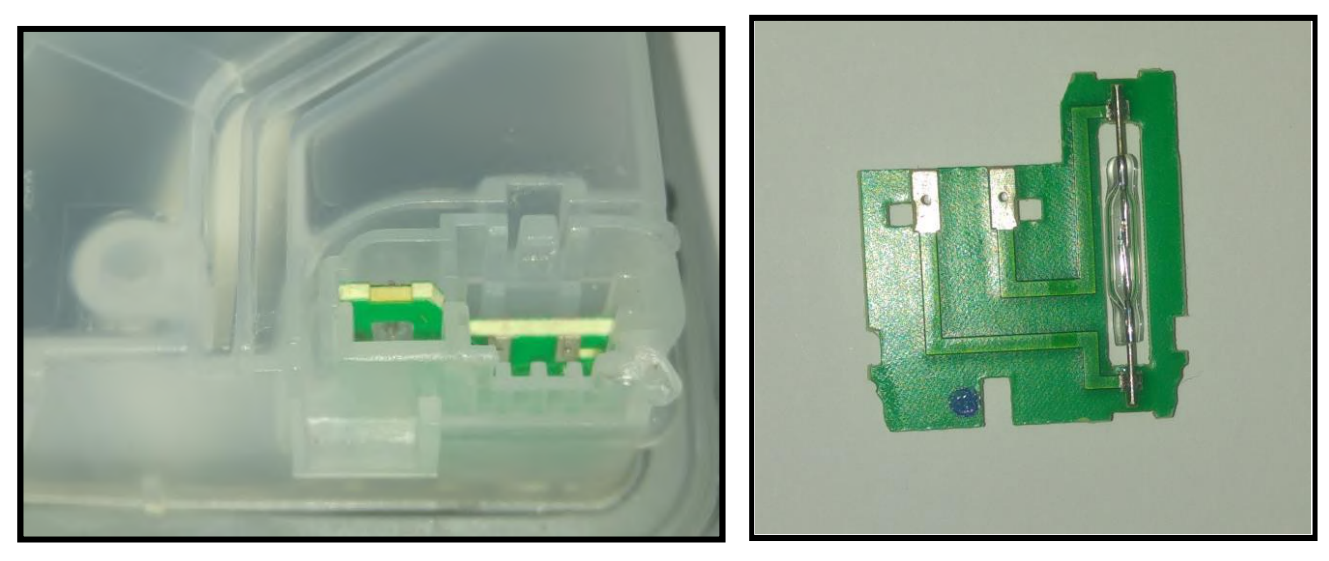

# **ON/OFF SWITCH**

It can't be measured from the electronical card.

|             | C                | Т                |               |
|-------------|------------------|------------------|---------------|
| DOOR SWITCH | CN2.9 - CN2.2 0Ω | KN2.8 - KN2.100Ω | Door is close |

#### From the component:

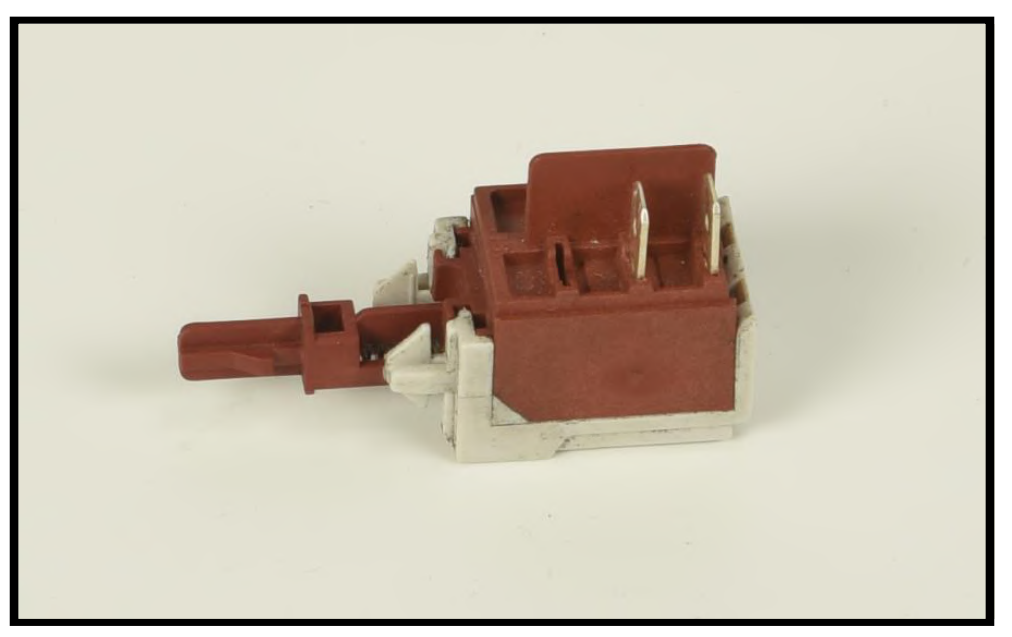

# **Poor drying**

a) The programme which hasn't got a drying phase; could be selected the customers

should be informed about the programmes.

b) there might be lack of rinse aid compartment.

FYAA23, FNAA15 have rinse aid indicator on the control panel.

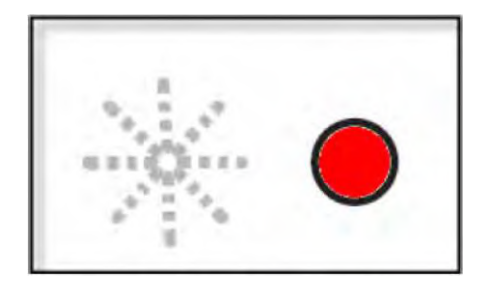

There isn't any rinse aid

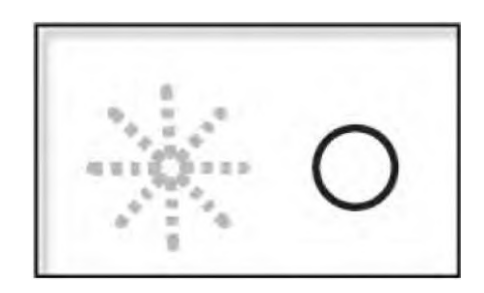

there is rinse aid

- c) There can be mechanical or electrical problem with the detergant dispenser.
- d) There can be a problem on the PCB card.

# DISASSEMBLY

CAUTION !: REMOVE ELECTRIC PLUG FROM THE SOCKET DURING THE DISASSEMBLY

## **Top Plate**

- a) Remove two screws that fix the top plate at the back.
- b) Push the top-plate back and pull it up.

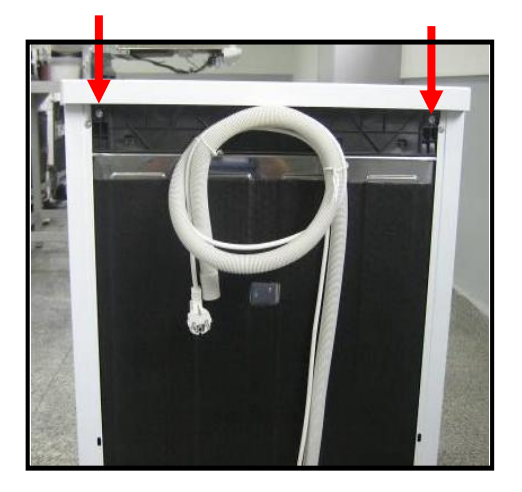

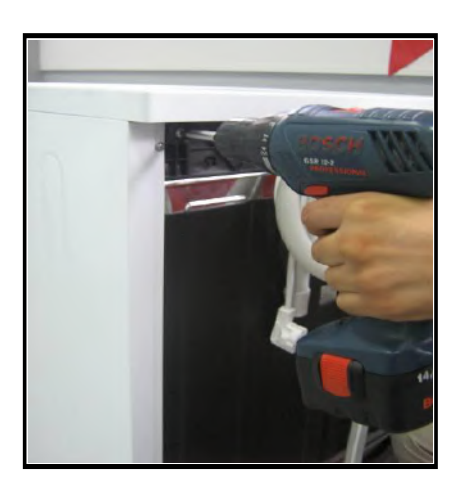

## **Plastic Kick Plate**

a) Remove two screws fixing plastic kick plate.

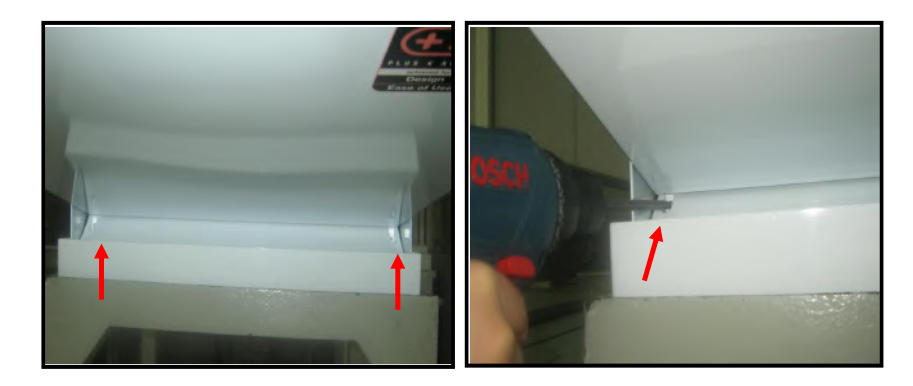

b) Remove the plastic kick plate as it is shown in the picture.

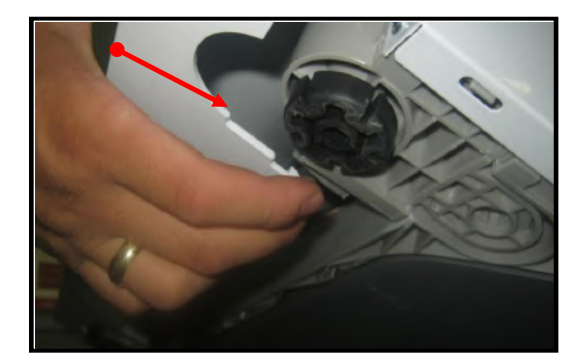

# Side panels

Remove the screws fixing side panels

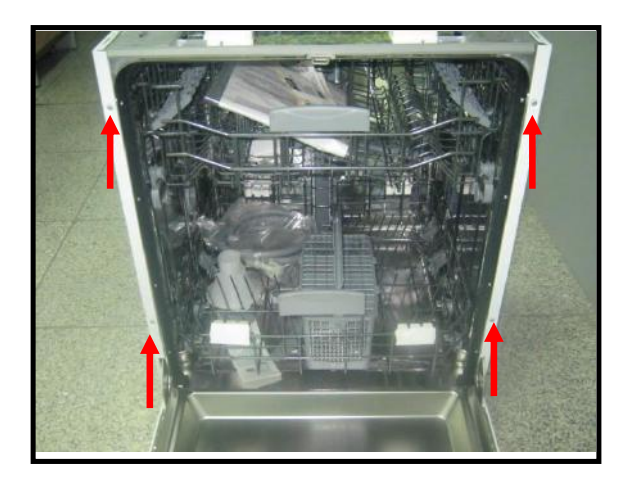

# **Front Panel**

a) Remove the screws as it shown in the picture.

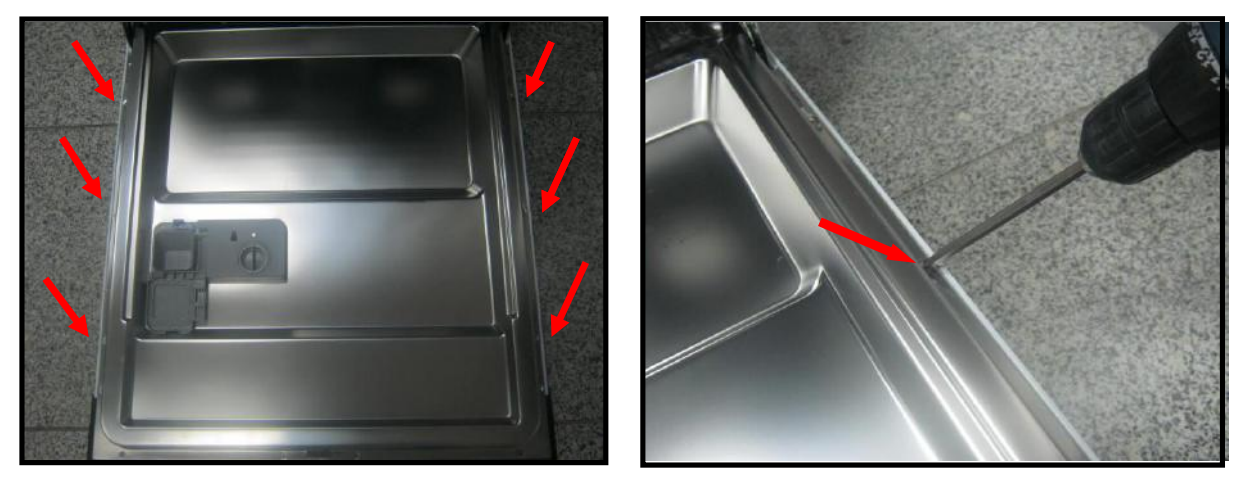

b) Pull down the front panel after removing the screws.

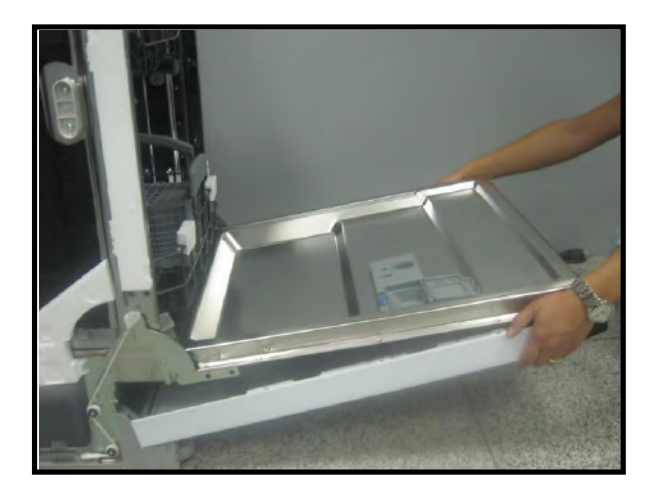

## **Kick Plate Sheet Iron**

- a) Remove top plate, plastic kick plate and side panels.
- b) Remove the screws (4 screws) that fix the kick plate sheet iron.
- c) Pull it down as shown in the picture.

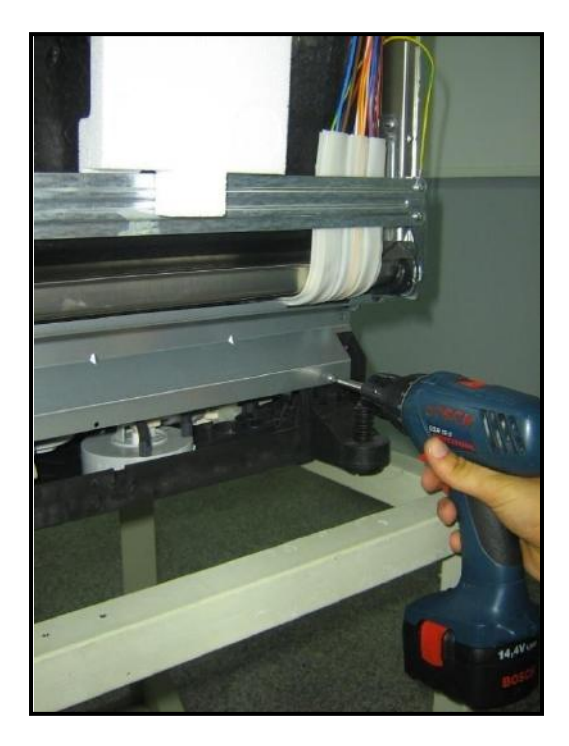

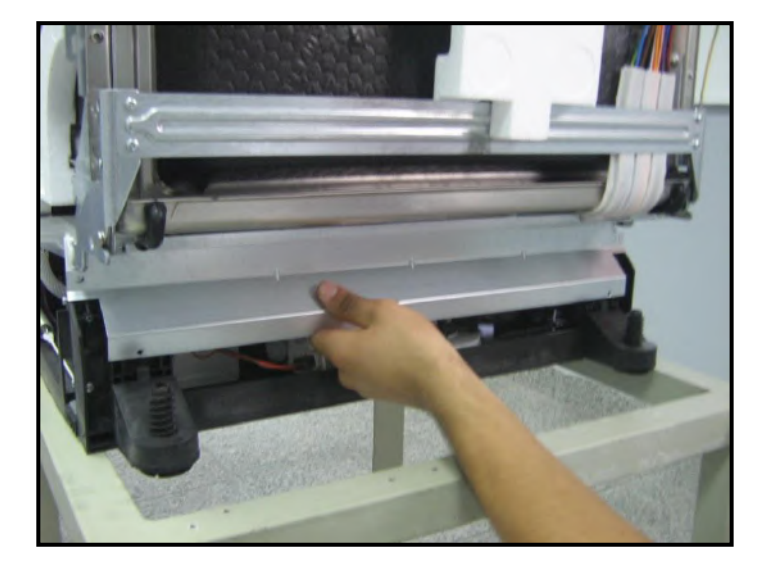

• To remove the side panel, remove the upper plastic hinge and than the above one and pull it up.

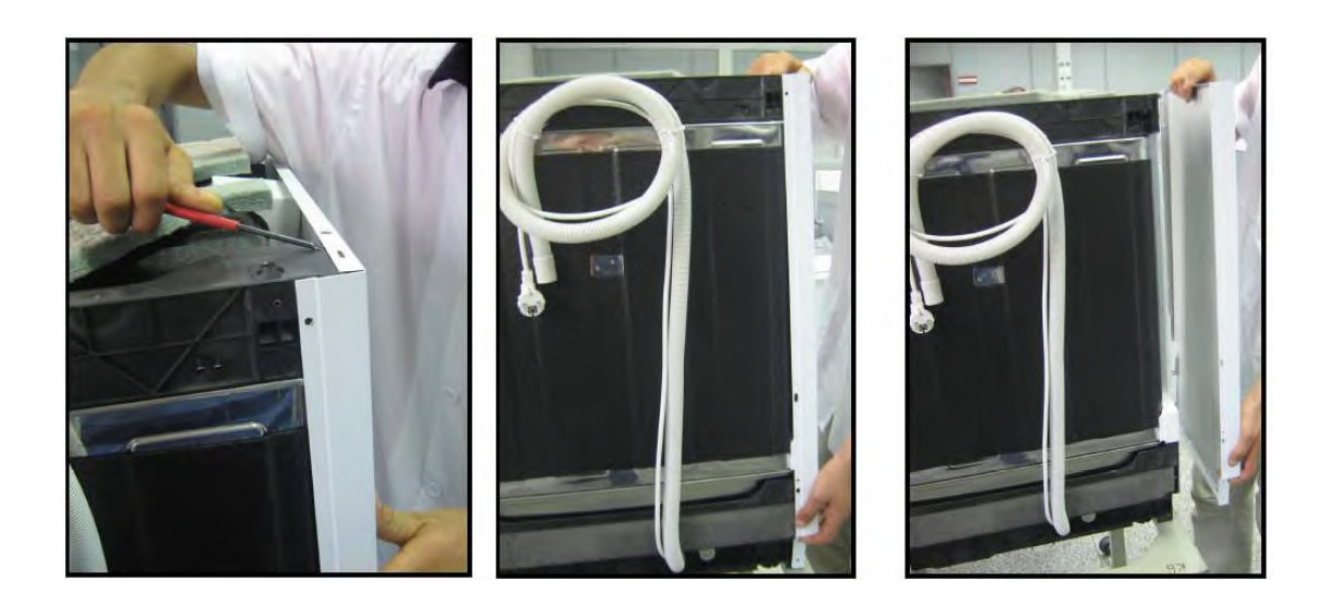

## **Control Panel**

- a) Remove 6 screws that fix control panel to the door inside sheet iron.
- b) Remove the control panel group crefully as shown in the picture

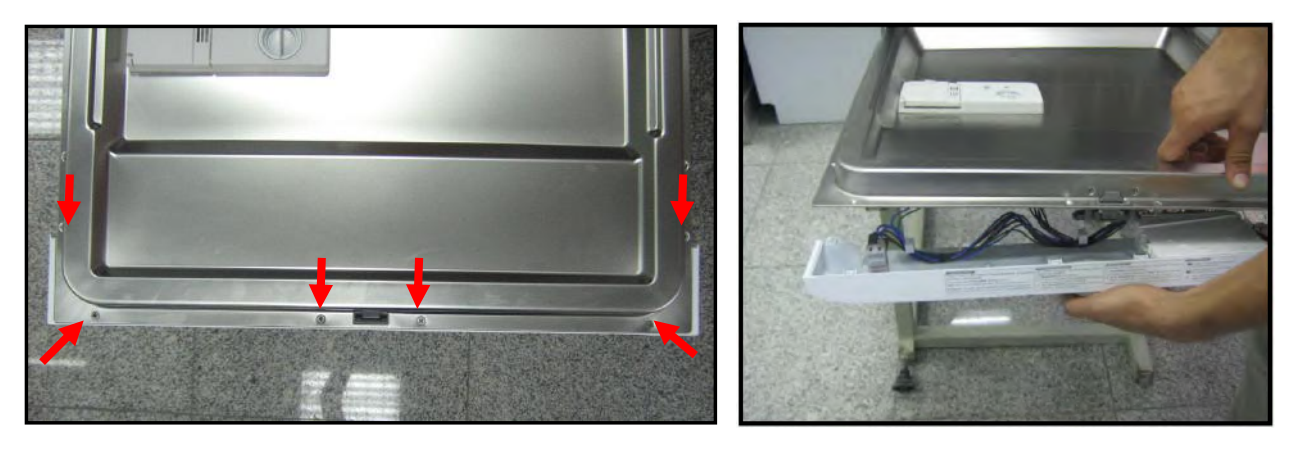

c) Remove the cable connection plastic which fix cable harness to the control panel as shown in the picture.

d) Remove the wires that are connected to control panel group.

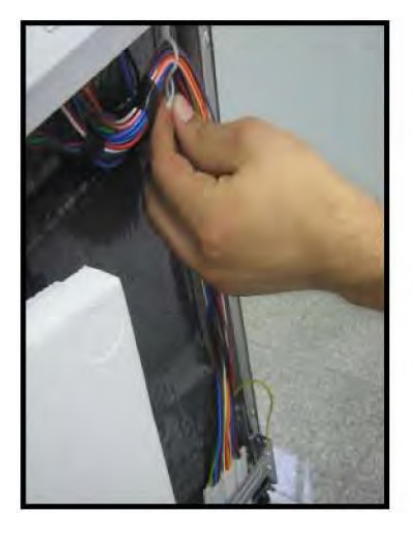

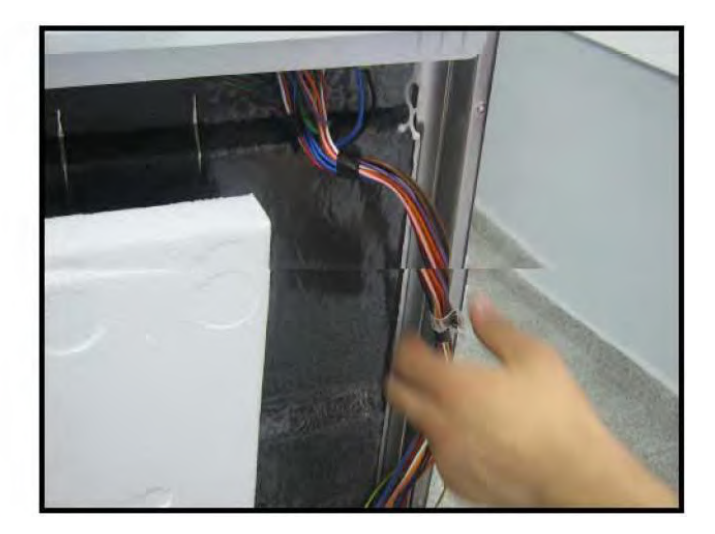

# **Door Lock Group**

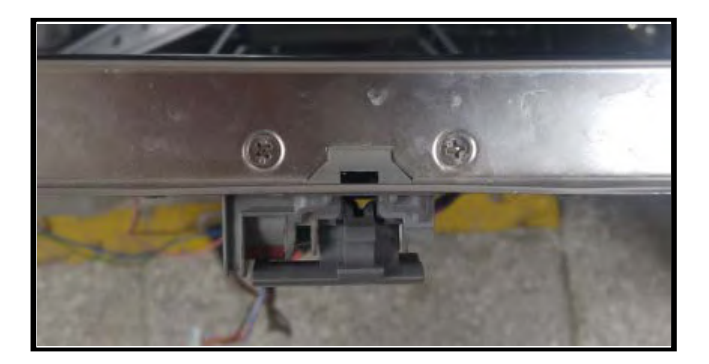

Remove control panel group Remove two screws that fix the door lock group.

## Dispenser

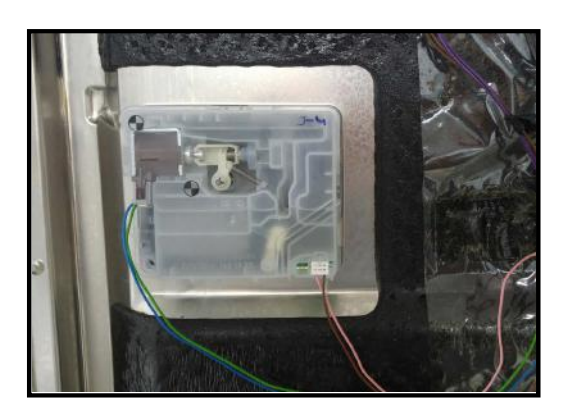

a) Remove the front panel

b) Remove the wire.

c) Remove dispanser from inside door's hingers by using slotted screwdriwer.

Push and remove the dispanser.

## **Door Inside**

- a) Remove side panels.
- b) Remove Built-in Hinge Spring.

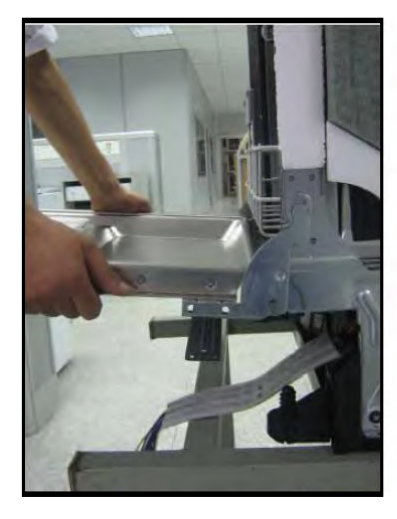

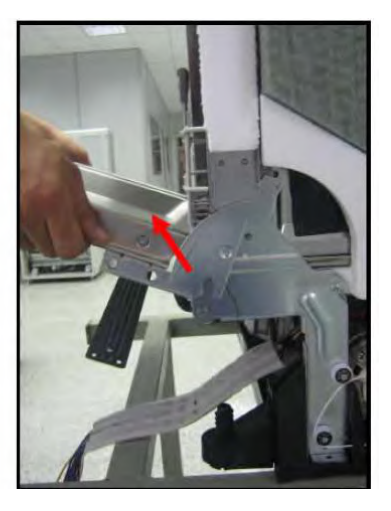

- c) Pull the door inside up as It is shown in the picture.
- d) Remove two screws that fix hinge movement sheet iron to the door inside.

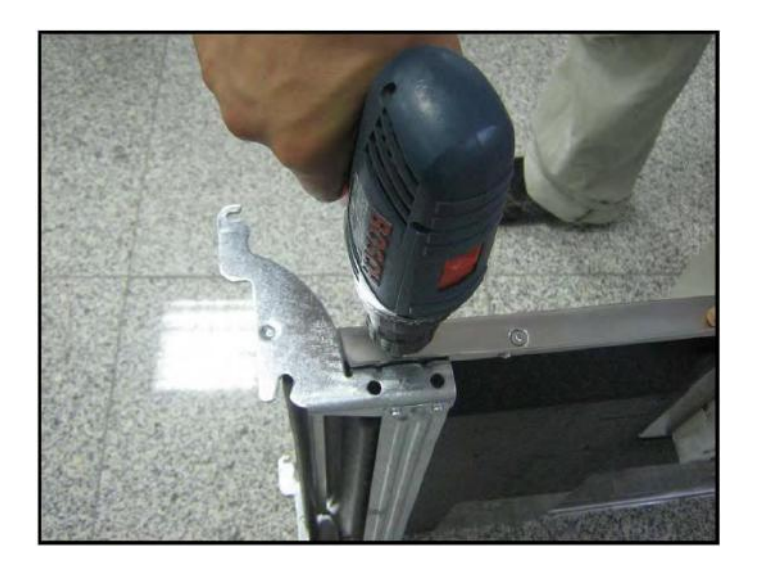

### Air - break

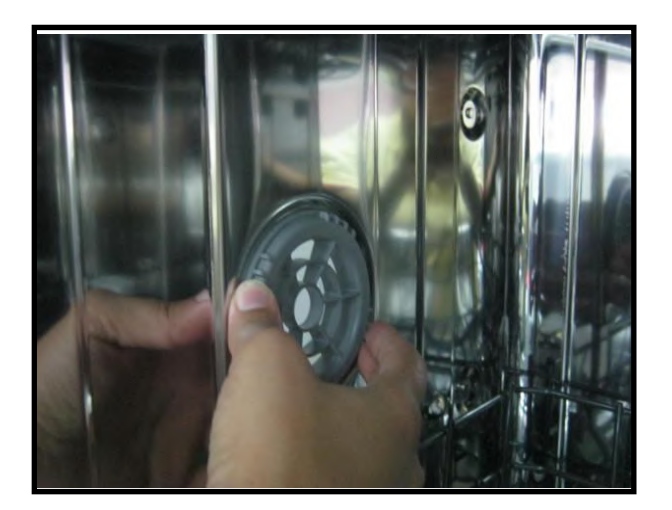

- a) Remove the left side panel of the machine.
- b) Open machine's door
- c) Rotate counterclockwise air-break nut and remove it.

d) Remove air-break's connections with salt cap as it is shown in the picture. (be careful about plastic hinges)

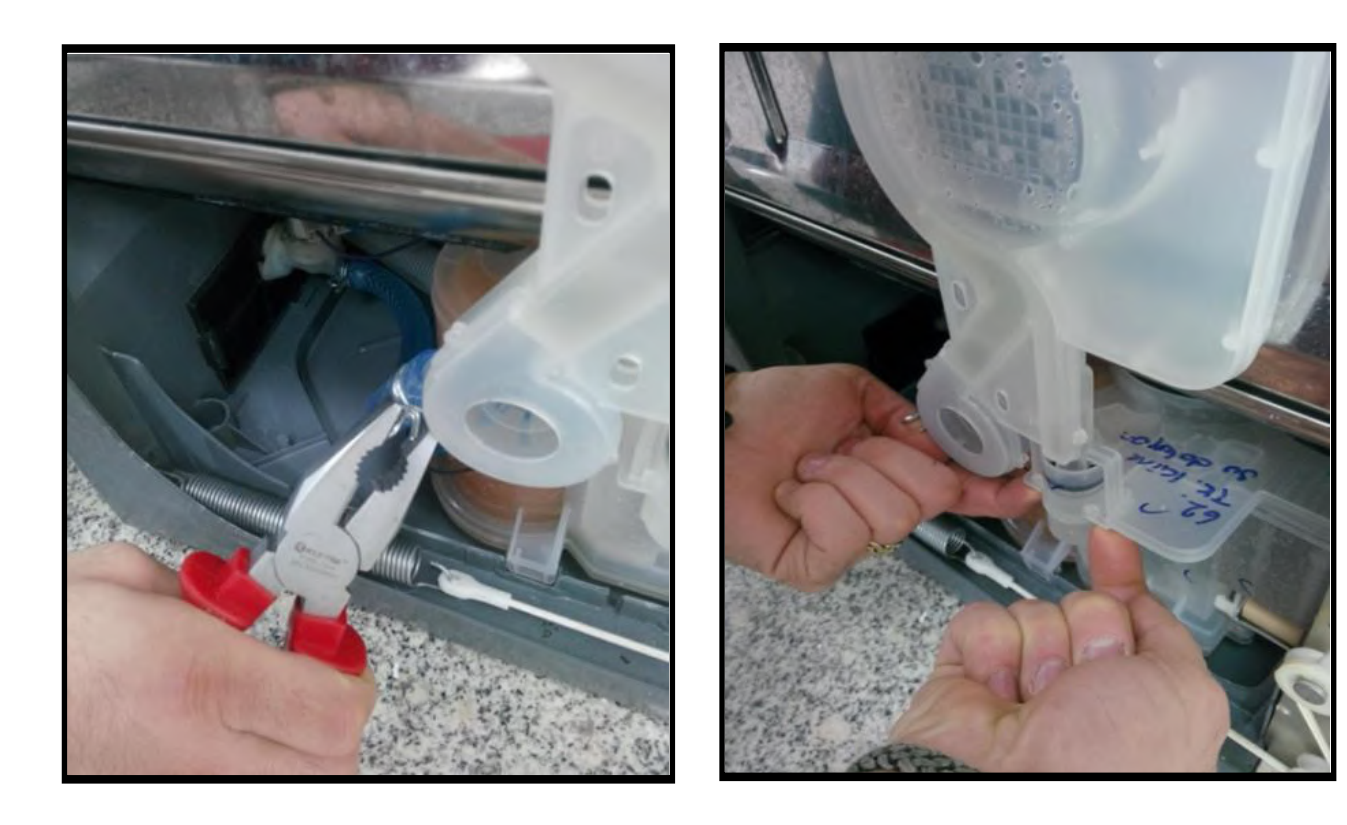

## Hose connection plastic

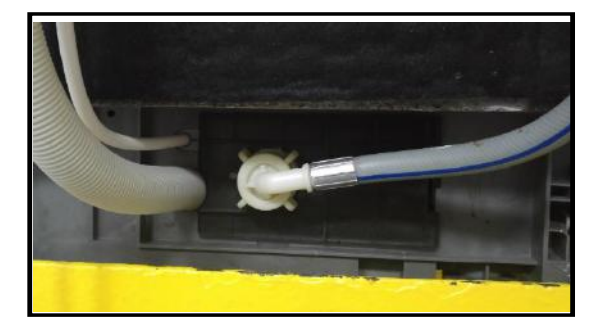

a) Remove left side panel.

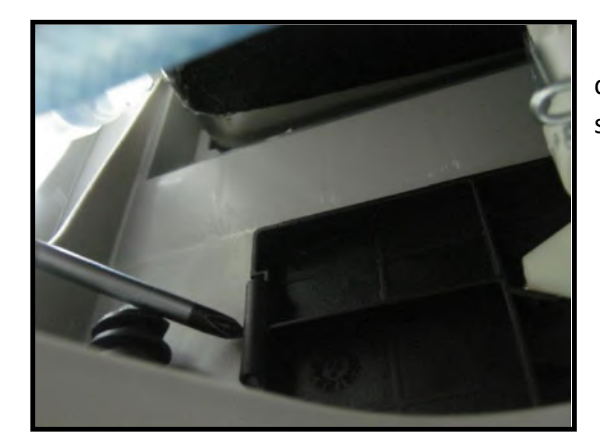

b) By using flat tip screwdriver remove hose connection plastic's hinge from the basement as it shown in the picture

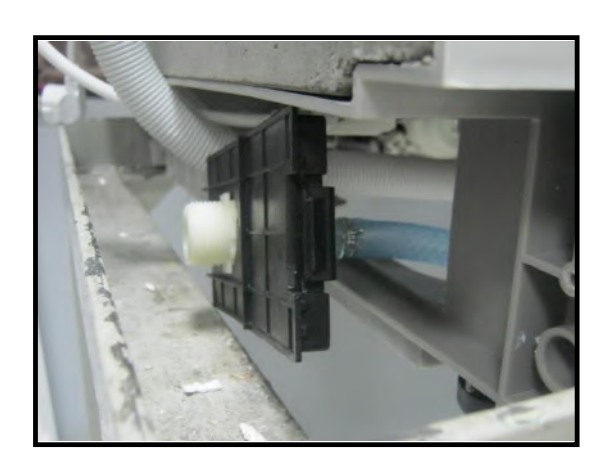

c) Push the hose connection plastic.

Warning: If you do not obey instrucyions while disassembly od the hose connection plastic it can be broken.

#### **Power cord**

a) Remove hose connection plastic.

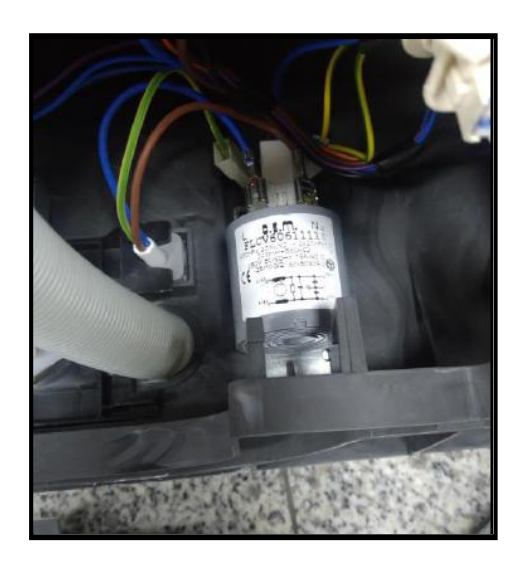

- b) Remove the lower cover.
- c) Remove the wires that is between power cord and parasite filter.
- d) Remove the power cord.

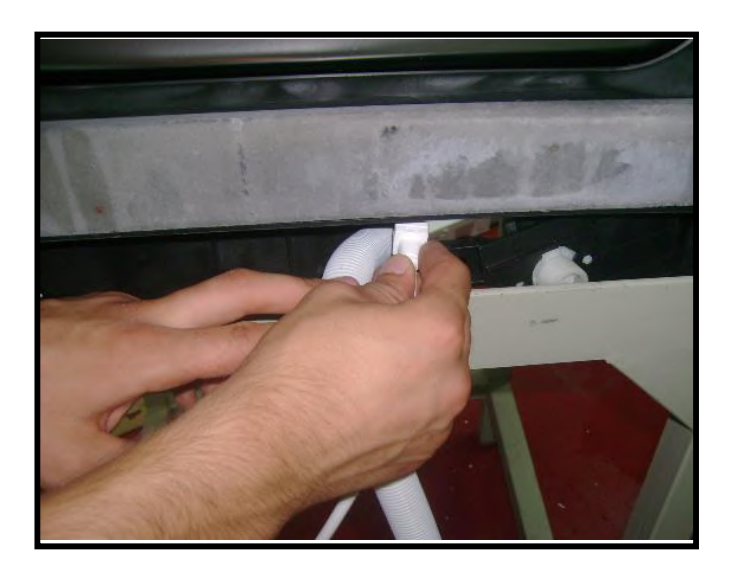

## To acces the components from in Front of the Machine

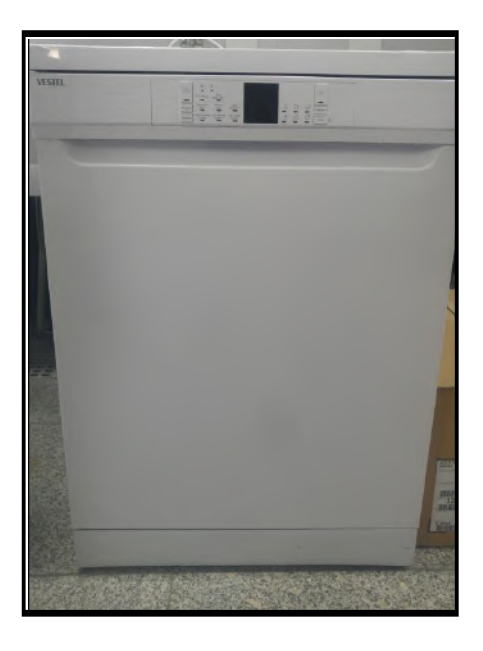

a) Remove plastic kick plate iron sheet and basement front cover

#### **Regenaration valve**

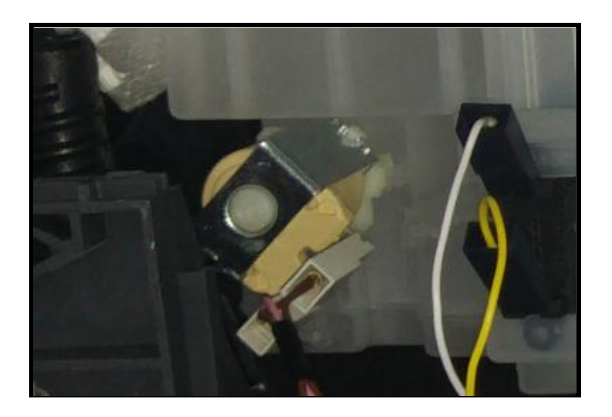

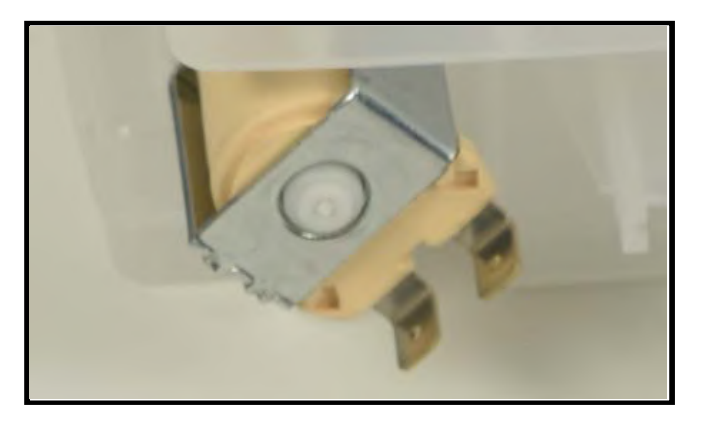

- a) Remove plastic kick plate and kick plate iron sheet.
- b) Remove the wires
- c) To remove regenaration Value rotate counterclockwise and pull it as it is shown in the picture.

#### Drain pump

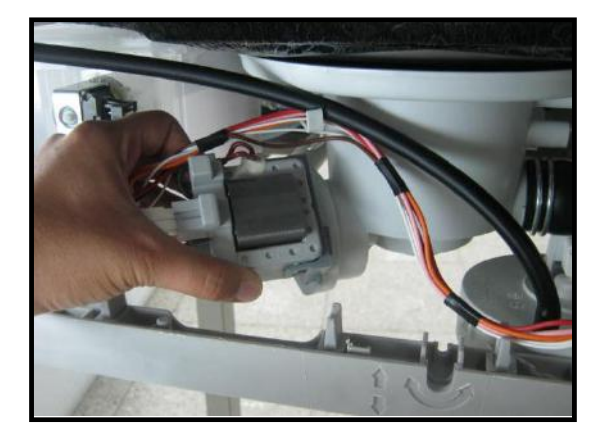

- a) Remove plastic kick plate and kick plate iron sheet
- b) Remove the wires.
- c) To remove the drain pump that fixes to the sump, rotate it sn the direction of counterclockwise and pull.

## Access the components from the lower cover

a) Lay the appliance on the rear panel.

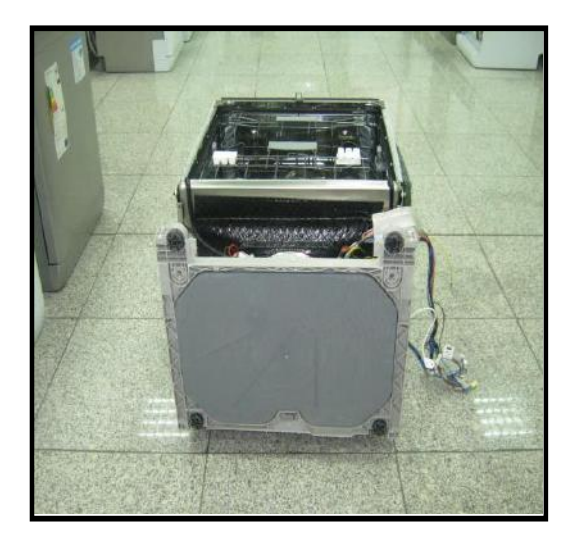

b) Remove lower cover from the places that are shown in the picture.

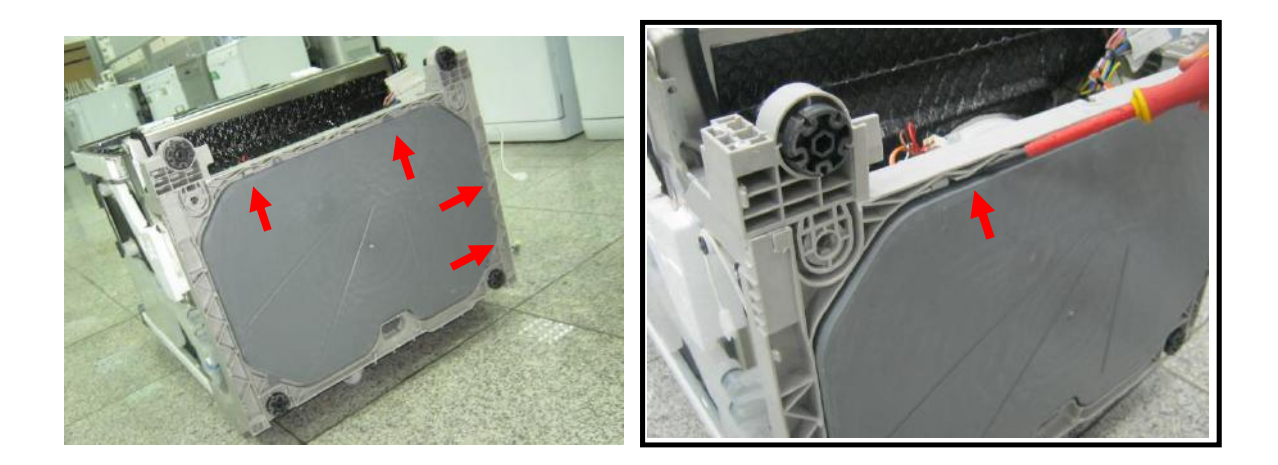

# **Circulation pump**

a) Remove lower cover from the places and measure the component.

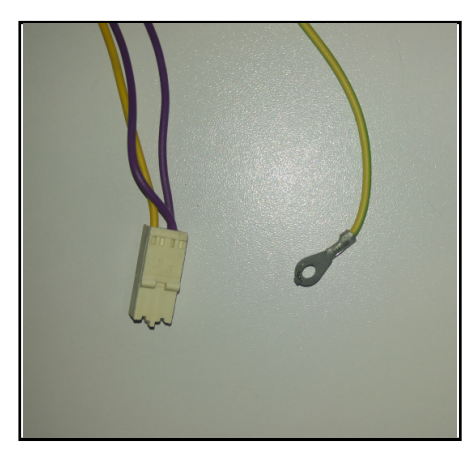

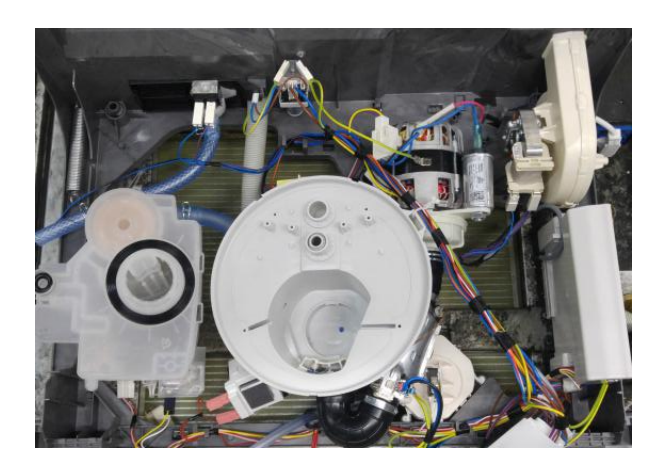

## Water softener

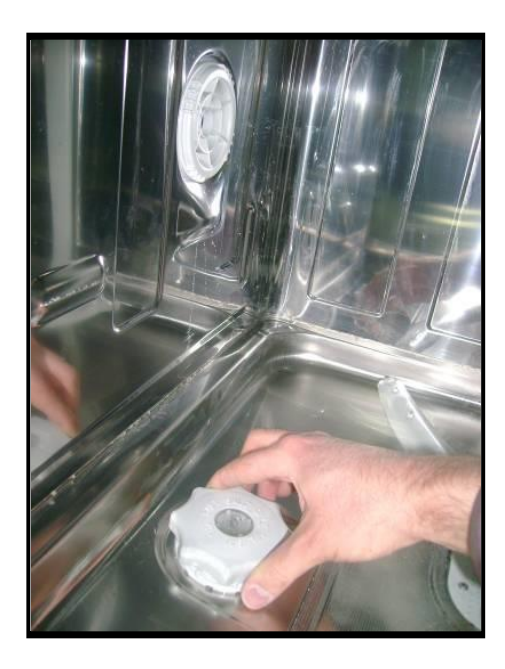

a) To remove salt cup cover, rotate it in the direction of counterclockwise

b) To remove salt cup nut, rotate it in the direction of counterclockwise.

c) Remove left side panel.

d) Derach the connections which are between water softener and air-break.

e) Remove lower cover.

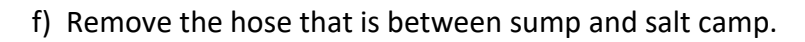

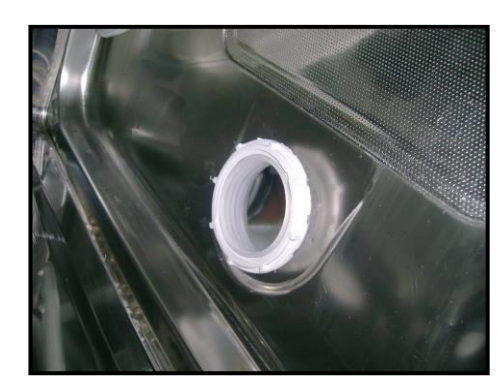

## **Parasite filter**

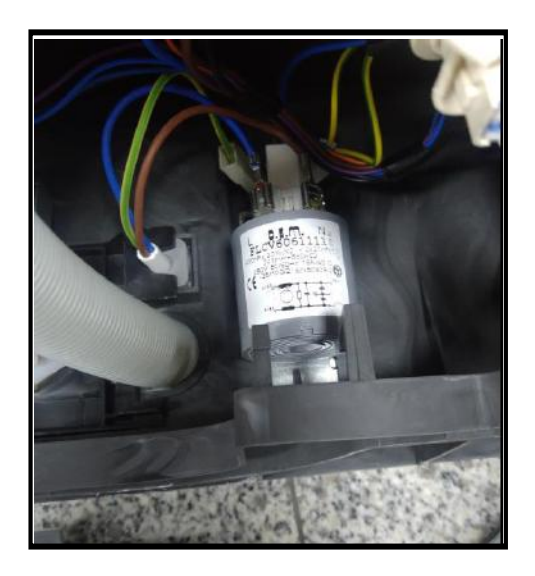

- a) Remove lower cover.
- b) Remove one screw fixing parasite filter.
- c) Remove wires.
- d) Push parasite filter and remove it.

## Floater

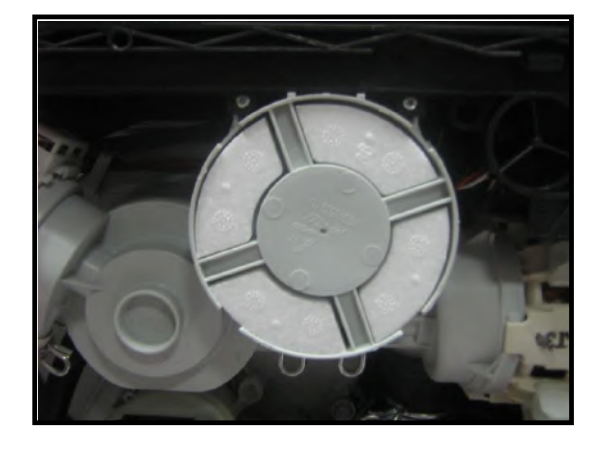

a) Remove lower cover.

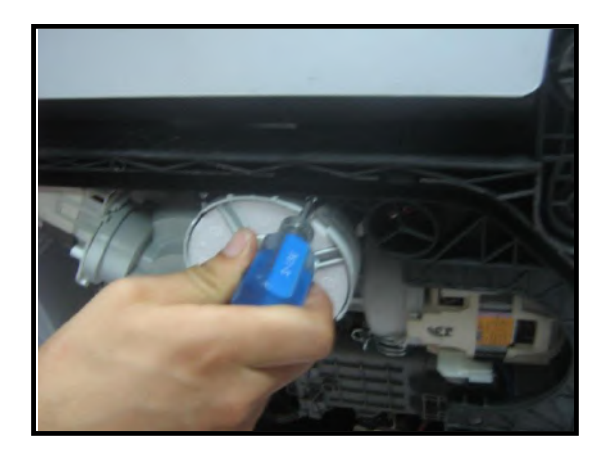

b) Remove two screws that fix floater as it is shown in the picture.

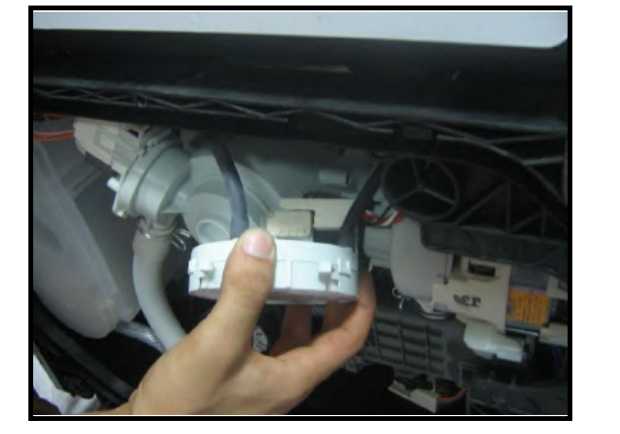

c) Remove the two floater hoses.

d) Remove the wire that is connected to the floater.

### Water Inlet valve

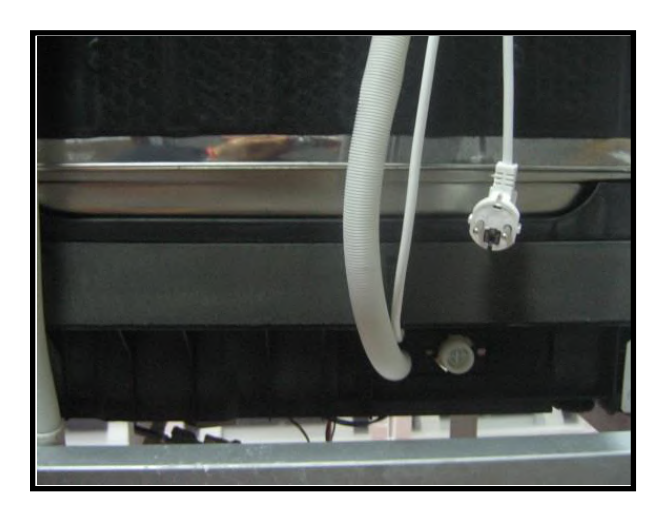

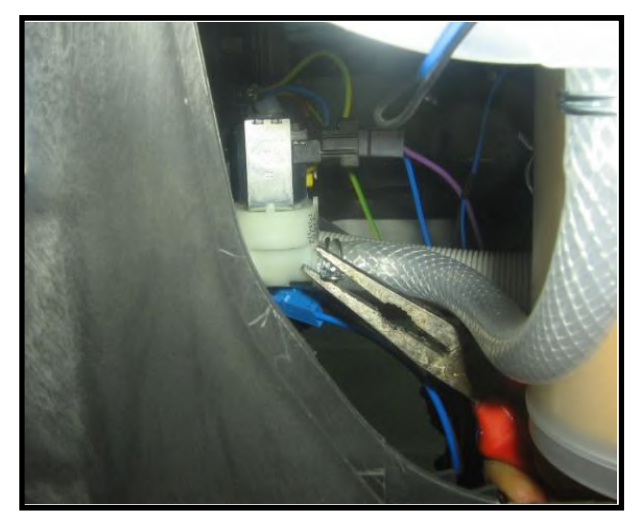

a) Remove lower cover.

b) Remove the wire that is connected to the water inlet valve.

c) Remove the clamp that connects water inlet valve and air-break as it is shown in the picture

To remove water inlet valve pull it back as it is shown in the direction of picture then release water inlet valve from the pins that is connecte to and rotate it in the direction of counterclockwise.

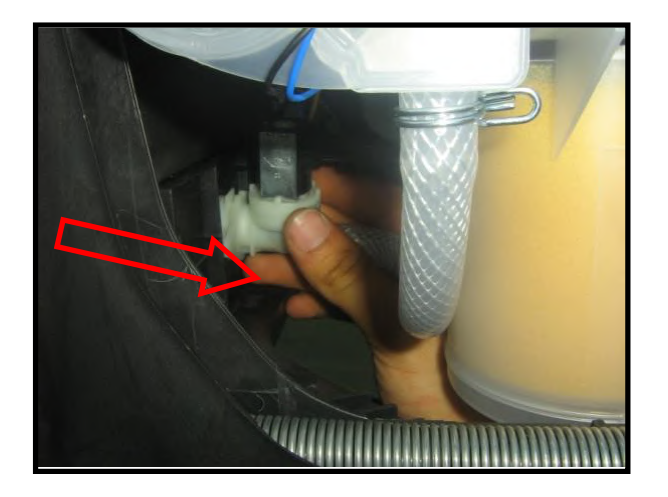

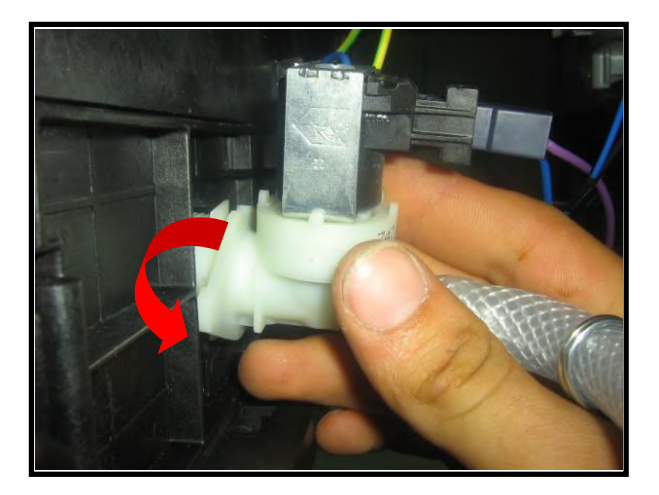

# **Draining hose**

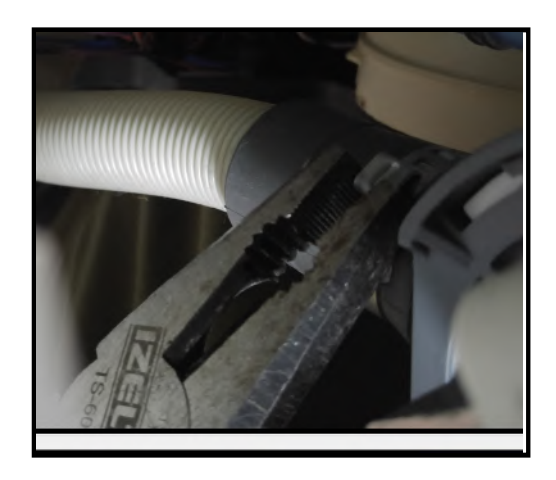

- a) Remove the hose connection plastic.
- b) Remove lower cover.
- c) Remove the clamp that fixes draining hose to thesump
- d) Remove draining hose

## Lower basket

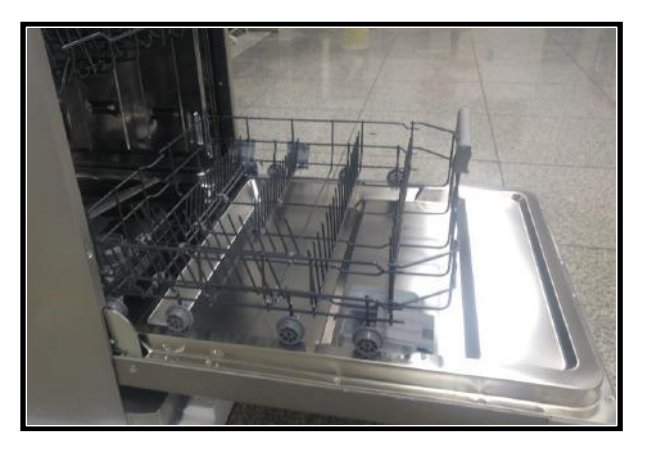

- a) Open machine's door.
- b) Pull the basket to yourself.

# Upper basket

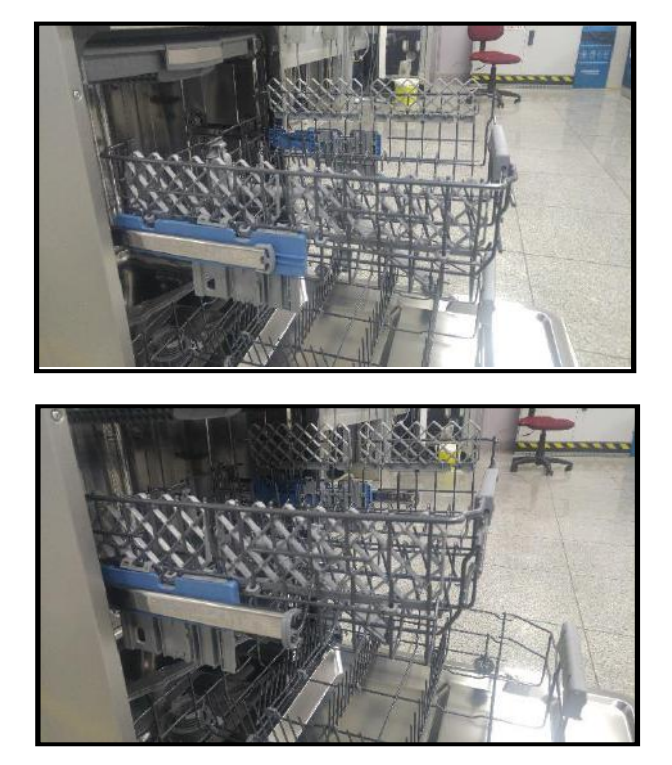

- a) Open upper basket rail lock front.
- b) Pull the basket to yourself and remove it.

## The components that are inside the tub course, micro and metal filters

- a) Open the door.
- b) Remove lower basket

c) To remove microfilter group rotate them in the direction of counter clockwise and pull them up as it is shown in the picture

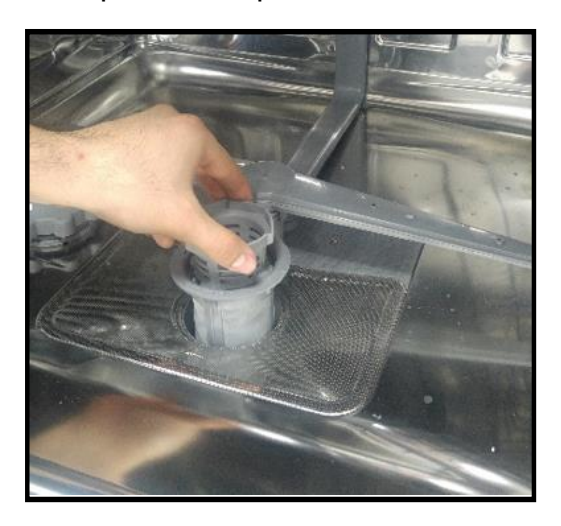

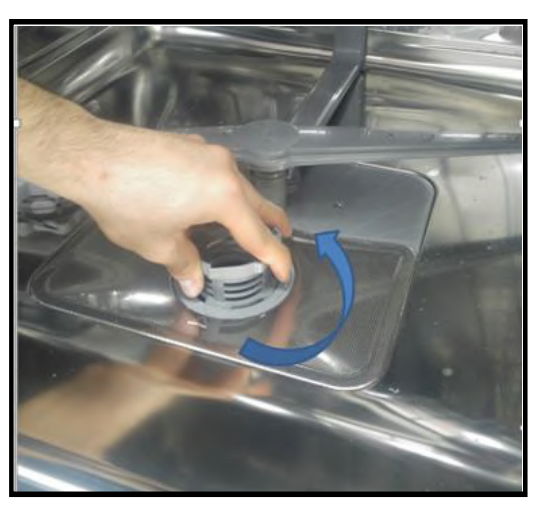

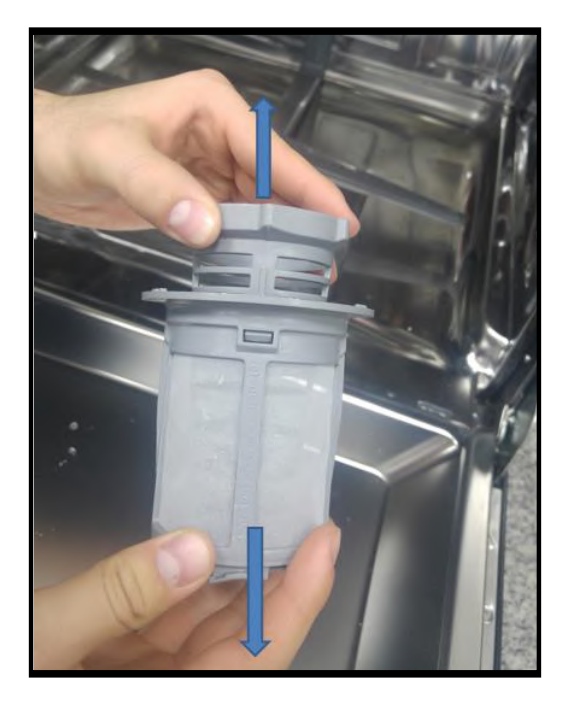

d) To remove microfilter group (course filter and micro filter ) pull them as it is shown in the picture.

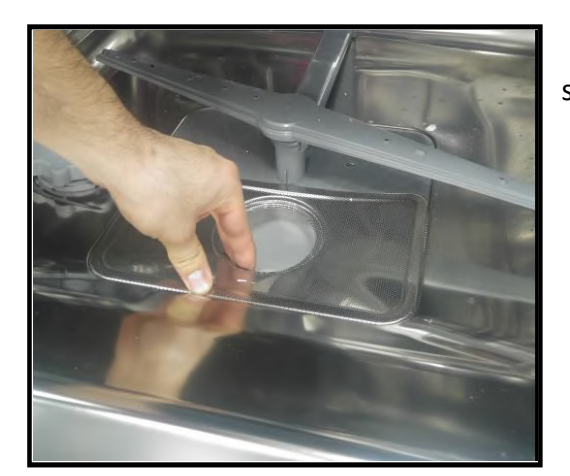

e) To remove the metal filter pull it up as it shown in the picture.

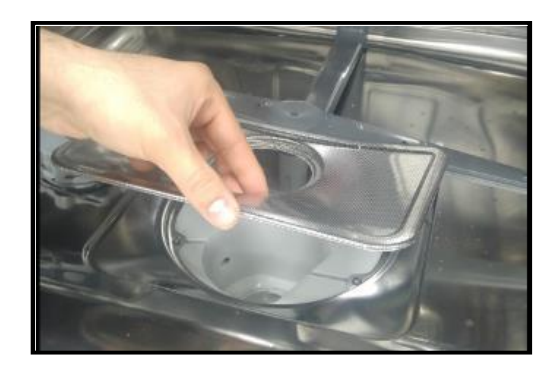

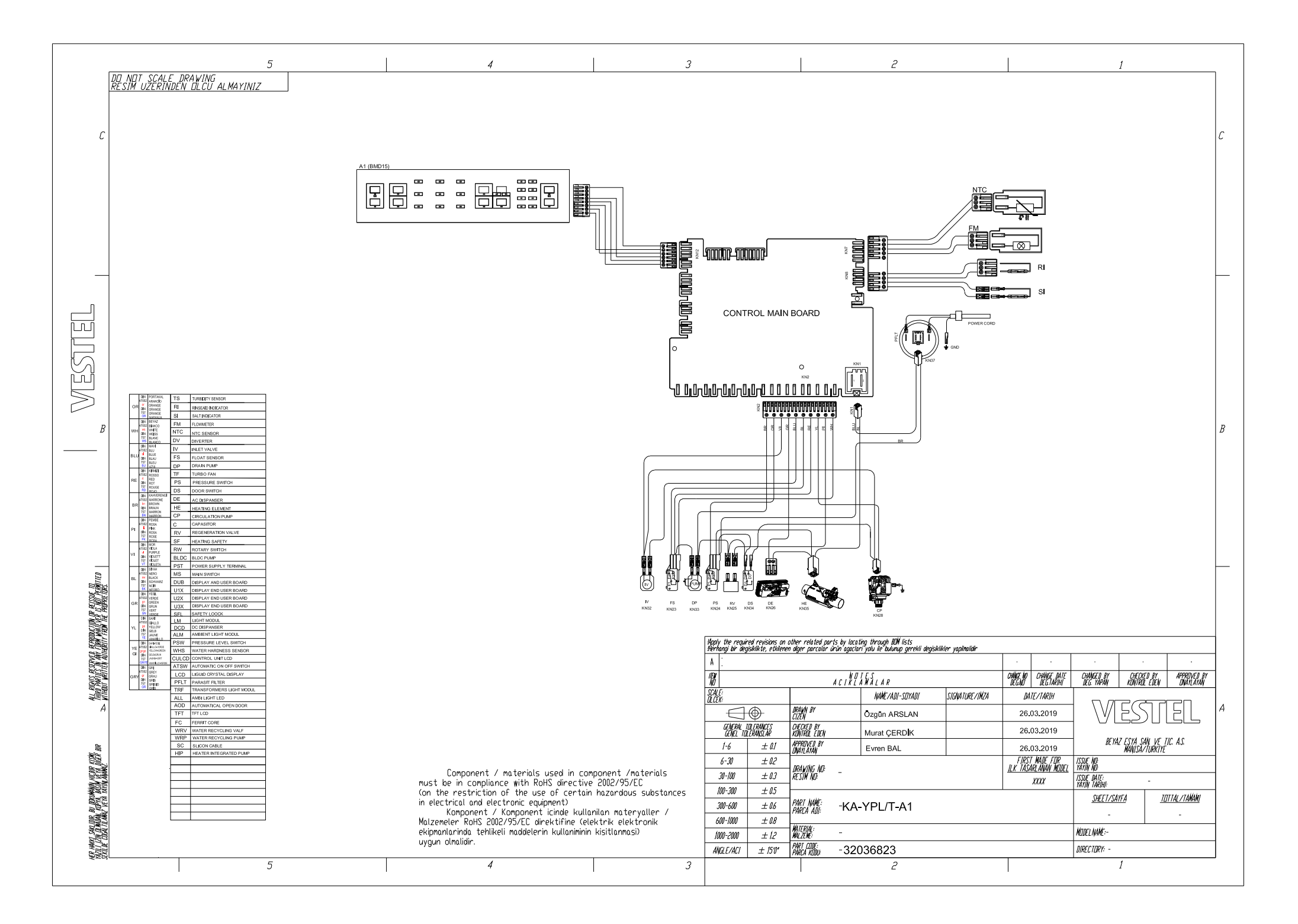

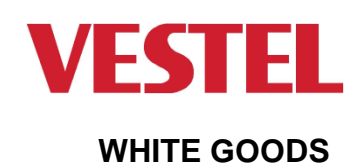

## LOWER BASKET GROUP

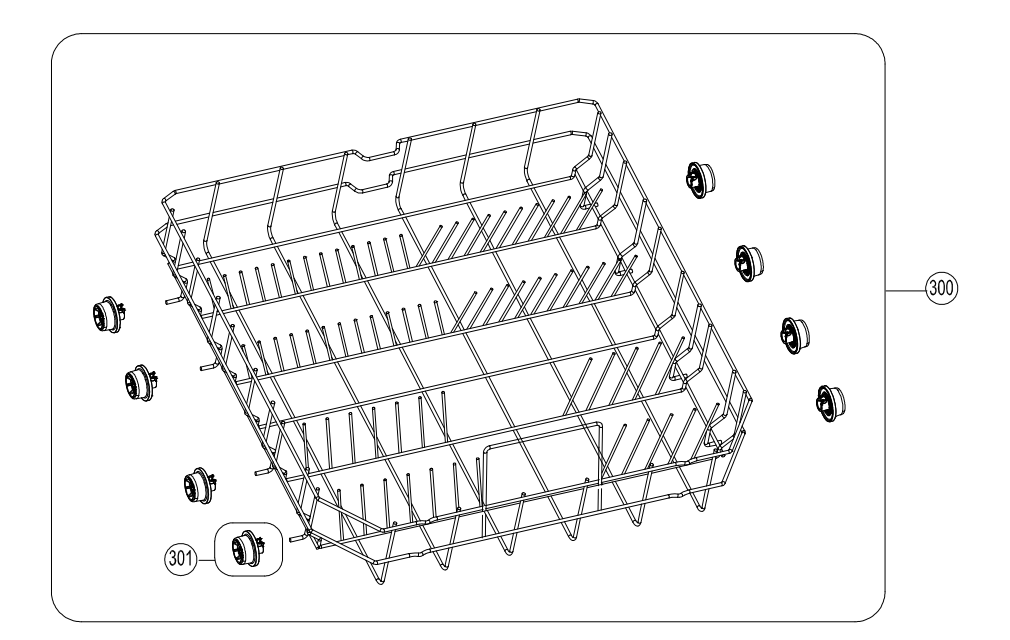

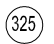

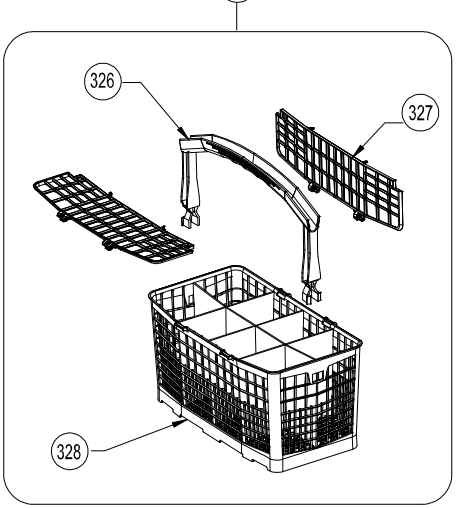

| NO  | PART NAME                               |
|-----|-----------------------------------------|
| 300 | LOWER BASKET GROUP - FIXED COMB - (301) |
| 301 | LOWER BASKET WHEEL GROUP                |
| 325 | PLASTIC SET BASKET ( 326-327-328 )      |
| 326 | PLASTIC BASKET HANDLE                   |
| 327 | PLASTIC BASKET COVER                    |
| 328 | PLASTIC BASKET                          |

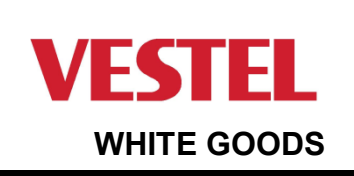

## VESTEL DISWASHER MACH .

## **UPPER BASKET GROUP**

CUSTOMER SUPPORT

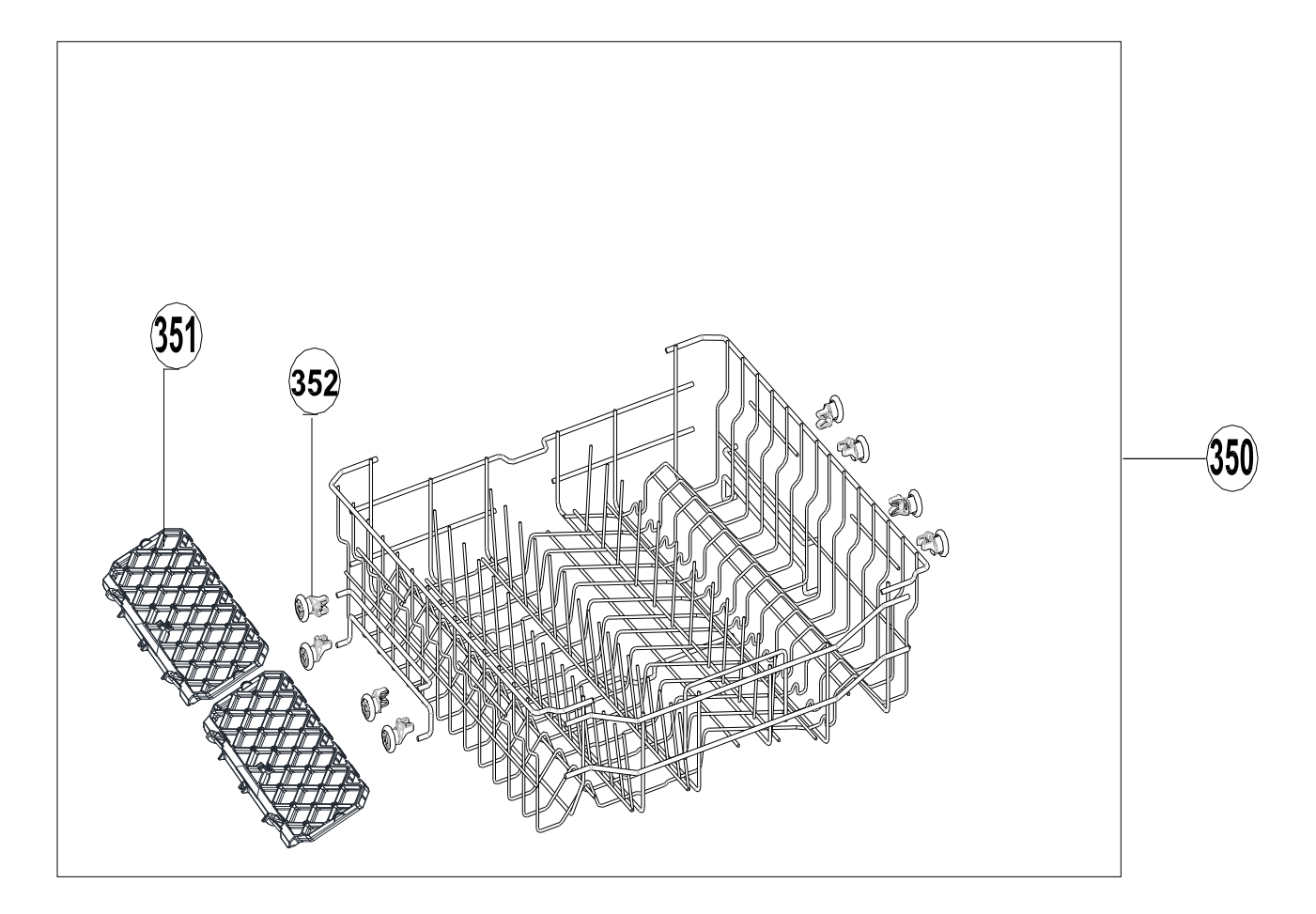

| NO  | PART NAME                  |
|-----|----------------------------|
| 350 | UPPER BASKET GR. (351-352) |
| 351 | MUG SHELF                  |
| 352 | UPPER BASKET WHEEL GR-2    |

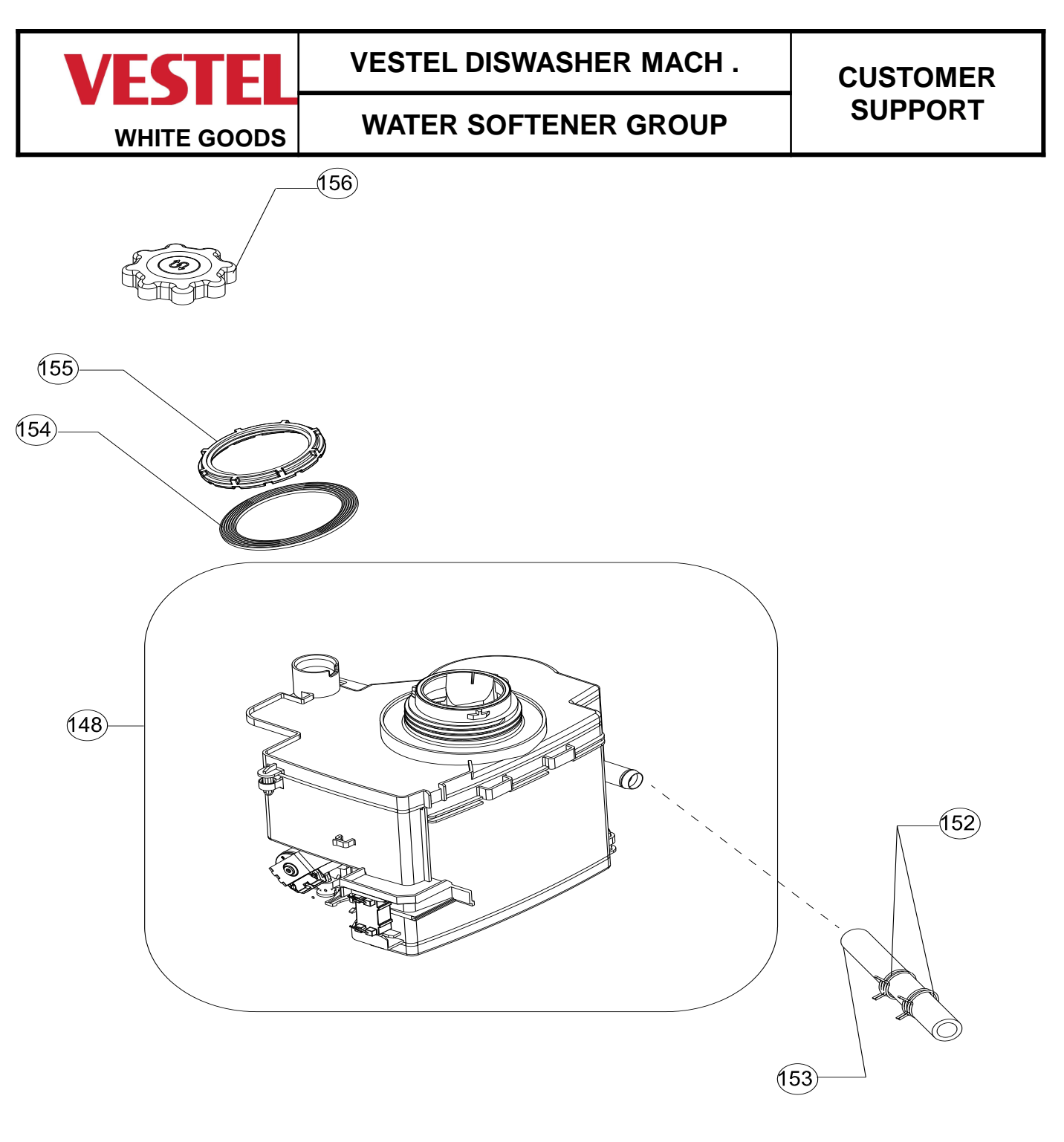

| NO  | PART NAME                         |
|-----|-----------------------------------|
| 148 | WATER SOFTENER GR.WITH REED RELAY |
| 152 | CLAMP Dmax19,6X8,8                |
| 153 | HOSE D12*3*160                    |
| 154 | WATER SOFTENER NUT GASKET         |
| 155 | WATER SOFTENER NUT                |
| 156 | SALT CAP GROUP (MAGNETIC VERSION) |

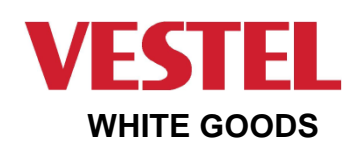

VESTEL DISWASHER MACH .

## CONTROL PANEL GROUP

#### CUSTOMER SUPPORT

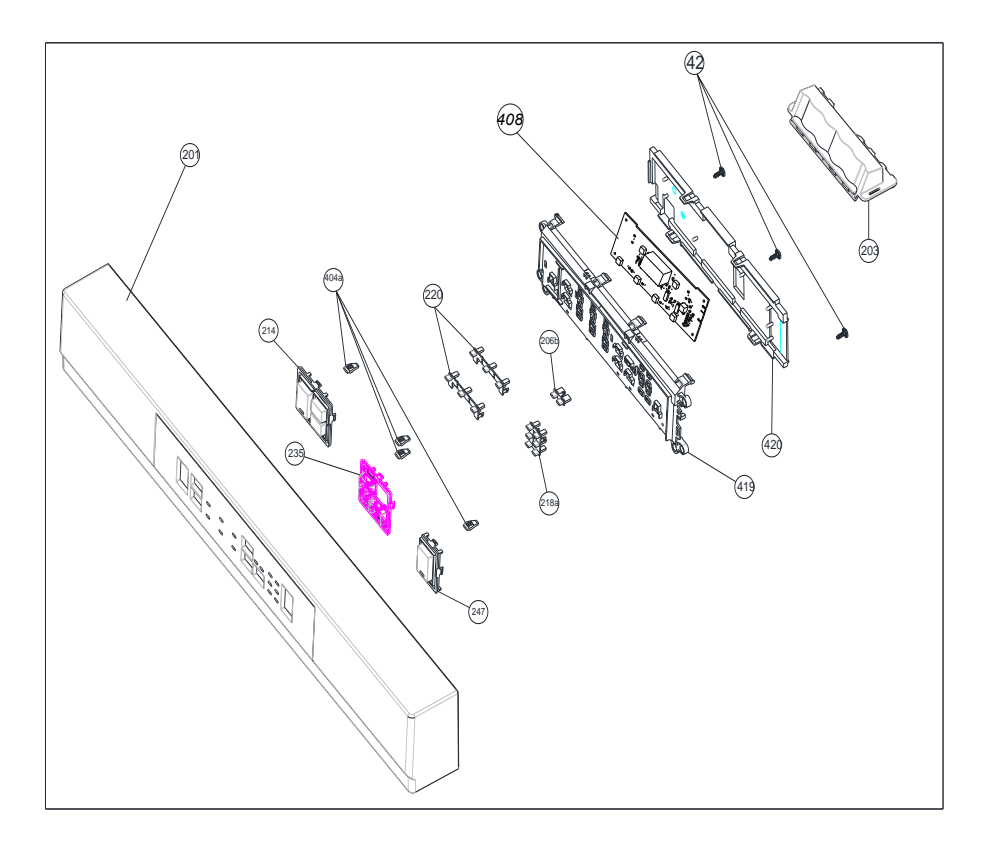

| NO   | PART NAME                       |
|------|---------------------------------|
| 200  | CON.PAN.GR/T13 CLAROS           |
| 201  | CONTROL PANEL/ANGEL/H.KDS       |
| 203  | HANDLE/ANGEL                    |
| 235  | OPSIYON BUTON/ANGEL/A1          |
| 247  | START/PAUSE BUTON/ANGEL/A1      |
| 214  | ON/OFF BUTON/ANGEL/A1           |
| 404a | BUTON LIGHTGUIDE/ANGEL          |
| 220  | LIGHTGUIDE/PRG/ANEMON/A1-A2 3LÜ |
| 218a | LIGHTGUIDE/OPSİYON/ANGEL/A1     |
| 206b | LIGHTGUIDE/DELAY/ANGEL/A1       |
| 408  | DISPLAY CARD                    |
| 419  | DISPLAY BOX/ANGEL/A1            |
| 420  | DISPLAY COVER/ANGEL             |
| 42   | SCREW PT3,5X9 YSB               |

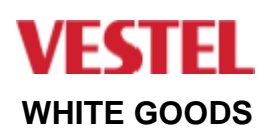

#### CUSTOMER SUPPORT

## UPPER HYDROLIC GROUP

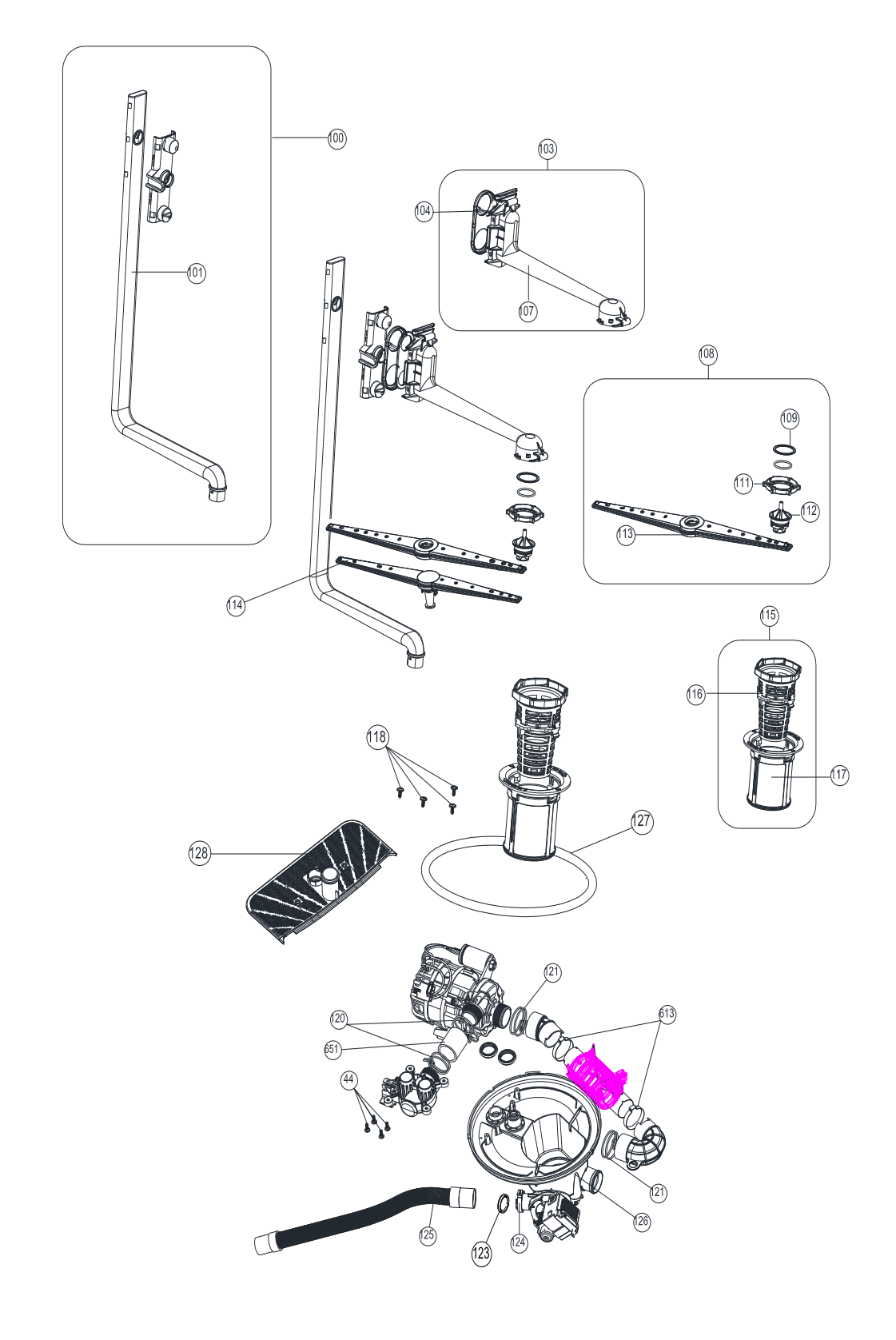

| NO   | PART NAME                                                |
|------|----------------------------------------------------------|
| 100  | UPPER SPRAY ARM FEEDING CANAL-L GR                       |
| 101  | UPPER SPRAY ARM FEEDING CANAL-L                          |
| 103  | UPPER SPRAY ARM SUPPORT GROUP ( 104-107 )                |
| 104  | UPPER SPRAY ARM ADAPTER COVER                            |
| 107  | UPPER SPRAY ARM SUPPORT                                  |
| 108  | UPPER SPRAY ARM GROUP(113-112-111-110-109)               |
| 109  | UPPER SPRAY ARM NUT PLASTIC                              |
| 111  | UPPER SPRAY ARM NUT                                      |
| 112  | UPPER SPRAY ARM SHAFT WITHOUT O-RING                     |
| 113  | UPPER SPRAY ARM                                          |
| 114  | LOWER SPRAY ARM                                          |
| 115  | MICROFILTER GROUP (116-117)                              |
| 116  | COURSE FILTER                                            |
| 117  | MICROFILTER                                              |
| 118  | SCREW PT4X12 YSB INOX                                    |
| 120  | CLAMP Dmax36,4X14                                        |
| 121  | CLAMP Dmax41X14,8                                        |
| 126a | SUMP GR/AUSTRALIA/FT/ECO (126-76-123-152-153-44-175-197) |
| 44   | SCREWPT4X12YSB                                           |
| 123  | KLAPE                                                    |
| 126  | SUMP                                                     |
| 124  | HOSE HANDCUFFS D30                                       |
| 125  | DRAIN HOSE 200 CM                                        |
| 127  | SUMP SEAL                                                |
| 128  | SPRAY ARM SUPPORT                                        |
| 651  | HOSE D28,5*3*38,5(MOT-ECO)/45/FT                         |

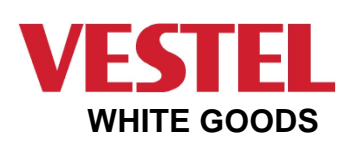

# VESTEL DISWASHER MACH .

#### LOWER HYDROLIC GROUP

#### CUSTOMER SUPPORT

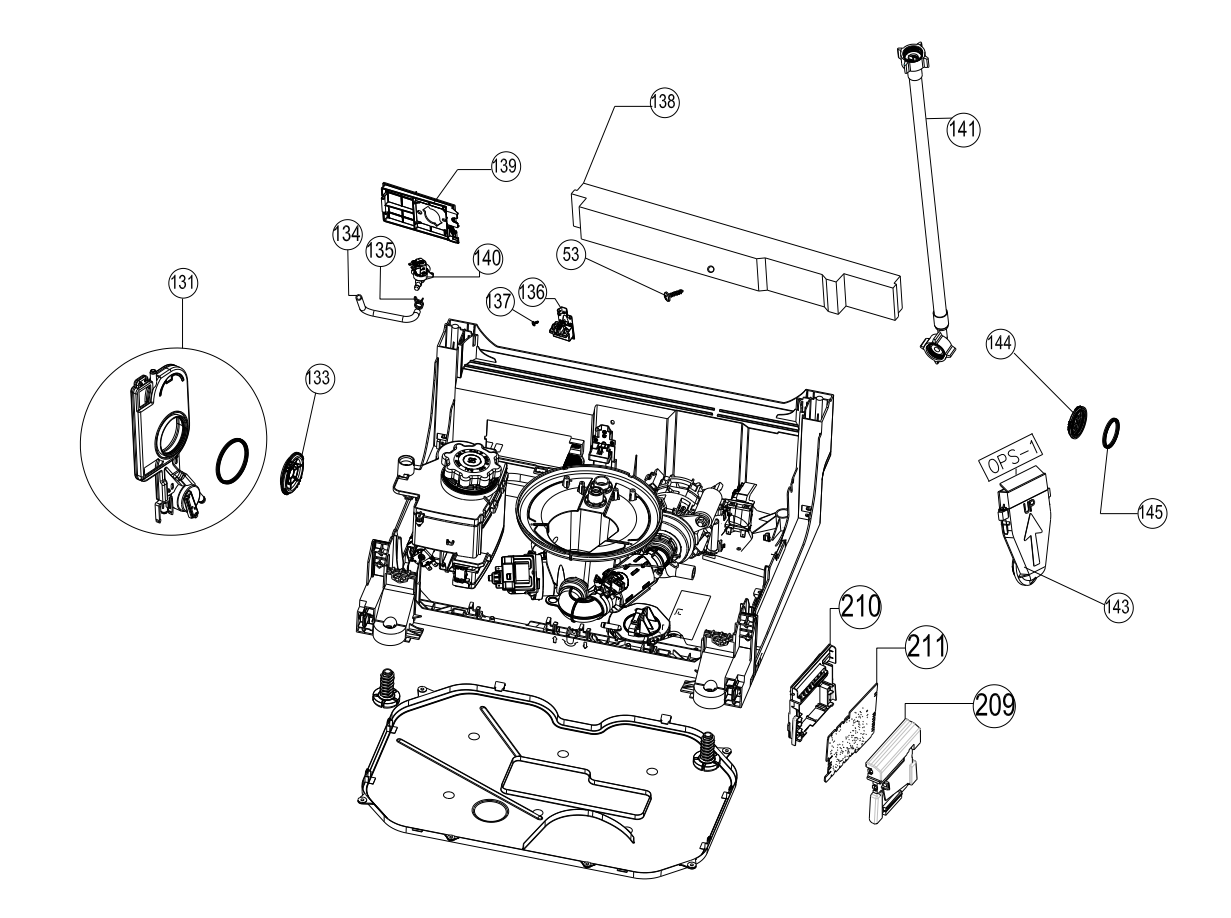

| NO   | PART NAME                                                                   |
|------|-----------------------------------------------------------------------------|
| 131  | AIR BREAK GROUP                                                             |
| 133  | AIR BREAK NUT                                                               |
| 134  | HOSE D10*3*230                                                              |
| 135  | CLAMP Dmax16,8x8,4                                                          |
| 136  | PARASITE FILTE                                                              |
| 137  | SCREW PT3X9 YSB                                                             |
| 138  | CONCRETE WEIGHT                                                             |
| 139  | BASEMENT HOSE.CON.PLS.                                                      |
| 140a | WATER INLET VALVE GR (140-139-135-134)                                      |
| 140  | WATER INLET VALVE                                                           |
| 141  | WATER INLET VALVE HOSE                                                      |
| 143  | STEAM CONDERSER (PLEASE ORDER THE SPARE PART WHICH IS USED IN YOUR MACHINE) |
| 144  | STEAM CONDERSER NUT                                                         |
| 145  | STEAM CONDERSER SEALING GASKET                                              |
| 209  | PCB BOX                                                                     |
| 210  | PCB BOX COVER                                                               |
| 211  | ELECT. CARD                                                                 |
| 53   | SCREW 4X42,5 YHB                                                            |

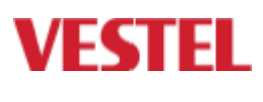

#### CUSTOMER SUPPORT

#### WHITE GOODS

## DOOR GROUP

64)

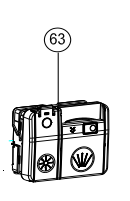

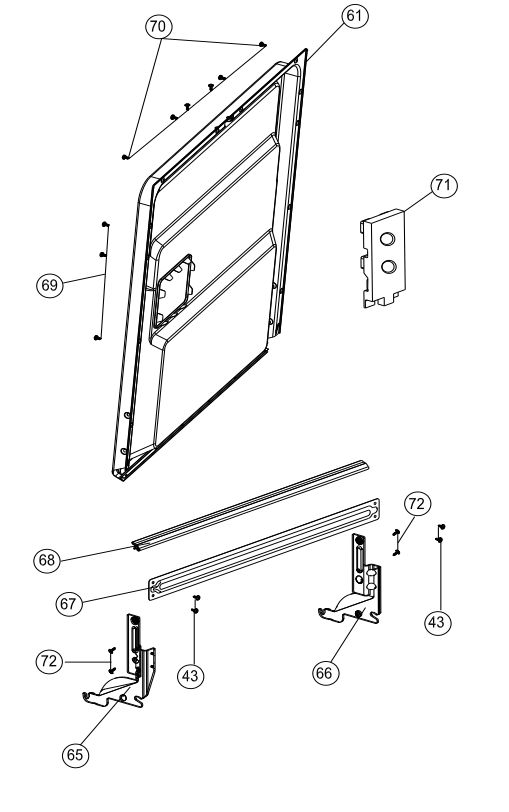

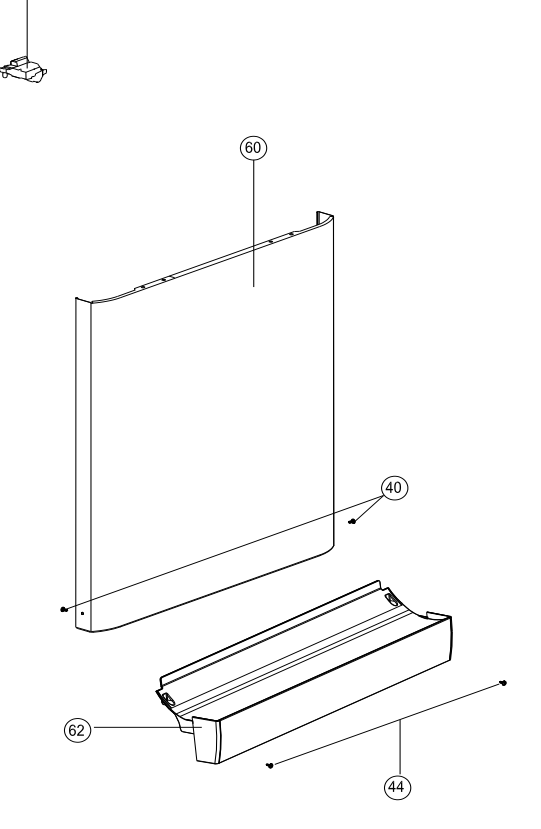

| NO | PART NAME                           |
|----|-------------------------------------|
| 60 | DOOR OUTSIDE                        |
| 61 | INNER DOOR-YD ASSEMBLY-2(NVS)       |
| 62 | PLASTIC KICK PLATE                  |
| 63 | SLIDE DISPANSER WITH                |
| 64 | DOOR LOCK                           |
| 65 | HINGE MOVEMENT SHEETIRON LEFT       |
| 66 | HINGE MOVEMENT SHEETIRON RIGHT      |
| 67 | HINGE PART BRACKET 2(60)600*0,5*45  |
| 68 | DOOR SEAL                           |
| 69 | SCREW ST 3,9X12 FLAT HEAD INOX      |
| 70 | SCREW PT4X14 FLAT HEAD INOX         |
| 71 | DOOR SUPPORT STYROFOAM              |
| 72 | SCREW M5X10 TORK HEAD (S)           |
| 40 | SCREW M4X6 PAN HEAD SPIRAL (WHITE)  |
| 43 | SCREW M4X10 YSB SPIRAL              |
| 44 | SCREW PT 4X12 PAN HEAD COLLAR CROSS |

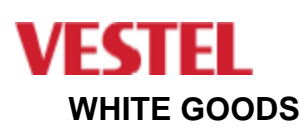

VESTEL DISWASHER MACH .

### **TUBE GROUP**

#### CUSTOMER SUPPORT

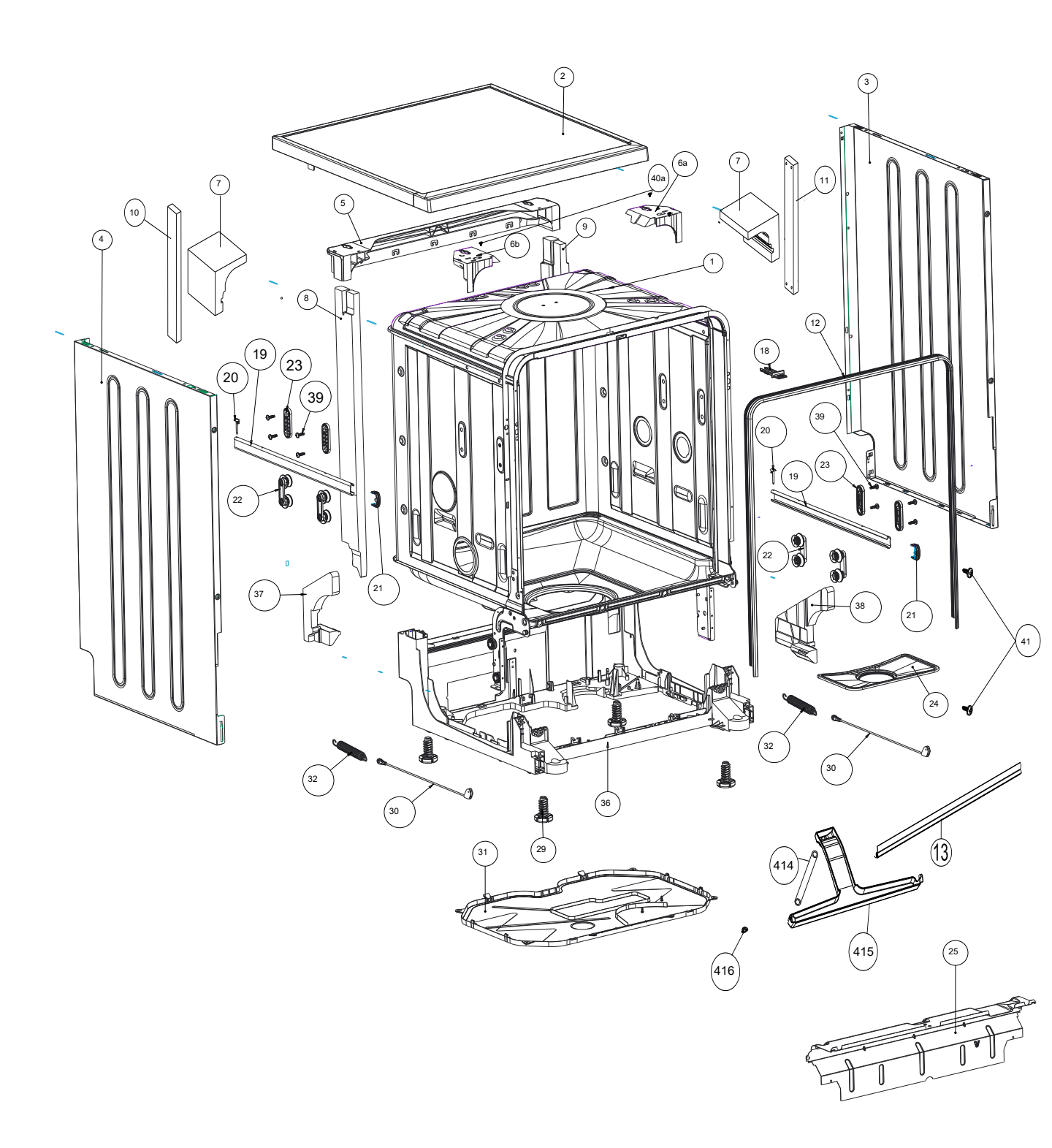

| NO  | PART NAME                           |
|-----|-------------------------------------|
| 1   | TUBE ASSEMBLY                       |
| 2   | UPPER TRAY GROUP                    |
| 3   | FLAT/SIDE PANEL SHEETIRON-RIGHT     |
| 4   | FLAT/SIDE PANEL SHEETIRON-LEFT      |
| 5   | REAR UPPER PLS.CROSS BAR            |
| 6a  | UPPER TRAY SUPPORT PART/RIGHT       |
| 6b  | UPPER TRAY SUPPORT PART - LEFT      |
| 7   | TUB TOP CORNER STYROFOAM            |
| 8   | BACK CROSS BAR STYROFOAM-LEFT       |
| 9   | BACK CROSS BAR STYROFOAM-RIGHT      |
| 10  | FRONT CROSS BAR STYROFOAM-LEFT(ND)  |
| 11  | FRONT CROSS BAR STYROFOAM-RIGHT(ND) |
| 12  | TUB GASKET                          |
| 13  | TOP TUB OF GASKET/GREY-2            |
| 18  | LATCH DOOR                          |
| 19  | UPPER BASKET RAIL                   |
| 20  | UPPER BASKET STOPPER-REAR           |
| 21  | UPPER BASKET RAIL LOCK-FRONT        |
| 22  | UPPER BASKET RAIL CON.BRA.GROUP     |
| 23  | UPPER BASKET RAIL CON.BRA –REAR     |
| 24  | METAL FILTER-2                      |
| 25  | KICKPLATE SHEETIRON                 |
| 29  | ADJUSTABLE FOOT                     |
| 30  | HINGE CORD GROUP                    |
| 31  | LOWER COVER                         |
| 32  | HINGE SPRING                        |
| 36  | BASEMENT GR/SOLO-2                  |
| 37  | TUB LOWER CORNER STYROFOAM-LEFT     |
| 38  | TUB LOWER CORNER STYROFOAM-RIGHT    |
| 39  | SCREW PT5X20 TORX WITH RONDELA      |
| 40a | *SCREW M4X6 YSB SPIRAL              |
| 41  | SCREW ST 3.9X9.5 PAN HEAD (S)       |
| 414 | OVERFLOW PLASTIC HOSE/PVC/UNSTRUNG  |
| 415 | OVERFLOW PLASTIC                    |
| 416 | BOTTOM TUB OVERFLOW GASKET          |

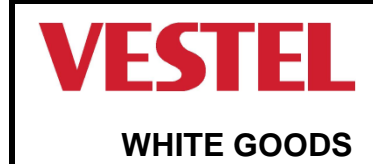

#### CUSTOMER SUPPORT

## COMPONENTS

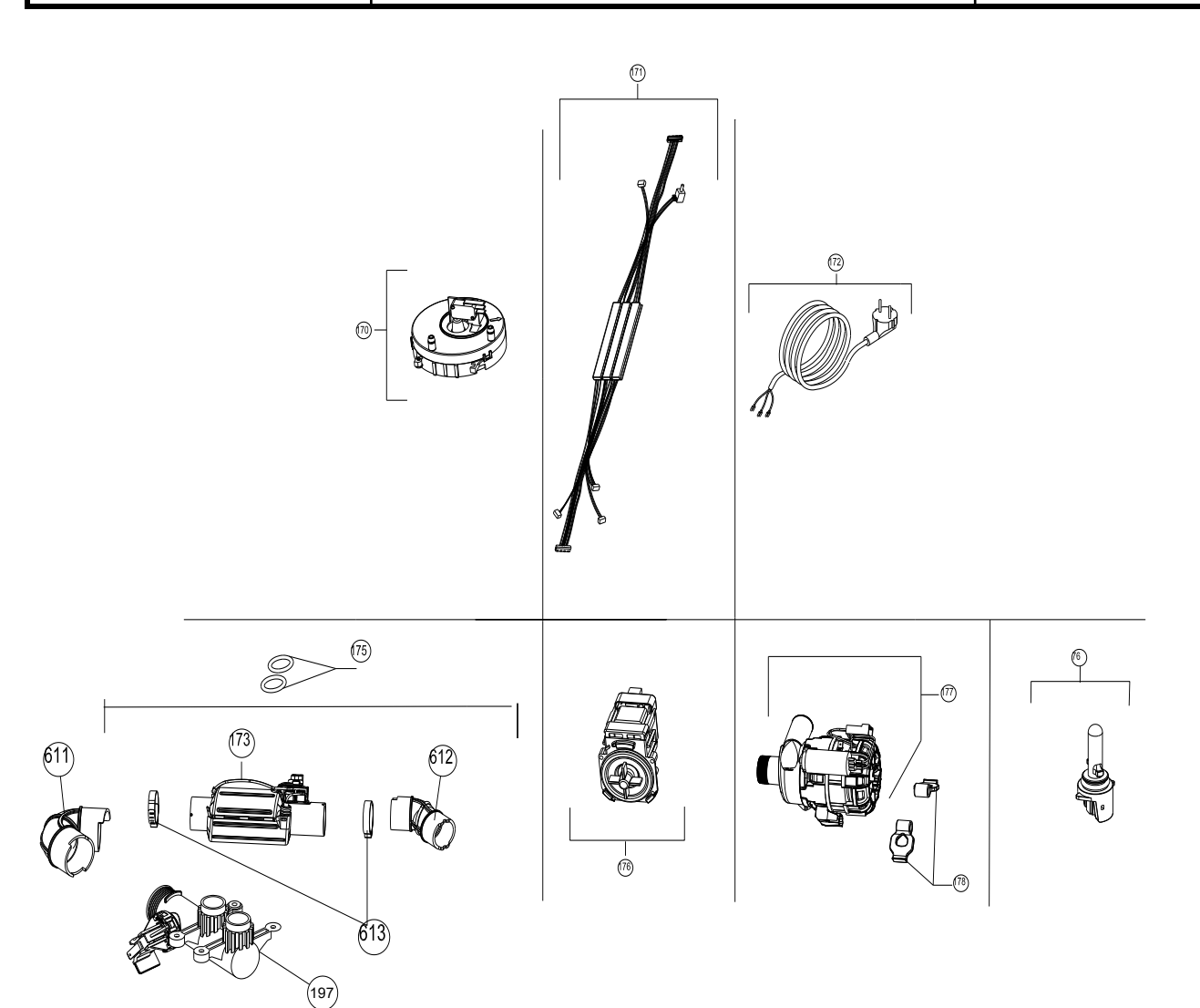

| NO  | PART NAME                   |
|-----|-----------------------------|
| 170 | FLOATER                     |
| 171 | CABLE HARNESS               |
| 172 | POWER CABLE 180cm/WHITE     |
| 173 | HEATER FLOW THROUGH         |
| 175 | HEATER CASING O-RING        |
| 176 | DRAIN PUMP                  |
| 177 | WASHING PUMP                |
| 178 | WASHING PUMP VINE SUPPORT   |
| 76  | NTC/SLIM                    |
| 611 | HOSE HEATER-ECO             |
| 612 | HOSE PUMP-HEATER            |
| 613 | HOSE HANDCUFFS/FLOW THROUGH |
| 197 | ECO GR/FT                   |

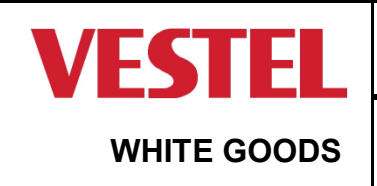

VESTEL DISWASHER MACH .

**OPTIONAL PARTS** 

CUSTOMER SUPPORT

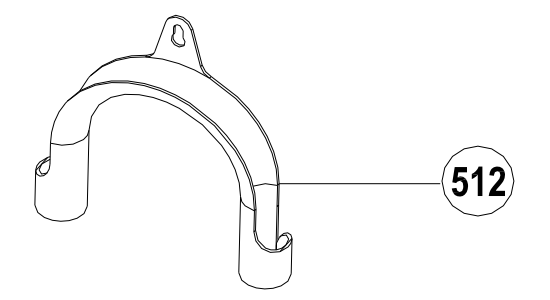

| NO  | PART NAME            |
|-----|----------------------|
| 512 | DRAIN HOSE COAT RACK |
| POSICION | CODIGO   | DESCRIPCION                              |
|----------|----------|------------------------------------------|
| 177      | 32032274 | WASHING PUMP DDW-V13A1EW/EG/15W          |
| 173      | 32033150 | HEATER 1800W DDW-V13A1EW/EG/15W          |
| 61       | 22041293 | INNER DOOR DDW-V13A1EW/EG/15W            |
| 136      | 32030188 | PARASITE FILTER 2200pF DDW-V13A1EW/EG/15 |
| 140a     | 32029268 | WATER INLET VALVE DDW-V13A1EW/EG/15W     |
| 350      | 37008370 | UPPER BASKET DDW-V13A1EW/EG/15W          |
| 32       | 37019789 | HINGE SPRING DDW-V13A1EW/EG/15W          |
| 24       | 37027225 | METAL FILTER DDW-V13A1EW/EG/15W          |
| 300      | 37030190 | LOWER BASKET DDW-V13A1EW/EG/15W          |
| 141      | 42005932 | WATER INLET HOSE DDW-V13A1EW/EG/15W      |
| 125      | 42005936 | DRAIN HOSE DDW-V13A1EW/EG/15W            |
| 127      | 42005959 | SUMP SEAL DDW-V13A1EW/EG/15W             |
| 155      | 42020656 | WATER SOFTENER NUT DDW-V13A1EW/EG/15W    |
| 133      | 42020657 | AIR BREAK NUT DDW-V13A1EW/EG/15W         |
| 20       | 42021919 | UPPER BASKET STOPPE DDW-V13A1EW/EG/15W   |
| 100      | 42030350 | UPPER SPRAYARM DDW-V13A1EW/EG/15W        |
| 115      | 42035214 | *MICROFILTER DDW-V13A1EW/EG/15W          |
| 144      | 42051789 | ACTIVE/CONDERSER DDW-V13A1EW/EG/15W6     |
| 68       | 42064225 | DOOR SEAL DDW-V13A1EW/EG/15W             |
| 415      | 42114321 | OVERFLOW DDW-V13A1EW/EG/15W              |
| 18       | 42119852 | DOOR HOOK DDW-V13A1EW/EG/15W             |
| 148      | 42134284 | WATER SOFTENER DDW-V13A1EW/EG/15W        |
| 60       | 20853333 | FRONT PANEL DDW-V13A1EW/15W              |
| 2        | 42073032 | UPPER TRAY GR DDW-V13A1EW/15W            |
| 211      | 22107254 | ELEC.CARD (DDW-V13A15W)                  |
| 200      | 42201455 | CON.PAN.GR.SRGF(DDW-V13A15W)             |
| 36       | 42188772 | BASEMENT DDW-V13A1EW/EG/15W              |
| 154      | 42008725 | WTR SOFT NUT GKET DDW-V13A1EW/EG/15W     |
| 325      | 42173972 | SET BASKET DDW-V13A1EW/EG/15W            |
| 176      | 32026853 | DRAIN PUMP DDW-V13A1EW/EG/15W            |
| 64       | 32013875 | DOOR LOCK DDW-V13A1EW/EG/15W             |
| 63       | 42173012 | SLIDE DISPANSER DDW-V13A1EW/EG/15W       |
| 126a     | 42170573 | SUMP GR/60/ DDW-V13A1EW/EG/15W           |
| 611      | 42158952 | HOSE HEATER-SUMP DDW-V13A1EW/EG/15W      |
| 612      | 42158951 | HOSE MOTR-HEATER DDW-V13A1EW/EG/15W      |
| 22       | 42156306 | UPPER BASKET RAIL DDW-V13A1EW/EG/15W     |
| 13       | 42154527 | TOP TUB OF GASKET DDW-V13A1EW/EG/15W     |
| 131      | 42153776 | COMPACT AIR BREAK DDW-V13A1EW/EG/15W     |
| 108      | 42153409 | UPPER SPRAY ARM DDW-V13A1EW/EG/15W       |
| 128      | 42152119 | SPRAY ARM SUPPORT DDW-V13A1EW/EG/15W     |
| 114      | 42151581 | LOWER SPRAY DDW-V13A1EW/EG/15W           |
| 21       | 42137271 | UP BSKET RAIL LOCK DDW-V13A1EW/EG/15W    |
| 156      | 42134326 | SALT CAP GR DDW-V13A1EW/EG/15W           |